| Connection #1 Phase 1 |                             |      |  |
|-----------------------|-----------------------------|------|--|
| Mode                  | O Disable O Enable          |      |  |
| Name                  |                             | à    |  |
| Protocol              | IKEv1                       | \$   |  |
| Aggressive mode       | Disable                     | \$   |  |
| Auth Type             | RSA                         | \$   |  |
| Encryption            | AES128                      | \$   |  |
| Hash                  | SHA1                        | \$   |  |
| DH Group              | 5 (1536 bit)                | \$   |  |
| Lifetime              | 3 hours                     | \$   |  |
| Local Host            |                             |      |  |
| Local ID              | ID#1: remote.ipsec (RSA)    | \$   |  |
| Remote Host           | 10.0.0.1                    |      |  |
| Remote ID             | <empty> (allow any)</empty> | \$   |  |
| Desk                  |                             |      |  |
| Back                  |                             | Save |  |

| Connection #1 Phase 2 |                  |
|-----------------------|------------------|
| Protocol              | ESP v            |
| Encryption            | AES128           |
| Hash                  | SHA1             |
| DH Group              | 5 (1536 bit) •   |
| Lifetime              | 3 hours 🔻        |
| Local Subnet          | 192.168.200.0/24 |
| Remote Subnet         | 192.168.100.0/24 |
| Service               | Any <b>v</b>     |
| Back                  | Save             |

### • IPsec Net-to-Net with RSA authentication result

|   | • 5 | Server                                                                                    |                                                        |                                                           |                                                                                                    |
|---|-----|-------------------------------------------------------------------------------------------|--------------------------------------------------------|-----------------------------------------------------------|----------------------------------------------------------------------------------------------------|
|   | Co  | onnection                                                                                 | is A                                                   | Authentication IDs X.509 Certificates                     | CA Certificates                                                                                                    |
|   |     | <ul> <li>: IPse</li> <li>: Only</li> <li>: Con</li> <li>: IPse</li> <li>: Disa</li> </ul> | ec SA ac<br>y IPsec s<br>necting<br>ec SA ins<br>abled | tive and link up<br>SA active<br>active                   | <ul> <li>C Phase 1 : Edit IPsec Phase 1 setting</li> <li>C Phase 2 : Edit IPsec Phase 2 setting</li> <li>. Edit IPsec Advance setting</li> </ul> |
| 0 | #   | Name                                                                                      | State                                                  | IKE information                                           | Tunnel information                                                                                                    |
| 0 | 1   | rsa                                                                                       | 0                                                      | IKEv1 : 10.0.0.1 [local.ipsec]<br>10.0.0.2 [remote.ipsec] | C Phase 1         192.168.100.0/24 192.168.200.0/24         C Phase 2         •••                                                                |
|   |     |                                                                                           |                                                        | <b>+</b> Ad                                               | d Connection                                                                                                    |
|   | C   | onnection                                                                                 | ns /                                                   | Authentication IDs X.509 Certificates                     | CA Certificates                                                                                                    |
|   |     | <ul> <li>: IPs</li> <li>: Onl</li> <li>: Cor</li> <li>: IPs</li> <li>: Dis</li> </ul>     | ec SA ad<br>y IPsec<br>nnecting<br>ec SA in<br>abled   | ctive and link up<br>SA active<br>active                  | <ul> <li>Phase 1 : Edit IPsec Phase 1 setting</li> <li>Phase 2 : Edit IPsec Phase 2 setting</li> <li>: Edit IPsec Advance setting</li> </ul>     |
|   | #   | Name                                                                                      | State                                                  | IKE information                                           | Tunnel information                                                                                                    |
| 0 | 1   | rsa                                                                                       | 0                                                      | IKEv1 : 10.0.0.2 [remote.ipsec]<br>10.0.0.1 [local.ipsec] | Phase 1         192.168.200.0/24 192.168.100.0/24         Phase 2         •••                                                                    |
|   |     |                                                                                           |                                                        | + Ad                                                      | d Connection                                                                                                    |

## 11.3 VPN > GRE

This section allows you to set **GRE configuration**. The default mode is off.

**Generic Routing Encapsulation (GRE)** is one of the available tunneling mechanisms which uses IP as the transport protocol and can be used for carrying many different passenger protocols. The tunnels behave as virtual point-to-point links that have two endpoints identified by the tunnel source and tunnel destination addresses at each endpoint.

| GRE GRE |                 |       |
|---------|-----------------|-------|
|         | Mode 💿 Off 💿 On |       |
|         |                 | Apply |

#### The GRE Mode is on.

| • GRE                        |             |
|------------------------------|-------------|
| Mode                         | ◯ Off ● On  |
| Local Address                | 192.168.1.4 |
| Remote Address               | 192.168.1.5 |
| Tunnel Device Address        | 10.1.1.4    |
| Tunnel Device Address Prefix | 8           |
|                              | Apply       |

| VPN > GRE                    |                                           |  |
|------------------------------|-------------------------------------------|--|
| ltem                         | Description                               |  |
| Mode                         | Select from Off or On to enable GRE.      |  |
| Local Address                | Set local address of the GRE tunnel.      |  |
| Remote Address               | Set remote address of the GRE tunnel.     |  |
| Tunnel Device Address        | Set IP address of this GRE tunnel device. |  |
| Tunnel Device Address Prefix | Set Prefix of the Tunnel Device Address.  |  |

## 11.4 VPN > PPTP Server

This section provides 2 sub configurations, including General Configuration and Clients Configuration.

### (1) General Configuration

| PPTP Server                                    |                                                                        |   |
|------------------------------------------------|------------------------------------------------------------------------|---|
| General Clients                                |                                                                        |   |
| Mode<br>Server Address<br>Client Address Range | <ul> <li>Off On</li> <li>192.168.10.1</li> <li>192.168.10.2</li> </ul> |   |
|                                                | Аррі                                                                   | y |

| VPN > PPTP Server > General |                                                                    |  |
|-----------------------------|--------------------------------------------------------------------|--|
| Item Description            |                                                                    |  |
| Mode                        | Select from Off or On to enable PPTP Server.                       |  |
| Sorver Address              | IP addresses to be used at the local end of the tunneled PPP links |  |
| Server Address              | between the server and the client.                                 |  |
| Client Address Range        | A list of IP addresses to assign to remote PPTP clients.           |  |

#### (2) Clients Configuration

There are two parts for Clients configuration.

- Summary part: User can delete and edit the existed PPTP clients.
- Add/Edit part:

| VPN > PPTP Server > Clients |                                                  |  |
|-----------------------------|--------------------------------------------------|--|
| Item Description            |                                                  |  |
| Mode                        | Select from Off or On to set the client setting. |  |
| Username                    | The username of this client.                     |  |
| Password                    | The password of this client.                     |  |

| 🖯 P | PTP Server |                                      |          |      |                   |
|-----|------------|--------------------------------------|----------|------|-------------------|
|     | General Cl | lients                               |          |      |                   |
| #   | Mode       | Username                             | Password | Edit | Summary<br>Delete |
| 1   | on         | client                               | client   |      | ×                 |
|     | FFIFUC     | Mode Off On<br>Username Password Add |          |      | Add/Edit          |
|     |            |                                      |          |      | Apply             |

## 11.5 VPN > L2TP

This section allows you to set up L2TP and provides three modes for configuration, including Off, Server, and Client Mode.

(1) General Mode: The default mode is Off as shown in the following interface.

| 🖶 L2TP |                            |       |
|--------|----------------------------|-------|
|        | Mode   Off  Server  Client |       |
|        |                            | Apply |

#### (2) Server Mode:

Choose the Server mode and the interface will be changed as below.

| 🖶 L2TP                 |                                           |
|------------------------|-------------------------------------------|
| Mode                   | Off ● Server ○ Client                     |
| Auth                   | PAP      CHAP      MS-CHAP      MS-CHAPv2 |
| Local IP               |                                           |
|                        |                                           |
| Remote begin IP        |                                           |
| Remote end IP          |                                           |
| User List              |                                           |
| Empty Users            |                                           |
| Add L2TP User for Serv | ver Mode                                  |
|                        |                                           |
| Username               |                                           |
| Password               |                                           |
|                        | Add                                       |
|                        |                                           |
|                        | Apply                                     |

| VPN> L2TP > Server Mode |                                                                        |  |  |
|-------------------------|------------------------------------------------------------------------|--|--|
| Item                    | Description                                                            |  |  |
| Mode                    | Select from Off or On to set the client setting.                       |  |  |
| Auth                    | The authentication method for L2TP connection. Available options: PAP, |  |  |
| Auth                    | CHAP, MS-CHAP, MS-CHAPv2                                               |  |  |
| Local IP                | The virtual IP for L2TP server.                                        |  |  |
| Remote begin IP         | The begin address of L2TP client's IP pool.                            |  |  |
| Remote end IP           | The end address of L2TP client's IP pool.                              |  |  |
| Username                | The L2TP client's username. Could be used to add the newly client or   |  |  |
|                         | update existed client.                                                 |  |  |

| _       |   |
|---------|---|
| Passwor | d |

The L2TP client's password. Could be used to add the newly client or update existed client.

Fill in the username and password and click the Add button, you can create the L2TP client and manage them under server mode.

| 🗟 L2TP   |                 |                                    |       |
|----------|-----------------|------------------------------------|-------|
|          | Mode            | Off  Server  Client                |       |
|          | Auth            | ● PAP ◎ CHAP ◎ MS-CHAP ◎ MS-CHAPv2 |       |
|          | Local IP        |                                    |       |
|          | Remote begin IP |                                    |       |
|          | Remote end IP   |                                    |       |
| User Lis | t               |                                    |       |
| #        | Username        | Edit Delete                        |       |
| 1        | test            |                                    |       |
| Add L2T  | P User for Serv | ver Mode                           |       |
|          | 8.2             |                                    |       |
|          | Username        | test                               |       |
|          | Password        |                                    |       |
|          |                 | Add                                |       |
|          |                 |                                    | Apply |

#### (3) Client Mode:

Choose the Client mode and the interface will be changed as below.

| 🖶 L2TP                  |                                           |
|-------------------------|-------------------------------------------|
| Mode                    | Off Server I Client                       |
| Connection List         |                                           |
| Empty Connections       |                                           |
| Add L2TP Connection for | or Client Mode                            |
| Mode                    | Off • On                                  |
|                         |                                           |
| Server                  | domain name or IP                         |
| Auth                    | PAP      CHAP      MS-CHAP      MS-CHAPv2 |
| Username                |                                           |
| Password                |                                           |
| NAT                     | Off • On                                  |
| en di tan               |                                           |
| Default Route           | ○ Off ● On                                |
|                         | Add                                       |
|                         | Apply                                     |

| VPN> L2TP > Client Mode |                                                                    |  |
|-------------------------|--------------------------------------------------------------------|--|
| Item                    | Description                                                        |  |
| Mode                    | Turn on/off this L2TP connection                                   |  |
| Server                  | The L2TP server address or hostname.                               |  |
| Auth                    | The authentication method for L2TP connection. Should same as L2TP |  |
|                         | server's auth type.                                                |  |
| Username                | The username for L2TP authentication.                              |  |
| Password                | The password for L2TP authentication.                              |  |
| NAT                     | Turn on to translate the LAN subnet IP to L2TP virtual IP.         |  |
| Default route           | Turn on to redirect all traffic to L2TP tunnel.                    |  |

Fill in the required parameters and click the <sup>Add</sup> button to create the L2TP connection and manage the L2TP connection under client mode.

| <b>9</b> I | .2TP    |               |                |             |          |               |      |        |
|------------|---------|---------------|----------------|-------------|----------|---------------|------|--------|
|            |         | Mode          | Off Server     | Client      |          |               |      |        |
| Cor        | nection | List          |                |             |          |               |      |        |
| #          | Mode    | Server        | Auth           | Username    | NAT      | Default Route | Edit | Delete |
| 1          | On      | 192.168.10.1  | pap            | test        | On       | On            | C C  | ×      |
| Add        | L2TP    | Connection fo | or Client Mode | )           |          |               |      |        |
|            |         | Mode          | ⊚ Off ⊛ On     |             |          |               |      |        |
|            |         | Server        | 192.168.10.1   |             |          |               |      |        |
|            |         | Auth          | PAP     CHAI   | P 🔘 MS-CHAP | MS-CHAPV | 2             |      |        |
|            |         | Username      | test           |             |          |               |      |        |
|            |         | Password      | ••••           |             |          |               |      |        |
|            |         | NAT           | © Off ⊛ On     |             |          |               |      |        |
|            |         | Default Route | ⊚ Off ● On     |             |          |               |      |        |
|            |         |               | Add            |             |          |               |      |        |
|            |         |               |                |             |          |               |      | Apply  |
|            |         |               |                |             |          |               |      |        |

Click the Click the button and edit the parameters to update the L2TP connection.

# **12** Configuration > Firewall

This section allows you to configure Basic Rules, Port Forwarding, DMZ, IP Filter, MAC Filter, URL Filter, NAT and IPS.

| Firewall        | U |  |
|-----------------|---|--|
| Basic Rules     |   |  |
| Port Forwarding |   |  |
| DMZ             |   |  |
| IP Filter       |   |  |
| MAC Filter      |   |  |
| URL Filter      |   |  |
| NAT             |   |  |
| IPS             |   |  |

## **12.1** Firewall > Basic Rules

This section allows you to set the Basic Rules configuration.

| Basic Rules       |           |
|-------------------|-----------|
| WAN Ping Blocking | IPv4 IPv6 |
|                   | Apply     |
|                   |           |

| Firewall > Basic Rules |                                 |  |  |  |
|------------------------|---------------------------------|--|--|--|
| Item Description       |                                 |  |  |  |
| WAN Ping Blocking      | Check IPv4 or IPv6 for blocking |  |  |  |

# 12.2 Firewall > Port Forwarding

This section allows you to set up **Port Forwarding** and click edit button to configure.

| Port I | Port Forwarding |                      |          |       |
|--------|-----------------|----------------------|----------|-------|
|        | Mod             | e 💿 Disable 🔘 Enable |          |       |
|        |                 |                      |          |       |
| #      | Mode            | Description          | Protocol | Edit  |
| 1      | Disable         | ssh                  | TCP      |       |
| 2      | Disable         |                      | TCP      | ß     |
| 3      | Disable         |                      | TCP      | 8     |
| 4      | Disable         |                      | TCP      | 8     |
| 5      | Disable         |                      | ТСР      | 8     |
| 6      | Disable         |                      | TCP      | 8     |
| 7      | Disable         |                      | ТСР      | 8     |
| 8      | Disable         |                      | TCP      | 8     |
| 9      | Disable         |                      | ТСР      | 8     |
| 10     | Disable         |                      | TCP      | 8     |
| 11     | Disable         |                      | TCP      | 8     |
| 12     | Disable         |                      | TCP      | 8     |
| 13     | Disable         |                      | TCP      | 8     |
| •••    | 5° 11           |                      | 705      | -     |
|        |                 |                      |          | Apply |

#### Edit Port Forwarding Entry #1

| Mode                   | Disable      Enable     Enable     E |
|------------------------|----------------------------------------------------------------------------------------------------|
| Description            | ssh                                                                                                    |
| Protocol               | ● TCP ○ UDP                                                                                                    |
| Source Port Begin      | 22                                                                                                    |
| Source Port End        | 22                                                                                                    |
| Destination IP         | 0.0.0.0                                                                                                    |
| Destination Port Begin | 22                                                                                                    |
| Destination Port End   | 22                                                                                                    |
|                        |                                                                                                    |
|                        | Save                                                                                                    |

| Firewall > Port Forwarding |                                                                                  |  |  |
|----------------------------|----------------------------------------------------------------------------------|--|--|
| Item                       | Description                                                                      |  |  |
| Mode                       | Turn on/off Port Forwarding to select Disable or Enable. The default is Disable. |  |  |
| Description                | Descript the name of Port Forwarding.                                            |  |  |
| Protocol                   | Select from UDP or TCP Client which depends on the application.                  |  |  |
| Source Port Begin          | Fill in the beginning of source port.                                            |  |  |
| Source Port End            | Fill in the end of source port.                                                  |  |  |
| Destination IP             | Fill in the current private destination IP.                                      |  |  |
| Destination Port Begin     | Fill in the beginning of private destination port.                               |  |  |
| Destination Port End       | Fill in the end of private destination port.                                     |  |  |

# 12.3 Firewall > DMZ

This section allows you to set the DMZ configuration.

| <b>D</b> MZ |                 |                     |       |
|-------------|-----------------|---------------------|-------|
|             | Mode            | Disable      Enable |       |
| н           | lost IP Address | 0.0.0.0             |       |
|             |                 |                     |       |
|             |                 |                     | Apply |

| Firewall > DMZ   |                                                        |  |  |
|------------------|--------------------------------------------------------|--|--|
| Item Description |                                                        |  |  |
| Mode             | Select from Disable or Enable. The default is Disable. |  |  |
| Host IP Address  | Fill in your Host IP Address.                          |  |  |

## 12.4 Firewall > IP Filter

This section allows you to configure IP Filter. After clicking button, you can edit your IP protocol, source/port and destination/port. The default is **Disable** mode and **Black** list.

| U IP | ♥ IP Filter |                 |               |                                                                   |                    |
|------|-------------|-----------------|---------------|-------------------------------------------------------------------|--------------------|
|      |             | Mode 💿 Disable  | e 🔘 Enable    |                                                                   |                    |
|      |             | List      Black | White         | (Warnig: White List will block device service<br>'Service Port'.) | es, enable them in |
| #    | Mode        | Protocol        | Source / Port | Destination / Port                                                | Edit               |
| 1    | Disable     | All             | 0.0.0.0 /     | 0.0.0.0 /                                                         | ß                  |
| 2    | Disable     | All             | 0.0.0.0 /     | 0.0.0.0 /                                                         | Ø                  |
| 3    | Disable     | All             | 0.0.0.0 /     | 0.0.0.0 /                                                         | Ø                  |
| 4    | Disable     | All             | 0.0.0.0 /     | 0.0.0.0 /                                                         |                    |
| 5    | Disable     | All             | 0.0.0.0 /     | 0.0.0.0 /                                                         |                    |
| 6    | Disable     | All             | 0.0.0.0 /     | 0.0.0.0 /                                                         | ß                  |
| 7    | Disable     | All             | 0.0.0.0 /     | 0.0.0.0 /                                                         | ß                  |
| 8    | Disable     | All             | 0.0.0.0 /     | 0.0.0.0 /                                                         |                    |
| 9    | Disable     | All             | 0.0.0.0 /     | 0.0.0.0 /                                                         | ß                  |
| 10   | Disable     | All             | 0.0.0.0 /     | 0.0.0.0 /                                                         | ß                  |
| 11   | Disable     | All             | 0.0.0.0 /     | 0.0.0.0 /                                                         | Ø                  |
| 12   | Disable     | All             | 0.0.0.0 /     | 0.0.0.0 /                                                         |                    |
| 13   | Disable     | All             | 0.0.0.0 /     | 0.0.0.0 /                                                         |                    |
| 14   | Disable     | All             | 0.0.0.0 /     | 0.0.0.0 /                                                         | Ø                  |
| 15   | Disable     | All             | 0.0.0.0 /     | 0.0.0.0 /                                                         |                    |
| 16   | Disable     | All             | 0.0.0.0 /     | 0.0.0.0 /                                                         | 8                  |
|      |             |                 |               |                                                                   | Apply              |

- Black List: When set as Black List, the specific IP address/port in rule will be blocked.
- White List: When set as White List, the specific IP address/port in rule will be accepted.

| U IF | ♥ IP Filter     |                                                                                                    |                                                                                                    |                                                                                                    |                                                                                  |  |  |
|------|-----------------|----------------------------------------------------------------------------------------------------|----------------------------------------------------------------------------------------------------|----------------------------------------------------------------------------------------------------|----------------------------------------------------------------------------------|--|--|
|      |                 | Mode                                                                                                    | Enable                                                                                                    |                                                                                                    |                                                                                  |  |  |
|      |                 | List 🔘 Black                                                                                                    | Black      White     (Warnig: White List will block device services, enable them in 'Service Port'.)                                                   |                                                                                                    |                                                                                  |  |  |
|      | Management IP A | ddress 0.0.0.0                                                                                                    |                                                                                                    |                                                                                                    |                                                                                  |  |  |
|      |                 | Note: Before the WebUI                                                                                                    | Note: Before you click the Apply button, please make sure the Managemanet PC can connect and login to the WebUI of Router.                             |                                                                                                    |                                                                                  |  |  |
|      | Service         | e Ports U53,C00                                                                                                    | )                                                                                                    |                                                                                                    |                                                                                  |  |  |
|      |                 | Note: The server of the server of the server | Service character include '<br>ocols; 'l' for Input.<br>example: U53 means allow<br>er on WAN side(default)<br>example: LI443 means allo<br>AN(L) side | L' for LAN side, 'A' for LAN plus WAN; 'U' for<br>device make a outgoing connection(default<br>w PC make a (I)ncoming connection to Wet | UDP, 'C' for ICMP, and 'P'<br>) to remote DNS(UDP)<br>)UI(default TCP) of Router |  |  |
| #    | Mode            | Protocol                                                                                                    | Source / Port                                                                                                    | Destination / Port                                                                                                    | Edit                                                                             |  |  |
| 1    | Disable         | All                                                                                                    | 0.0.0.0                                                                                                    | 0.0.0.0                                                                                                    | Ø                                                                                |  |  |
| 2    | Disable         | All                                                                                                    | 0.0.0.0                                                                                                    | 0.0.0.0                                                                                                    | ß                                                                                |  |  |
| 3    | Disable         | All                                                                                                    | 0.0.0.0                                                                                                    | 0.0.0.0                                                                                                    | (C)                                                                              |  |  |
| 4    | Disable         | All                                                                                                    | 0.0.0.0                                                                                                    | 0.0.0.0                                                                                                    | ß                                                                                |  |  |
| 5    | Disable         | All                                                                                                    | 0.0.0.0                                                                                                    | 0.0.0.0                                                                                                    | Ø                                                                                |  |  |
| 6    | Disable         | All                                                                                                    | 0.0.0.0                                                                                                    | 0.0.0.0                                                                                                    | ß                                                                                |  |  |

#### Management IP Address:

For White List only. Since White List will block all user communication except those has been assigned by rules, it is better to assign a specific IP address for the administrator to access the Router which is Management IP Address.

#### Service Ports:

For White List only. The setting is specified for Router access only. The user can set it to allow Router access outside WAN or inside LAN Service. For example, access outside WAN DNS service. It also allows user to access Router service from outside WAN or inside LAN. For example, access Router Web service.

#### Edit Black/White List

- (1) Click *button to edit Black/White list.*
- (2) The default is **Disable** mode as the following interface (Black/White).

| Edit IP Filter Black List Entry #1 |                                                                             |
|------------------------------------|-----------------------------------------------------------------------------|
| Black List Setting                 |                                                                             |
| Mode                               | Disable      Fnable                                                         |
| INIOUE                             |                                                                             |
| Protocol                           | ● AII O ICMP O TCP O UDP                                                    |
| Source IP                          | 0.0.0.0                                                                     |
|                                    | Example:                                                                    |
|                                    | <ul> <li>192.168.0.123</li> <li>192.168.1.0/24</li> </ul>                   |
|                                    | <ul> <li>192.168.1.0/255.255.255.0</li> </ul>                               |
|                                    | <ul> <li>192.168.1.1-192.168.1.123</li> <li>2607.fpdp:1002:51::4</li> </ul> |
|                                    | <ul> <li>2607:f0d0:1002:51::0/64</li> </ul>                                 |
|                                    | • 2607:f0d0:1002:51::4-2607:f0d0:1002:51::aaaa                              |
| Source Port                        | 0                                                                           |
|                                    | Example:                                                                    |
|                                    | • 1234                                                                      |
|                                    | • 1234.3678.                                                                |
| Destination IP                     | 0.0.0.0                                                                     |
|                                    |                                                                             |
| Destnation Port                    | 0                                                                           |
|                                    |                                                                             |
|                                    | Save                                                                        |
|                                    |                                                                             |
| Edit IP Filter White List Entry #1 |                                                                             |
| White List Setting                 |                                                                             |
| Mode                               | Disable     Disable                                                         |
| Protocol                           | • AII O ICMP O TCP O UDP                                                    |
| Source IP                          | 0000                                                                        |

| Edit IP Filter White List Entry #1 |                                                                                                    |
|------------------------------------|----------------------------------------------------------------------------------------------------|
| White List Setting                 |                                                                                                    |
| Mode                               | Disable      Enable                                                                                                    |
| Protocol                           | ● AII ◎ ICMP ◎ TCP ◎ UDP                                                                                                    |
| Source IP                          | 0.0.0.0                                                                                                    |
|                                    | Example:<br>• 192.168.0.123<br>• 192.168.1.0/24<br>• 192.168.1.0/25.255.255.0<br>• 192.168.1.192.168.1.123<br>• 2607:f0d0:1002:51::4<br>• 2607:f0d0:1002:51::0/64<br>• 2607:f0d0:1002:51::4-2607:f0d0:1002:51::aaaa |
| Source Port                        | 0                                                                                                    |
|                                    | Example:<br>• 1234<br>• 1234:5678:                                                                                                    |
| Destination IP                     | 0.0.0.0                                                                                                    |
| Destnation Port                    | 0                                                                                                    |
|                                    | Save                                                                                                    |

| Firewall > IP Filter                                        |                                 |  |  |
|-------------------------------------------------------------|---------------------------------|--|--|
| Item Description                                            |                                 |  |  |
| Mode Select from Disable or Enable. The default is Disable. |                                 |  |  |
| Protocol Select from All, ICMP, TCP or UDP.                 |                                 |  |  |
| Source IP                                                   | Fill in your source IP address. |  |  |
| Source Port                                                 | Fill in your source port.       |  |  |
| <b>Destination IP</b> Fill in your destination IP address.  |                                 |  |  |
| Destination Port         Fill in your destination port.     |                                 |  |  |

- (3) When selecting Enable Mode, the protocol is TCP. The source IP has IPv4 and IPv6 setting formats.
- (4) For Source IP, there are three types to input your source IP that depends on your requirement, including single IP, IP with Mask or giving a range of IP. The following table provides some examples.

| Firewall > Edit IP Filter > Source IP                                                     |                      |                          |                         |  |  |
|-------------------------------------------------------------------------------------------|----------------------|--------------------------|-------------------------|--|--|
| IP Format Single IP IP with Mask Ranged IP                                                |                      |                          |                         |  |  |
| ID. 4                                                                                     | 102 169 0 122        | 192.168.1.0/24           | 192.168.1.1-            |  |  |
| 1674                                                                                      | 192.100.0.123        | 192.168.1.0/255.255.255. | 192.168.1.123           |  |  |
|                                                                                           | 2007.6040.4002.544   | 2607.6040.4002.540/64    | 2607:f0d0:1002:51::4-   |  |  |
| IFVO                                                                                      | 2607:1000:1002:51::4 | 2607:1000:1002:51::0/64  | 2607:f0d0:1002:51::aaaa |  |  |
| <i>Note:</i> Setting up a range of IP, please use – hyphen symbol to mark your ranged IP. |                      |                          |                         |  |  |

(5) For Source Port, there are two types to input your source port that depends on your requirement, including single port (e.g.1234) or giving a range of ports (e.g.1234:5678).

*Note:* Setting up a range of source ports, please use: colon symbol to mark your ranged ports.

# 12.5 Firewall > MAC Filter

This section allows you to set up MAC Filter. After clicking button, you can edit your MAC address.

| MAC Filter |                         |       |  |
|------------|-------------------------|-------|--|
|            | Mode 💿 Disable 🔘 Enable |       |  |
| #          | Mode MAC Address        | Edit  |  |
| 1          | Disable                 |       |  |
| 2          | Disable                 |       |  |
| 3          | Disable                 |       |  |
| 4          | Disable                 |       |  |
| 5          | Disable                 |       |  |
| 6          | Disable                 |       |  |
| 7          | Disable                 |       |  |
| 8          | Disable                 |       |  |
| 9          | Disable                 | ß     |  |
| 10         | Disable                 | ß     |  |
| 11         | Disable                 | ß     |  |
| 12         | Disable                 | ß     |  |
| 13         | Disable                 |       |  |
| 14         | Disable                 | ß     |  |
| 15         | Disable                 | Ø     |  |
| 16         | Disable                 | ß     |  |
|            |                         |       |  |
|            |                         | Apply |  |

| Edit MAC Filter Black List Entry #1 |                     |
|-------------------------------------|---------------------|
| Mode                                | Disable      Enable |
| MAC Address                         |                     |
|                                     |                     |
|                                     | Save                |

| Service > MAC Filter                                        |             |  |  |
|-------------------------------------------------------------|-------------|--|--|
| Item                                                        | Description |  |  |
| Mode Select from Disable or Enable. The default is Disable. |             |  |  |
| MAC Address Fill in your MAC address.                       |             |  |  |

*Note:* Setting up MAC address, please use ":" colon symbol (e.g. xx : xx : xx) or "-" hyphen symbol to mark (e.g. xx - xx - xx).

# 12.6 Firewall > URL Filter

This section allows you to set up URL Filter. After clicking button, you can edit the type of filter and information.

| URL Filter | ♥ URL Filter |        |          |      |  |  |
|------------|--------------|--------|----------|------|--|--|
|            | Mode         | Enable |          |      |  |  |
| #          | Mode         | Filter | Key/Full | Edit |  |  |
| 1          | Disable      | Кеу    |          |      |  |  |
| 2          | Disable      | Key    |          |      |  |  |
| 3          | Disable      | Key    |          |      |  |  |
| 4          | Disable      | Key    |          | C    |  |  |
| 5          | Disable      | Key    |          | C    |  |  |
| 6          | Disable      | Key    |          | C    |  |  |
| 7          | Disable      | Key    |          | C    |  |  |
| 8          | Disable      | Key    |          | C    |  |  |
| 9          | Disable      | Key    |          | C    |  |  |
| 10         | Disable      | Кеу    |          | C    |  |  |
| 11         | Disable      | Key    |          | C    |  |  |
| 12         | Disable      | Key    |          | C    |  |  |
| 13         | Disable      | Key    |          | C    |  |  |
| 14         | Disable      | Key    |          | C    |  |  |
| 15         | Disable      | Кеу    |          | C    |  |  |
| 16         | Disable      | Key    |          | C    |  |  |
|            |              |        |          |      |  |  |
|            |              |        |          |      |  |  |

Apply

| Edit URL Filter Black List Entry #1 |                                                                                                    |
|-------------------------------------|----------------------------------------------------------------------------------------------------|
| Mode                                | O Disable                                                                                                    |
| Filter                              | ○ Key                                                                                                    |
| Key/Full                            | tw.yahoo.com                                                                                                    |
| Hint                                | About the 'Full' filter: <ul> <li>Please NOT include 'http://' or 'https://' inside the URL</li> <li>It only works at LTE Net Modes 'Router Only' and 'Dual Router'</li> </ul> |
|                                     | Save                                                                                                    |

| Firewall > URL Filter |                                                        |  |  |
|-----------------------|--------------------------------------------------------|--|--|
| Item Description      |                                                        |  |  |
| Mode                  | Select from Disable or Enable. The default is Disable. |  |  |
| Filter                | Select from Key or Full. The default is Key.           |  |  |
| Key / Full            | Fill in your Key / Full information.                   |  |  |

## 12.7 Firewall > NAT

This section allows you to set NAT configuration.

When NAT mode is **Enable**, the router will replace the source private IP address by its Internet public address for outgoing packets, and replace the destination Internet public address by private IP address for incoming packets.

When NAT mode is **Disable**, the router will send the source LAN private IP address for outgoing packets and allow to receive the destination LAN private IP address for incoming packets.

| U NAT |                     |
|-------|---------------------|
| Mode  | Disable      Enable |
|       | Apply               |

## 12.8 Firewall > IPS

This section allows you to set IPS configuration. IPS prevents the system from being attacked by the Internet.

The system allows to limit the max incoming connection number from WAN per source IP address to prevent system resource exhausted. Also, the system allows to limit the max incoming connection retry number during a specific time period from WAN per source IP address to prevent too many unexpected connections retry event from causing system busy.

|                | Mode 🖲 Off 🔘 On                        |    |        |     |         |       |
|----------------|----------------------------------------|----|--------|-----|---------|-------|
| Per IP Address |                                        |    |        |     |         |       |
|                | Total allow incoming connection number | 10 |        |     |         |       |
|                | Max incoming connection retry number   | 20 | during | 120 | seconds |       |
|                |                                        |    |        |     |         | Apply |

| Firewall > IPS                         |                                              |  |  |  |
|----------------------------------------|----------------------------------------------|--|--|--|
| ltem                                   | Description                                  |  |  |  |
| Mode                                   | Turn on / off IPS function (default: Off)    |  |  |  |
| Total allow incoming connection number | Select the checkbox to enable or disable the |  |  |  |
| Total allow incoming connection number | function. The default number is 10.          |  |  |  |
| May incoming connection rates number   | Select the checkbox to enable or disable the |  |  |  |
| function. The default number is 20.    |                                              |  |  |  |
| Duration time                          | The default time is 120 seconds.             |  |  |  |

# **13** Configuration > Service

This section allows you to configure the SNMP, TR069, Dynamic DNS, VRRP, MQTT, UPnP, SMTP, and IP Alias.

| Service     | ÷ |
|-------------|---|
| SNMP        |   |
| TR069       |   |
| Dynamic DNS |   |
| VRRP        |   |
| MQTT        |   |
| UPnP        |   |
| SMTP        |   |
| IP Alias    |   |

## 13.1 Service > SNMP

This section allows you to set the SNMP configuration.

### 13.1.1 Community

| N             | lode 🔘 Disable 🖲 Enable                         |            |
|---------------|-------------------------------------------------|------------|
| Community SNM | P v3 User Configuration SNMP trap configuration | tion       |
| Mode          | Name                                            | Access     |
| Enable        | • public                                        | Read-Only  |
| Enable        | • private                                       | Read-Write |
| Disable       | T                                               | Read-Only  |

| Service > SNMP > Community |                                                                            |  |  |  |
|----------------------------|----------------------------------------------------------------------------|--|--|--|
| Item Description           |                                                                            |  |  |  |
| Mode                       | Select from Disable or Enable to configure SNMP.                           |  |  |  |
| Community                  | Configure community setting with three options, including # 1, # 2 and #3. |  |  |  |
| Mode                       | Select from Disable or Enable.                                             |  |  |  |
| Name                       | Name each community.                                                       |  |  |  |
| Access                     | Select from Read-Only or Read-Write.                                       |  |  |  |

### 13.1.2 SNMP v3 User Configuration

For SNMP v3 User Configuration, you need to register authentication and allow a receiver that confirm the packet was not modified in transit. There are three options to set up SNMP v3 Configuration.

| ⊕ SNM | MP                 |                       |                       |              |        |                |       |
|-------|--------------------|-----------------------|-----------------------|--------------|--------|----------------|-------|
|       | Mode               | Disable      e Enable | 1                     |              |        |                |       |
| Co    | ommunity SNMP v3 U | ser Configuration SN  | MP trap configuration |              |        |                |       |
| #     | Mode               | Name                  |                       | 0            | Access |                |       |
| 1     | Disable •          |                       |                       |              | Read-  | Only           | •     |
| 2     | Disable            |                       |                       |              | Read-  | Only           | •     |
| 3     | 3 Disable •        |                       |                       | Read-Only    |        | •              |       |
| Authe | entication         |                       |                       |              |        |                |       |
| #     | Mode               | Auth Password         | Auth Protocol         | Privacy Pass | sword  | Privacy Protoc | ol    |
| 1     | Auth               | •                     | MD5                   | •            |        | DES            | •     |
| 2     | Auth               | <b>v</b>              | MD5                   | •            |        | DES            | v     |
| 3     | Auth               | •                     | MD5                   | •            |        | DES            | •     |
|       |                    |                       |                       |              |        |                |       |
|       |                    |                       |                       |              |        |                | Apply |

| Service > SNMP > SNMP v3 User configuration |                                                  |  |  |
|---------------------------------------------|--------------------------------------------------|--|--|
| Item Description                            |                                                  |  |  |
| Mada                                        | Select from Disable or Enable to configure SNMP. |  |  |
| Wode                                        | The default is Disable.                          |  |  |
| Name                                        | Fill in your name.                               |  |  |
| Auth Mode                                   | Select from Authentication or Privacy.           |  |  |
| Authentication Password                     | Fill in your authentication password.            |  |  |

| Authentication Protocol | Select from MD5 or SHA.              |
|-------------------------|--------------------------------------|
| Privacy Password        | Fill in your privacy password.       |
| Privacy Protocol        | Select from DES or AES.              |
| Access                  | Select from Read-Only or Read-Write. |

### 13.1.3 SNMP trap configuration

This section allows you to set up the SNMP trap configuration when you select the SNMP trap function from Alarm output of system for your router. With SNMP trap setting, you can know the status of remote device.

| <b>e</b> s     | SNMP                |                                                                                                    |       |
|----------------|---------------------|----------------------------------------------------------------------------------------------------|-------|
|                | Mode                | O Disable   Enable                                                                                            |       |
|                | Community SNMP v3 L | User Configuration SNMP trap configuration                                                                    |       |
| #              | Mode                | Community Name Destination                                                                                    |       |
| 1              | Disable             | public                                                                                                    |       |
| 2              |                     |                                                                                                    |       |
|                | Disable             | private                                                                                                    |       |
|                |                     |                                                                                                    |       |
|                |                     |                                                                                                    | Apply |
| . <b>∔</b> . A | Alarm               |                                                                                                    |       |
|                | Mode                | Disable      Enable                                                                                           |       |
|                | Alarm input         | <ul> <li>✓ SMS</li> <li>✓ DI</li> <li>✓ VPN disconnect</li> <li>✓ WAN disconnect</li> <li>✓ Reboot</li> </ul> |       |
|                | Alarm output        | <ul> <li>✓ SMS</li> <li>✓ DO</li> <li>✓ SNMP trap</li> <li>✓ E-mail</li> </ul>                                |       |
|                | DI 1 Trigger        | • High  Low                                                                                                   |       |
|                | DO behavior         | Always      Pulse                                                                                             |       |
|                | SMS/E-mail          | Limit 150 english characters                                                                                  |       |
|                |                     | Hint: for SMS/E-mail only accept trusted and on duty members                                                  |       |
|                |                     |                                                                                                    |       |
|                |                     |                                                                                                    | Apply |

| Service > SNMP > SNMP trap configuration |                                                              |
|------------------------------------------|--------------------------------------------------------------|
| ltem                                     | Description                                                  |
| Mode                                     | Select from Disable or Enable. The default is Disable.       |
| Community Name                           | Fill in your community name.                                 |
| Destination                              | The destination (domain name/IP) of remote SNMP trap server. |

4G LTE COMPACT INDUSTRIAL CELLULAR ROUTER\_M330/M330-W - UM V1.1.8

## 13.2 Service > TR069

This section allows you to set up TR069 client configuration. You can get information how to install TR069 Server (GenieACS Installation) from the application configuration chapter.

| Mode                          | Disable      Enable     Enable     E |
|-------------------------------|----------------------------------------------------------------------------------------------------|
| ACS URL                       | http://192.168.1.100:8080/acs                                                                                                    |
| ACS Username                  | сре                                                                                                    |
| ACS Password                  | •••                                                                                                    |
| Periodic Inform               | Disable      Enable                                                                                                    |
| Periodic Inform Interval(Sec) | 1800                                                                                                    |
| Connection Request Username   | tr069                                                                                                    |
| Connection Request Password   |                                                                                                    |
| Connection Request Port       | 7547                                                                                                    |
|                               |                                                                                                    |

Apply

| Service > TR069           |                                                                                                    |
|---------------------------|----------------------------------------------------------------------------------------------------|
| Item                      | Description                                                                                                    |
| Mode                      | Select from Disable or Enable. The default is Disable.                                                                           |
| ACS URL                   | Fill in the URL address of ACS (Auto-Configuration Server).                                                                      |
| ACS Username              | Fill in the ACS username to authenticate the CPE (this router) when connecting to the ACS.                                       |
| ACS Password              | Fill in the ACS password to authenticate the CPE (this router) when connecting to the ACS.                                       |
| Periodic Inform           | Select from Disable or Enable. The default is Disable. The CPE reports the status to the ACS when enabling a period of time set. |
| Periodic Inform           | Fill in the periodic time. The CPE reports to ACS the status                                                                     |
| Interval (Sec)            | according to your duration in seconds of the interval set.                                                                       |
| <b>Connection Request</b> | Fill in the connection request username to authenticate the ACS if                                                               |
| Username                  | the ACS attempts to communicate with the CPE.                                                                                    |
| <b>Connection Request</b> | Fill in the connection request password to authenticate the ACS if                                                               |
| Password                  | the ACS attempts to communicate with the CPE.                                                                                    |
| <b>Connection Request</b> | Fill in the connection request port to authenticate the ACS if the ACS                                                           |
| Port                      | attempts to communicate with the CPE.                                                                                            |

# 13.3 Service > Dynamic DNS

This section allows you to set up Dynamic DNS.

| ➔ Dynamic DNS            |                                                                                                    |
|--------------------------|----------------------------------------------------------------------------------------------------|
| Mode                     | Disable      Enable     Enable     E |
| Service Provider         | dynv6.com 🔻                                                                                                    |
| Host Name                |                                                                                                    |
| Token ID                 |                                                                                                    |
| Update Period Time (Sec) | 2592000                                                                                                    |
| IP Address Selection     | Internet IP 	WAN IP                                                                                                    |
|                          | Apply                                                                                                    |

| Dynamic DNS              |                                                                                                    |       |
|--------------------------|----------------------------------------------------------------------------------------------------|-------|
| Mode                     | Disable      Enable     Enable     E |       |
| Service Provider         | dynv6.com                                                                                                    | •     |
|                          | dynv6.com                                                                                                    |       |
| Host Name                | www.nsupdate.info<br>www.duckdns.org<br>www.noip.com                                                                                                    |       |
| Token ID                 | freedns.afraid.org<br>dyndns.org                                                                                                    |       |
| Update Period Time (Sec) | 2592000                                                                                                    |       |
| IP Address Selection     | Internet IP 	WAN IP                                                                                                    |       |
|                          |                                                                                                    | Apply |

| Service > Dynamic DNS    |                                                            |
|--------------------------|------------------------------------------------------------|
| Item                     | Description                                                |
| Mada                     | Turn on/off this function to select Disable or Enable. The |
| Mode                     | default is Disable.                                        |
| Service Provider         | Select the Service Provider of Dynamic DNS.                |
| Host Name                | Fill in your registered Host Name from Service Provider.   |
| Token ID                 | Fill in your Token ID from Service Provider.               |
| Host Secret ID           | Fill in your Secret ID from Service Provider.              |
| Username                 | Fill in your registered username from Service Provider.    |
| Password                 | Fill in your registered password from Service Provider.    |
| Update Period Time (Sec) | Fill in "0" to mean 30 days.                               |
| IP Address Selection     | Select either Internet IP or WAN IP.                       |

4G LTE COMPACT INDUSTRIAL CELLULAR ROUTER\_M330/M330-W - UM V1.1.8

## *Note:* There are six options of Service Provider as below to explain the information.

| Service Provider | dynv6.com                                         |
|------------------|---------------------------------------------------|
| Host Name        | Register hostname, e.g. tester.dynv6.net          |
| Token ID         | The token ID, e.g. v_ABjMMQxeAnWv5UwtuVn1QBriynzq |

| Service Provider | www.nsupdate.info                            |
|------------------|----------------------------------------------|
| Host Name        | Register hostname, e.g. tester.nsupdate.info |
| Host Secret ID   | The Host Secret ID, e.g. e2AMDsLmVF          |

| Service Provider | www.duckdns.org                                        |
|------------------|--------------------------------------------------------|
| Host Name        | Register hostname, e.g. tester.duckdns.org             |
| Token ID         | The token ID, e.g.12345678-de49-4e97-a33c-98b159aead2b |

| Service Provider | no-ip.com                                |
|------------------|------------------------------------------|
| Host Name        | Register hostname, e.g. tester.hopto.org |
| Username         | Register username.                       |
| Password         | Register password.                       |

| Service provider | freedns.afraid.org                      |
|------------------|-----------------------------------------|
| Host Name        | Register hostname, e.g. tester.mooo.com |
| Username         | Register username.                      |
| Password         | Register password.                      |

| Service provider | dyndns.org                              |
|------------------|-----------------------------------------|
| Host Name        | Register hostname, e.g. tester.dyns.com |
| Username         | Register username.                      |
| Password         | Register password.                      |

## 13.4 Service > VRRP

This section allows you to configure VRRP.

| ◆ VRRP     |                                                                                                    |
|------------|----------------------------------------------------------------------------------------------------|
| Mode       | Disable      Enable     Enable     E |
| Group ID   | 1                                                                                                    |
| Priority   | 100                                                                                                    |
| Virtual IP | 0.0.0.0                                                                                                    |
|            |                                                                                                    |
|            | Apply                                                                                                    |

| Service > VRRP |                                                                                                    |  |  |  |
|----------------|----------------------------------------------------------------------------------------------------|--|--|--|
| Item           | Description                                                                                                    |  |  |  |
| Mode           | Select from Disable or Enable. The default is Disable.                                                                                                    |  |  |  |
| Group ID       | Specify which VRRP group of this router belong to (1-255). The default is 1.                                                                                                    |  |  |  |
| Priority       | Enter the priority value from 1 to 254. The larger value has higher priority. The default is 100.                                                                                                    |  |  |  |
| Virtual IP     | <ul> <li>Each router in the same VRRP group must have the same virtual IP address.<br/>The default is 0.0.0.0.</li> <li>This virtual IP address must belong to the same address range as the real IP address of the interface.</li> </ul> |  |  |  |

### 13.5 Service > MQTT

This section makes you configure MQTT which allows the MQTT client to send the message within specific topic or channel. By default, the router does not allow anonymous to read/write the MQTT topic or channel. Thus, you need to create the account with username and password for MQTT client in the web UI.

| Mode<br>Port | <ul> <li>Disable</li> <li>Enable</li> <li>1883</li> </ul> |               |        |       |
|--------------|-----------------------------------------------------------|---------------|--------|-------|
| Manage Users |                                                           |               |        |       |
| Userna       | ame P                                                     | assword       | Delete |       |
| Username     |                                                           |               |        |       |
| Password     |                                                           |               |        |       |
| ACLs         | Add                                                       |               |        |       |
| User         | Topic Subs                                                | cribe Publish | Delete |       |
| User         |                                                           | Ŧ             |        |       |
| Торіс        |                                                           |               |        |       |
|              | Subscribe                                                 |               |        |       |
|              | Publish                                                   |               |        |       |
|              | Add                                                       |               |        |       |
|              |                                                           |               |        | Apply |

| Service > MQTT |                                                                         |  |  |  |
|----------------|-------------------------------------------------------------------------|--|--|--|
| Item           | Description                                                             |  |  |  |
| Mode           | Select from Disable or Enable. The default is Disable.                  |  |  |  |
| Port           | Fill in the port number of MQTT application.                            |  |  |  |
| Managaallaana  | Create the users and show all users' names. Allow each user to delete   |  |  |  |
| Manage Users   | their name.                                                             |  |  |  |
| Username       | Fill in the username of manage user.                                    |  |  |  |
| Password       | Fill in the password of manage user.                                    |  |  |  |
| ACLs           | Allow to specify what topic should be limited.                          |  |  |  |
| lleor          | Select the users and identify their authority to read or write the MQTT |  |  |  |
| USEI           | topic/channel.                                                          |  |  |  |
| Торіс          | Name the topic of MQTT message.                                         |  |  |  |

Take for example, the interface is shown as below.

The **Manage Users** section will show all users that you create. Moreover, each user can use the delete button to delete it. For the **ACLs** control, user can specify what topic should be limited. In this case, we set up the publisher **pub1** to write the critical topic. Additionally, we also allow the subscribers **sub1** and **sub2** to read the critical topic. Thus, only the sub1 and sub2 can receive it when **pub1** sending the message.

| MQTT         |                                              |          |           |                | a.    |
|--------------|----------------------------------------------|----------|-----------|----------------|-------|
|              | Mode                                         | Enable   |           |                |       |
|              | Port 1883                                    |          |           |                |       |
| Manage Users |                                              |          |           |                |       |
|              | Username                                     | Passv    | vord      | Delete         |       |
|              | Sub1                                         |          |           | ×              | -     |
|              |                                              |          |           |                |       |
|              | SUD2                                         |          |           |                |       |
|              | Sub3                                         |          |           | ×              |       |
|              | Pub1                                         |          |           | ×              |       |
|              | Pub2                                         | ••••     |           | ×              |       |
|              |                                              |          |           |                |       |
| Use          | ername                                       |          |           |                |       |
| Pa           | assword                                      |          |           |                |       |
|              | Add                                          |          |           |                |       |
| ACLs         |                                              |          |           |                |       |
|              | User                                         | Торіс    | Subscribe | Publish Delete |       |
|              | Sub1                                         | Critical |           | <b>x</b>       | _     |
|              | Sub2                                         | Critical |           | <b>x</b>       | -     |
|              | Pub1                                         | Critical |           | ×              |       |
|              |                                              |          |           |                |       |
|              | User                                         | Ŧ        |           |                |       |
|              | Торіс                                        |          |           |                |       |
|              | Subscribe                                    |          |           |                |       |
|              | Publish                                      |          |           |                |       |
|              | Add                                          |          |           |                |       |
|              |                                              |          |           |                | Apply |
|              | User<br>Topic<br>Subscribe<br>Publish<br>Add | <b>▼</b> |           |                |       |

## 13.6 Service > UPnP

This section allows you to set up UPnP confirguration to select the mode from Disable or Enable. The default UPnP is enabled for the cellular router.

| Mode Oisable Enable |       |
|---------------------|-------|
|                     | Apply |

#### Note:

**UPnP<sup>™</sup>** (**Universal Plug and Play**) is a set of protocols that allows a PC to automatically discover other UPnP devices (anything from an Internet gateway device to a light switch), retrieve an XML description of the device and its services, control the device, and subscribe to real-time event notification.

PCs using UPnP can retrieve the cellular router's WAN IP address, and automatically create NAT port maps. This means that applications that support UPnP, and are used with UPnP enabled cellular router, will not need application layer gateway support on the cellular router to work through NAT.

### 13.7 Service > SMTP

This section provides you to send your email for the server. For instance, the email will be sent to notify when the Alarm has a nofitication by the server.

| Mode     | Disable      Enable |
|----------|---------------------|
| Server   |                     |
| Port     | 587 🔻               |
| Username | 25<br>465<br>587    |
| Password |                     |
|          | Apply               |
|          | Арру                |

| Service > SMTP      |                                                                 |  |  |  |
|---------------------|-----------------------------------------------------------------|--|--|--|
| ltem                | Description                                                     |  |  |  |
| Mode                | Select from Disable or Enable. The default is Disable.          |  |  |  |
| Server              | The email will be sent through the server.                      |  |  |  |
|                     | There are three ports for SMTP communication between mail       |  |  |  |
|                     | servers.                                                        |  |  |  |
| Port                | Port 25 : Use TCP port 25 without encryption.                   |  |  |  |
|                     | <ul> <li>Port 465 : SMTP connections secured by SSL.</li> </ul> |  |  |  |
|                     | Port 587 : SMTP connections secured by TLS.                     |  |  |  |
| Username / Password | Fill in your username and password as the same your server.     |  |  |  |

## **13.8 Service > IP Alias**

This section allows you to set **IP Alias** configuration.

IP Alias is associating more than one IP address to a network interface. With IP Alias, one node on a network can build multiple connections with the network, each serving a different purpose.

IP Alias can be used to provide multiple network addresses on a single physical interface.

| <b>⊕</b> II | P Alias      |           |                    |               |      |        |
|-------------|--------------|-----------|--------------------|---------------|------|--------|
|             |              | Mode      | ⊙ Off ⊛ On         |               |      |        |
| Ent         | ries         |           |                    |               |      |        |
|             |              |           |                    |               |      |        |
| #           | Mode         | Interface | Addr               | Mask          | Edit | Delete |
| 1           | on           | lan       | 192.168.3.1        | 255.255.255.0 | ß    | ×      |
| Add         | d IP Alias I | Entry     |                    |               |      |        |
|             |              | Mode      | ◎ Off ● On         |               |      |        |
|             |              | Interface | eth1(WAN Ethernet) |               |      |        |
|             |              | Addr      | XXX. XXX. XXX. XXX |               |      |        |
|             |              | Mask      | 255.255.255.0      |               |      |        |
|             |              |           | Add                |               |      |        |
|             |              |           |                    |               |      | Apply  |

| Service > IP Alias        |                                                               |  |  |
|---------------------------|---------------------------------------------------------------|--|--|
| Item                      | Description                                                   |  |  |
| Mode                      | Select from Off or On to enable the IP Alias.                 |  |  |
| Entries                   | The setting can be edited or deleted the existed entries.     |  |  |
|                           | • Mode: select from Off or On to use or not use this entry.   |  |  |
|                           | • Interface: the interface you want to provide the additional |  |  |
| Add / Edit IP Alias Entry | address.                                                      |  |  |
|                           | Addr: the IP address.                                         |  |  |
|                           | Mask: the network mask.                                       |  |  |

## **14 Configuration > Management**

This section provides you to manage the router, set up your administration and know about the status of current software and firmware. Also, you can back up and restore the configuration.

| Management 🄅       |  |
|--------------------|--|
| Identification     |  |
| Administration     |  |
| Contacts / On Duty |  |
| SSH                |  |
| Firmware           |  |
| Configuration      |  |
| Load Factory       |  |
| Restart            |  |

## 14.1 Management > Identification

This section allows you to confirm the profile of router, current software, firmware version and system uptime.

| Identification           |                   |
|--------------------------|-------------------|
| Attr.                    | Value             |
| Active Image Partition   | а                 |
| Model Name               | M330-W            |
| LAN Ethernet MAC Address | 00:03:79:06:2F:BD |
| WAN Ethernet MAC Address | 00:03:79:06:2F:BE |
| Software Version         | 3.3.8             |
| Firmware Version         | V0.02             |
| Hardware Version         |                   |
| Software MCSV            | 014B00000022E82C  |
| Hardware MCSV            | 014B00000000000   |
| Serial Number            | BL9U43VZ0005      |
| Modem Firmware Version   | EC25EFAR06A03M4G  |
| IMEI                     | 866758043832480   |
| Uptime                   | 6:42:38           |
|                          |                   |

| Management > Identification |                                                                 |  |  |  |
|-----------------------------|-----------------------------------------------------------------|--|--|--|
| ltem                        | Description                                                     |  |  |  |
| Model Name                  | The model name of cellular router.                              |  |  |  |
| LAN Ethernet MAC Address    | The LAN Ethernet MAC address.                                   |  |  |  |
| WAN Ethernet MAC Address    | The WAN Ethernet MAC address.                                   |  |  |  |
| Software Version            | The software version currently running on the device.           |  |  |  |
| Firmware Version            | The firmware version of the device.                             |  |  |  |
| Hardware Version            | The hardware version of the device.                             |  |  |  |
| Software MCSV               | Show the software MCSV of the running firmware                  |  |  |  |
| Hardware MCSV               | Show the current hardware MCSV of the device.                   |  |  |  |
| Serial Number               | Show the product serial number.                                 |  |  |  |
| Modem Firmware Version      | Show the modem firmware version of the device                   |  |  |  |
| IMEI                        | Show the IMEI (International Mobile Equipment Identity number). |  |  |  |
| Uptime                      | Show the current system uptime.                                 |  |  |  |

## **14.2** Management > Administration

This section allows you to set up the name of the device and change your new password. For the **Session TTL**, you can set up what duration of time will be logout. If you don't need to have this timeout limitation, you can fill in "0"(Zero). The default timeout is 5 minutes.

| Administration    |                                 |
|-------------------|---------------------------------|
| System Setup      |                                 |
| Model Name        | M330-W                          |
| Session TTL       | 0 (minutes. 0 means no timeout) |
| Admin Password    |                                 |
| Admin assword     |                                 |
| New Password      |                                 |
| Retype to confirm |                                 |
|                   | _                               |
|                   | Apply                           |

## 14.3 Management > Contacts / On Duty

This section allows you to create the groups, add the usersFor more detailed instruction, please navigate to <u>System > Alarm</u>.

#### 14.3.1 Contacts

| Contacts Duty So | chedule    |                                |                      |   |
|------------------|------------|--------------------------------|----------------------|---|
| ul Users         | Name       | Phone                          | E-mail               |   |
| Office 1         | 🔲 Test     | +886912345678                  | test@test.com        | C |
| Add Group        | + Add User |                                |                      |   |
|                  |            | Please do NOT add device phone | number into contacts |   |

+ Add Group: Please fill out group name.

+ Add User: Please fill out Name/Phone/E-Mail/Groups.

#### 14.3.2 Duty Schedule

| Contacts | Duty Schedule |     |     |           |     |     |     |     |
|----------|---------------|-----|-----|-----------|-----|-----|-----|-----|
| Group    |               | SUN | MON | TUE       | WED | THU | FRI | SAT |
| Office 1 |               |     |     |           |     |     |     |     |
|          |               |     | +   | Add Group |     |     |     |     |

Please select duty date for every group. The trust and responsible groups can control/receive alarms and SMS.

## 14.4 Management > SSH

Secure Shell (SSH) allows user to configure system via a secure channel. User can configure system from either public domain or local LAN.

| 🔅 SSH                           |                                                                            |
|---------------------------------|----------------------------------------------------------------------------|
| Mode                            | O Disable                                                                  |
| LAN Server Port                 | 22                                                                         |
| WAN Server Port                 | 8022                                                                       |
| Access Control                  | Allow All      Allow specified IPv4v6 Address below                        |
|                                 |                                                                            |
|                                 | Apply                                                                      |
| SSH                             |                                                                            |
| Mode                            | Disable      Enable                                                        |
| LAN Server Port                 | 22                                                                         |
| WAN Server Port                 | 8022                                                                       |
| Access Control                  | Allow All      Allow specified IPv/v6 Address below                        |
| IPv4v6 Address Set              |                                                                            |
| # ID Addross                    |                                                                            |
| 1 IF Addless                    |                                                                            |
| 2                               |                                                                            |
| 2                               |                                                                            |
| 3                               |                                                                            |
| 4                               |                                                                            |
| 5                               |                                                                            |
| 6                               |                                                                            |
| 7                               |                                                                            |
| 8                               |                                                                            |
| 9                               |                                                                            |
| 10                              |                                                                            |
|                                 |                                                                            |
| Hint: IPv4 address format could | be xxx.xxx.xxx or xxx.xxx.xxx/yy where xxx is IPv4 and yy is netmask bits. |
| Hint: IPv6 address format could | be xxxxxxxxxxxxxxxxxxxxxxxxxxxxxxxxxxxx                                    |
|                                 |                                                                            |
|                                 | Apply                                                                      |

| Management > SSH |                                                                                                    |  |  |  |
|------------------|----------------------------------------------------------------------------------------------------|--|--|--|
| Item             | Description                                                                                                    |  |  |  |
| Mode             | Select from Disable or Enable SSH function.                                                                                                    |  |  |  |
| LAN Server Port  | The LAN side TCP port number listened by SSH server.                                                                                                    |  |  |  |
| WAN Server Port  | The WAN side TCP port number listened by SSH server.                                                                                                    |  |  |  |
| Access Control   | <ul> <li>Allow All: Any client who own the IPv4v6 Address can reach<br/>system is able to connect system.</li> <li>Allow appeified IPv4v6 Address below: Only these configured</li> </ul> |  |  |  |
|                  | <ul> <li>Allow Specified IPV4V6 Address below: Only those conligured<br/>IPv4v6 Address client are allowed to connect system.</li> </ul>                                                  |  |  |  |

### 14.5 Management > Firmware

This section provides you to upgrade the firmware of router.

- (1) Click Select the firmware to upgrade button to choose your current firmware version in your PC.
- (2) Select Upgrade button to update.
- (3) After upgrading successfully, please reboot the router.

| Firmware                       |       |     |
|--------------------------------|-------|-----|
| Select the firmware to upgrade |       |     |
|                                | Upgra | ade |

## **14.6 Management > Configuration**

This section supports you to export or import the configuration file.

| (1) | Click                                                                      | Backup the running configurations       | button to export your current configurations. |  |  |  |  |
|-----|----------------------------------------------------------------------------|-----------------------------------------|-----------------------------------------------|--|--|--|--|
| •   | Configur                                                                   | ation                                   |                                               |  |  |  |  |
| E   | Backup the running configurations Select the configuration file to restore |                                         |                                               |  |  |  |  |
| (2) | Click                                                                      | Select the configuration file to restor | button to import the configuration file.      |  |  |  |  |

## 14.7 Management > Load Factory

This section supports you to load the factory default configuration and restart the device immediately. You can click the Load Factory and Restart button.

| Coad Factory                                                              |                          |
|---------------------------------------------------------------------------|--------------------------|
| Load the factory default configuration and restart the device immediately |                          |
|                                                                           | Load Factory and Restart |
|                                                                           |                          |
| 14.8 Management > Restart                                                                |         |
|------------------------------------------------------------------------------------------|---------|
| This section allows you to click Bestart button and the router will restart immediately. |         |
| & Restart                                                                                |         |
| Restart the device immediately                                                           |         |
|                                                                                          | Restart |

# **15** Configuration > Diagnosis

This section allows you to diagnose Ping and Traceroute for your Host (IP address or Domain Name).

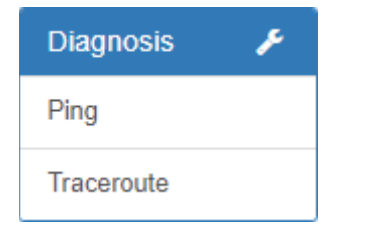

## 15.1 Diagnosis > Ping

Please assign the Host you want to ping.

| Ping                    |          |   |                      | i    |
|-------------------------|----------|---|----------------------|------|
| Use Interface As Source | No O Yes |   |                      |      |
| Use Interface           | APN2     | • | ( LTE Net Mode: NA ) |      |
| Host                    | [        |   |                      |      |
|                         |          |   |                      |      |
|                         |          |   |                      | Ping |

| Diagnosis > Ping        |                                        |  |  |  |
|-------------------------|----------------------------------------|--|--|--|
| Item Description        |                                        |  |  |  |
| Use Interface As Source | Use or not use the Interface as source |  |  |  |
| Use Interface           | APN1 / APN2                            |  |  |  |
| Host                    | The host name or the host IP address   |  |  |  |

# 15.2 Diagnosis > Traceroute

Please assign the Host \*\*you want to\*\* traceroute.

| 🗲 Traceroute            |            |   |                      |            |
|-------------------------|------------|---|----------------------|------------|
| Use Interface As Source | ⊛ No ⊙ Yes |   |                      |            |
| Use Interface           | APN2       | Ŧ | ( LTE Net Mode: NA ) |            |
| Host                    |            |   |                      |            |
|                         |            |   |                      |            |
|                         |            |   |                      | Traceroute |

The result of the traceroute is as below.

| Use Interface As Source | No Q Yes |                      |        |
|-------------------------|----------|----------------------|--------|
| Use Interface           | APN2 T   | ( LTE Net Mode: NA ) |        |
| Host                    | 8.8.8.8  |                      |        |
|                         |          |                      |        |
|                         |          |                      | Tracer |
|                         |          |                      |        |

| Diagnosis > Ping        |                                        |  |  |  |
|-------------------------|----------------------------------------|--|--|--|
| Item Description        |                                        |  |  |  |
| Use Interface As Source | Use or not use the Interface as source |  |  |  |
| Use Interface           | APN1 / APN2                            |  |  |  |
| Host                    | The host name or the host IP address   |  |  |  |

## **16 Configuration Applications**

This section explains specific examples how to configure your applications.

### **16.1 WAN Priority**

You can select from ETH First, LTE Only, ETH Only or LTE First.

| <b>≓</b> Priority |                       |
|-------------------|-----------------------|
| WAN Priority      | ETH First v           |
|                   | ETH First<br>LTE Only |
|                   | ETH Only<br>LTE First |

#### (1) WAN Priority > ETH First:

In case both Ethernet and LTE can access Internet, the router would route network packages through Ethernet. The reason is Ethernet that is low price and stable.

However, in case Ethernet is unplug or not able to access Internet (check by ping), the router would route network packages through LTE network.

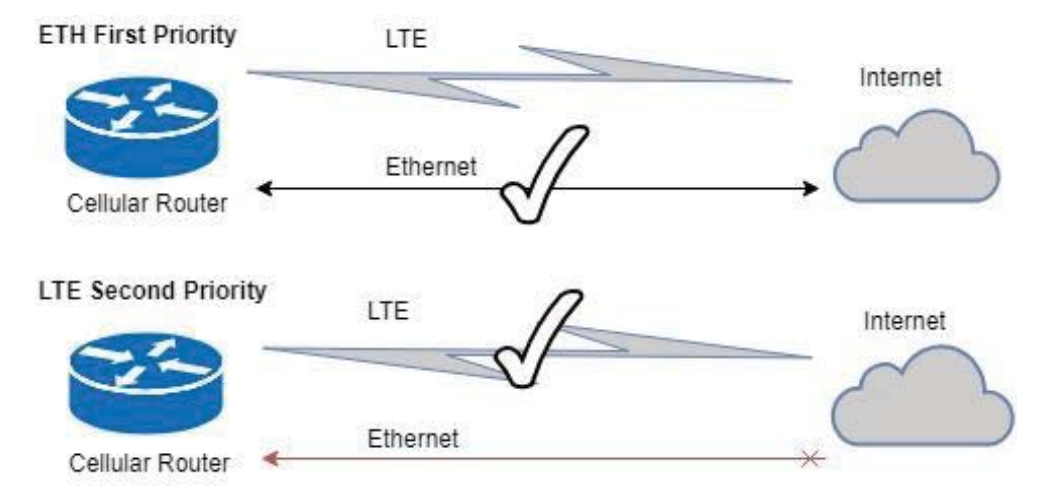

#### (2) WAN Priority > LTE Only:

In this mode, the router only routes network packages through LTE.

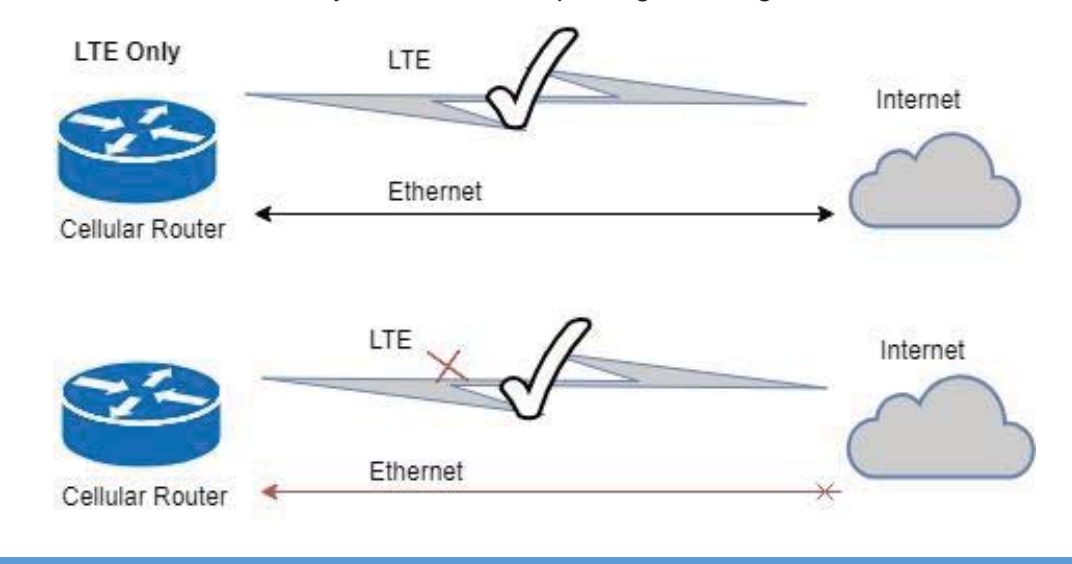

#### (3) WAN Priority > ETH Only:

In this mode, the router only routes network packages through Ethernet.

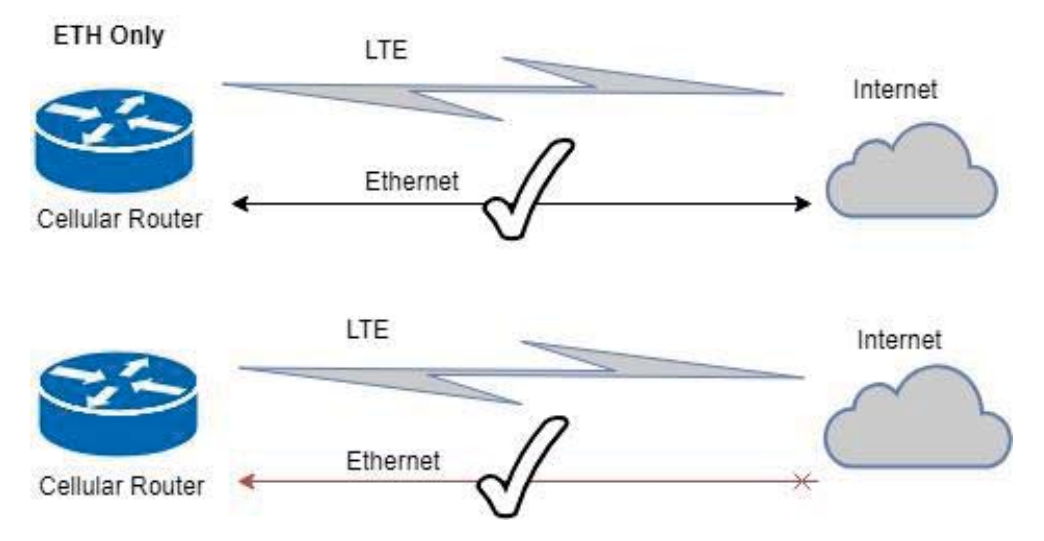

#### (4) WAN Priority > LTE First:

In case both Ethernet and LTE can access Internet, the router would route network packages through LTE.

However, in case LTE is unplug or not able to access Internet (check by ping), the router would route network packages through Ethernet network.

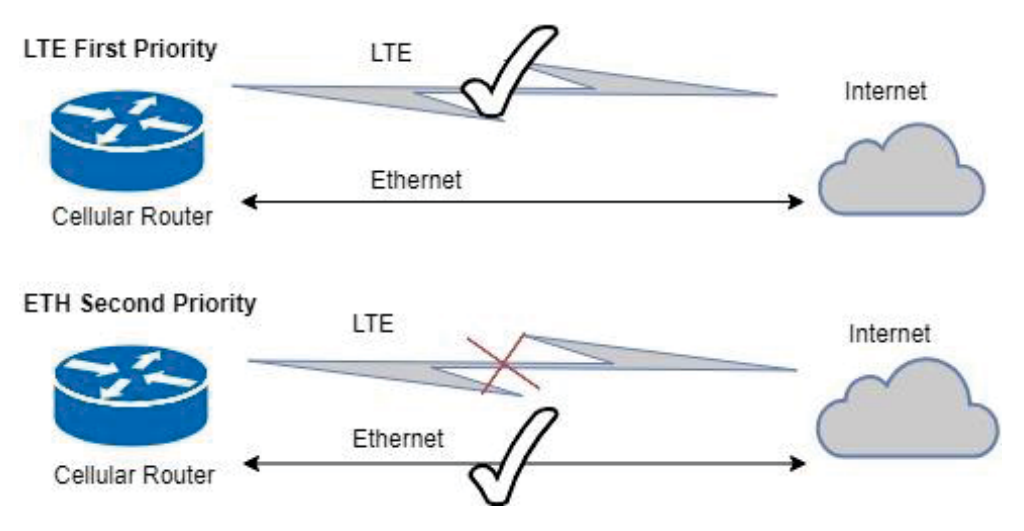

### 16.2 LAN > IPv4/IPv6 Dual Stack

The router supports IPv4/IPv6 dual stack by default, it means IPv4 packages route to IPv4 network and IPv6 route to IPv6 network.

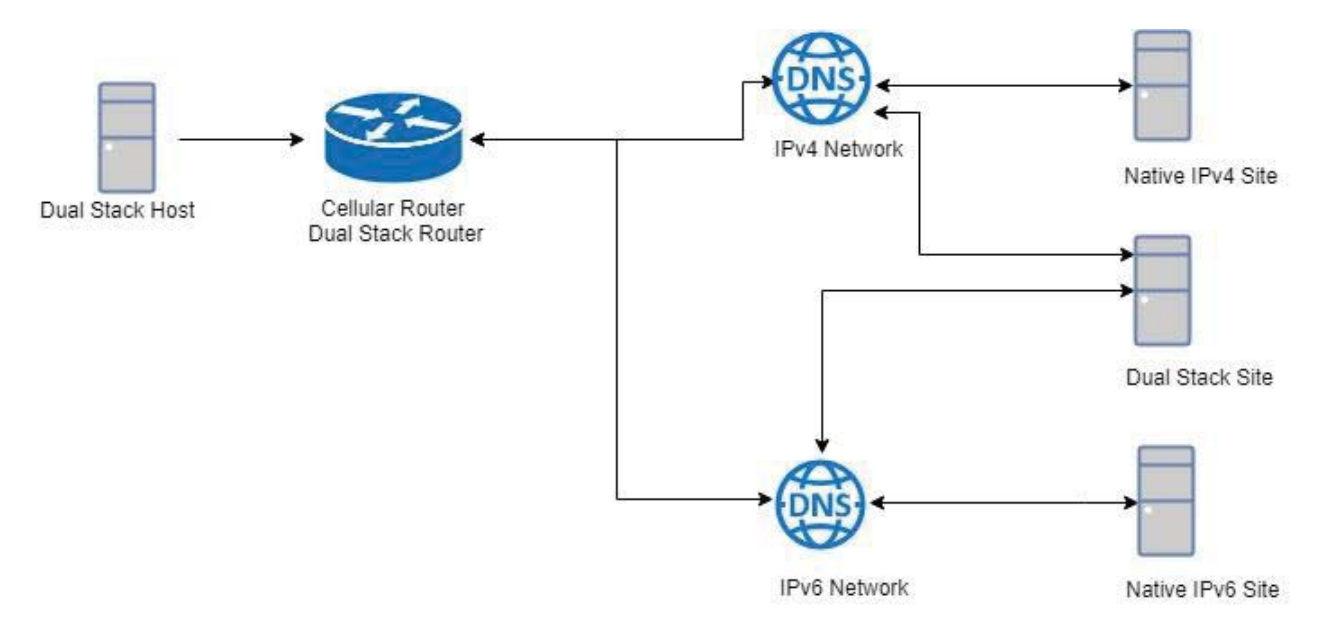

Since IPv6 is global IP, there is no NAT between WAN site and LAN site. One device only needs one global IPv6. There is IPv6 firewall protection in the router by default. Only the IPv6 packages come from LAN site device and got reply back.

| Status       |                                                                   |              |               |
|--------------|-------------------------------------------------------------------|--------------|---------------|
| Attr.        | Current SIM                                                       |              | Backup SIM    |
| SIM Card     | SIM1                                                              |              | SIM2          |
| Modem Status | Ready                                                             |              | Not Inserted  |
| Operator     | Chunghwa Telecom                                                  |              |               |
| Modem Access | FDD LTE                                                           |              |               |
| IMSI         | 466924290307730                                                   |              |               |
| Phone Number |                                                                   |              |               |
| Band         | LTE BAND 7                                                        |              |               |
| Channel ID   | 3050                                                              |              | 0             |
| IPv4 Address | 10.167.236.11                                                     |              |               |
| IPv4 Mask    | 255.255.255.255                                                   |              |               |
| Ethernet WAN |                                                                   | Ethernet LAN |               |
| Attr.        | Value                                                             | Attr.        | Value         |
| IPv4 Address | 192.168.11.176                                                    | IPv4 Address | 192.168.1.1   |
|              | <ul> <li>An experimental data of the experimental sets</li> </ul> | IPv/ Mask    | 255.255.255.0 |
| IPv4 Mask    | 255.255.255.0                                                     | II V4 MUSK   |               |

The router automatically detects IPv6 environment and query IP. After the IP is obtained successfully, it will distribute to LAN site hosts.

| Command Prompt (1)                                                                                                    | _                                                  |                                      | $\times$ |   |
|----------------------------------------------------------------------------------------------------|----------------------------------------------------|--------------------------------------|----------|---|
| C:\>ipconfig /all                                                                                                    |                                                    |                                      |          | ^ |
| Windows IP Configuration                                                                                                    |                                                    |                                      |          |   |
| Host Name PCI-borchen-LAB<br>Primary Dns Suffix<br>Node Type Hybrid<br>IP Routing Enabled No<br>WINS Proxy Enabled No                   |                                                    |                                      |          |   |
| Ethernet adapter Blue:                                                                                                    |                                                    |                                      |          |   |
| Connection-specific DNS Suffix . :<br>Description : Realtek PCIe GBE Family<br>Physical Address : 00-E0-4C-68-00-FD<br>DHCP Enabled Yes | Contro                                             | ller #2                              |          |   |
| IPv6 Address                                                                                                    | 1(Prefe<br>0 1.15.                                 | rred)<br>N7 DW                       |          |   |
| Lease Expires                                                                                                    | 8 1:17:0<br>40%15(P<br>8 11:22<br>8 6:14:0<br>3%15 | DG PM<br>referred<br>:20 AM<br>DO PM | .)       |   |
| DHCP Server                                                                                                    | -D8-50-1                                           | E6-C3-63                             | S-BD     |   |
| DNS Servers : fe80::c2e:43ff:fe0d:474<br>192.168.1.1                                                                                    | 3%15                                               |                                      |          |   |
| NetBIOS over Tcpip : Enabled                                                                                                    |                                                    |                                      |          | J |
|                                                                                                    |                                                    |                                      |          | v |

### 16.3 MQTT Broker

The cellular router provides the MQTT broker feature which allow the MQTT client sending the message within specific topic (channel).

By default, the cellular router does not allow anonymous to read/write the MQTT topic (channel).

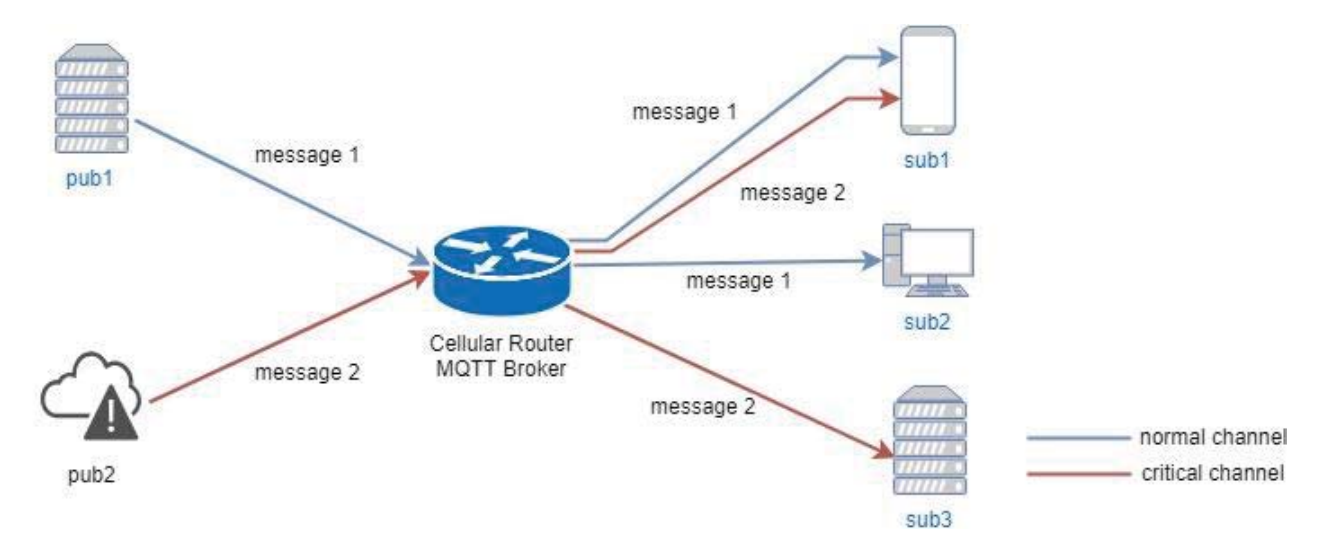

Thus, you need to create the account with username and password for MQTT client in the web UI.

| MQTT       |                           |          |        |  |
|------------|---------------------------|----------|--------|--|
|            | Mode Oisable<br>Port 1883 | Enable   |        |  |
| Manage Use | ers                       |          |        |  |
|            | Username                  | Password | Delete |  |
|            | Sub1                      |          | ×      |  |
|            | Sub2                      |          | ×      |  |
|            | Sub3                      |          | ×      |  |
|            | Pub1                      |          | ×      |  |
|            | Pub2                      |          | ×      |  |
|            | Username<br>Password      |          |        |  |

The **Manage Users** section will show all created users. Each user can use the **delete** button to delete it. For the ACL control, you can specify what topic should be limited.

For example, we set the publisher **pub2** to write the critical topic.

Additionally, we also the subscribers **sub1** and **sub3** can read the critical topic.

Thus, when **pub2** is sending the message only the **sub1**, the **sub3** can receive it.

| ACLs          |             |          |           |         |        |
|---------------|-------------|----------|-----------|---------|--------|
| User          |             | Торіс    | Subscribe | Publish | Delete |
| Sub           | 1           | Critical | •         |         | ×      |
| Sub           | 3           | Critical | V         |         | ×      |
| Pub           | 2           | Critical |           | st.     | ×      |
| User<br>Topic | Subscribe   | <b>•</b> |           |         |        |
|               | Publish Add |          |           |         |        |
|               |             |          |           |         |        |

### **16.4 Alarm Configuration**

After you enable alarm, all the selected alarm input events would trigger selected alarm output.

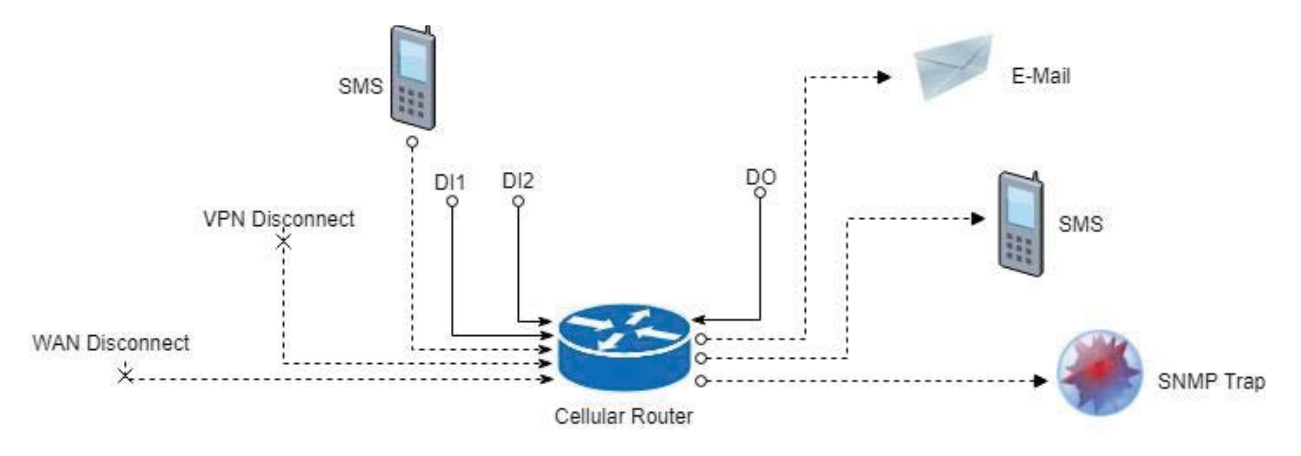

#### (1) Alarm Input:

- The alarm would be triggered when DI1/DI2 show(s) high signal.
- The user's phone number is in device contact phone book can send a SMS to device SIM card to trigger alarm.
- VPN / WAN disconnect would trigger alarm no matter which interface is currently using.

#### (2) Alarm Output:

- In case of SMS is selected then only user's phone number is in selected group and on selected working day would receive alarm SMS.
- In case of DO is selected, please make sure your DO is connected to your alarm device.
- In case of SNMP trap is selected, please make sure you enable SNMP trap (Service -> SNMP) and fill our server IP.

| 🛦 Alarm      | e Disable O Fashle       |                  |                           |          |
|--------------|--------------------------|------------------|---------------------------|----------|
| Mode         | Disable Usable           |                  |                           |          |
| Alarm input  | SMS DI                   | VF               | N disconnect 🛛 🗹 WAN disc | connect  |
|              | LAN disconnect           | Reboot           |                           |          |
| Alarm output | SMS                      | DO 🛛             | SNMP trap                 | 🗷 E-mail |
|              | ✓ TR069                  |                  |                           |          |
| DI 1 Trigger | ⊛ High ⊚ Low             |                  |                           |          |
| DO behavior  | Always O Pulse           |                  |                           |          |
| SMS/E-mail   | Limit 150 english chara  | acters           |                           |          |
|              | Hint: for SMS/E-mail onl | y accept trusted | and on duty members       |          |
|              |                          |                  |                           | Apply    |

| <b>e</b> s | SNMP                |                                            |             |
|------------|---------------------|--------------------------------------------|-------------|
|            | Mode                | Disable      Enable                        |             |
|            | Community SNMP v3 U | Iser Configuration SNMP trap configuration |             |
| #          | Mode                | Community Name                             | Destination |
| 1          | Disable             | public                                     |             |
| 2          | Disable             | private                                    |             |
|            |                     |                                            | Apply       |

### 16.5 Open VPN Configuration

#### Generic setup

For Open VPN configuration, use the certificate to authenticate the VPN connection.

Thus, you need to generate the required files for Open VPN server or import the required file to Open VPN client.

16.5.1 Open VPN Server Mode

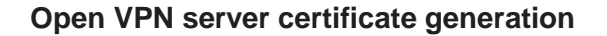

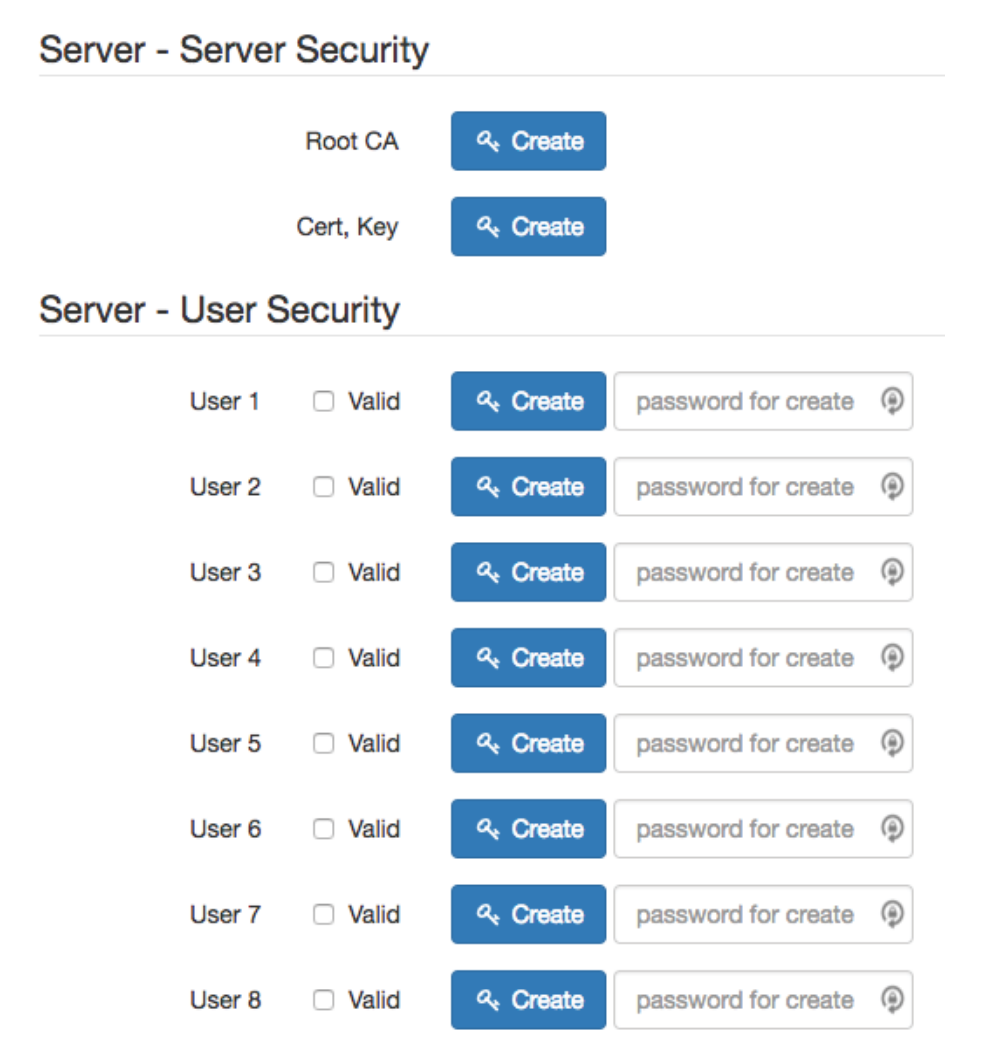

For the Open VPN server mode, the Open VPN web UI provides the buttons to generate the required files. The files include **Root CA**, **Cert**, **Key** and **Open VPN** client files. The file will be generated when you click the corresponded **Create** button.

*Note:* The Cert, Key generation will take around 10 minutes.

To generate the Open VPN client files, you need to type the password to create it.

The password will be used in the Open VPN client when the client uses **PKCS#12** to authenticate the VPN connection. After the generation, the web UI shows the below picture.

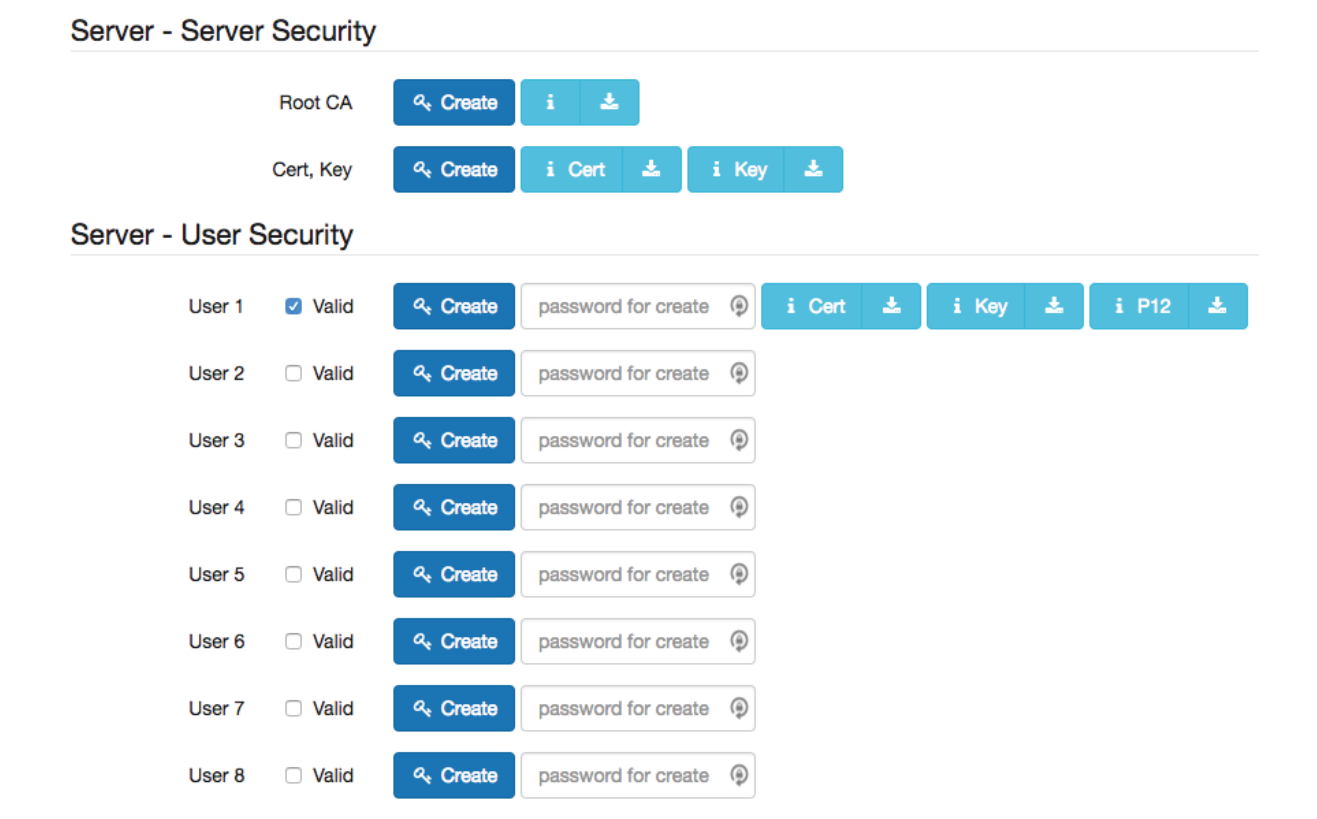

And you can click the info button to show the detail for each files, or click the download button to download the file to PC.

#### 16.5.2 Open VPN Client Mode

#### **Open VPN client certificate import**

For the Open VPN client mode, the Open VPN web UI provides the buttons to import the required files. The Open VPN client can use the **Root CA**, **User Key** and **User Cert** files from Open VPN server to authenticate the VPN tunnel. Or just only use the **PKCS#12 (P12)** file from Open VPN server to authenticate it.

*Note:* The PKCS#12 files will contain the Root CA, User Key and User Cert.

When the files are imported, the web UI is as shown in the right-bottom picture.

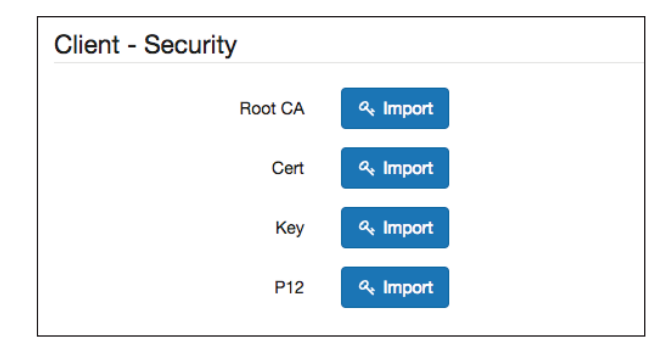

| Client - Security |          |   |          |
|-------------------|----------|---|----------|
| Root CA           | ৎ Import | i | ±.       |
| Cert              | ৎ Import | i | <b>±</b> |
| Key               | ৎ Import | i | *        |
| P12               | ৎ Import | i | *        |

Same as Open VPN server part, you can use the info/download buttons to get the information of file or download the file to PC.

### 16.5.3 Open VPN Net-to-Net

You can use the Open VPN VPN tunnel to make the PC1 and PC2 communicate each other.

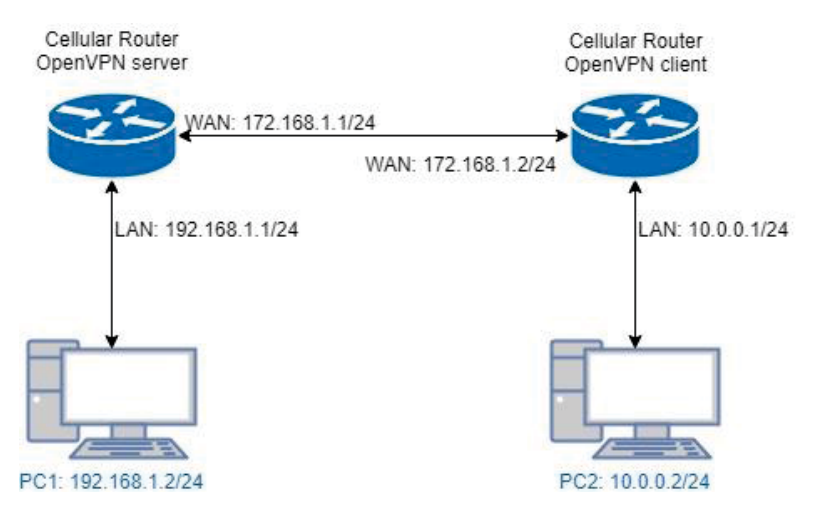

#### (1) Open VPN server configuration

For the Open VPN server side, the basic setting is as shown in below figure.

| Edit Open VPN Connection #1 |                                                                                              |
|-----------------------------|----------------------------------------------------------------------------------------------|
| Mode                        | O Disable () Enable                                                                          |
| VPN Mode                    | • Server O Client O Custom                                                                   |
| TLS Mode                    | <ul> <li>Disable</li></ul>                                                                   |
| TLS minimal version         | o none ○ 1.0 ○ 1.1 ○ 1.2                                                                     |
| Cipher                      | BF-CBC ¢                                                                                     |
| Statua                      | Dunning                                                                                      |
| Status                      | CN IP Connected since                                                                        |
|                             | user-00-00@openvpn 192.168.30.6 2017-06-21 10:38:13                                          |
| Device                      | • TUN O TAP                                                                                  |
| Protocol                    | O UDP C TCP                                                                                  |
| Port                        | 1701                                                                                         |
| VPN Compression             | O Disable O Enable                                                                           |
| Authentication              | Certificate                                                                                  |
| Server                      |                                                                                              |
| Client Mode                 | O Roadwarrior                                                                                |
| VPN Network                 | 192.168.30.0                                                                                 |
| VPN Netmask                 | 255.255.255.0                                                                                |
| Roadwarrior                 |                                                                                              |
| Route Client Networks       | ◯ Off <b>o</b> On                                                                            |
|                             | Connections - Net / Mask                                                                     |
| #1                          | 10.0.0.0 / 255.255.255.0                                                                     |
| Route Client Networks       | <ul> <li>Off ● On</li> <li>Connections - Net / Mask</li> <li>10.0.0.0 / 255.255.0</li> </ul> |

The VPN Network and VPN Netmask are required fields.

Note: The VPN Network should be network ID (e.g. 192.168.30.1 is invalid setting.)

When PC1 and PC2 communicate each other, the Route Client Networks should be enabled.

And add the LAN information of Open VPN client side, in this case the **#1** route will be **10.0.0.0** and **255.255.255.0** 

*Note:* The **#1** route means the routing information for **User 1**.

If all settings set up properly, the web UI will show the **Apply OK** and the Open VPN server status should be **Running**. When Open VPN Client mode is connected, the status will show the information which client is connected, IP address and connected time.

| Status | Running            |              |                     |  |  |
|--------|--------------------|--------------|---------------------|--|--|
|        | CN                 | IP           | Connected since     |  |  |
|        | user-00-00@openvpn | 192.168.30.6 | 2017-06-21 10:38:13 |  |  |

In the status, the **CN** field will indicate which client is connected and the **user-00-00@Open VPN** value is from the **User 1** certificate information. You can check it by clicking the information button, the web UI will display the window as the below figure.

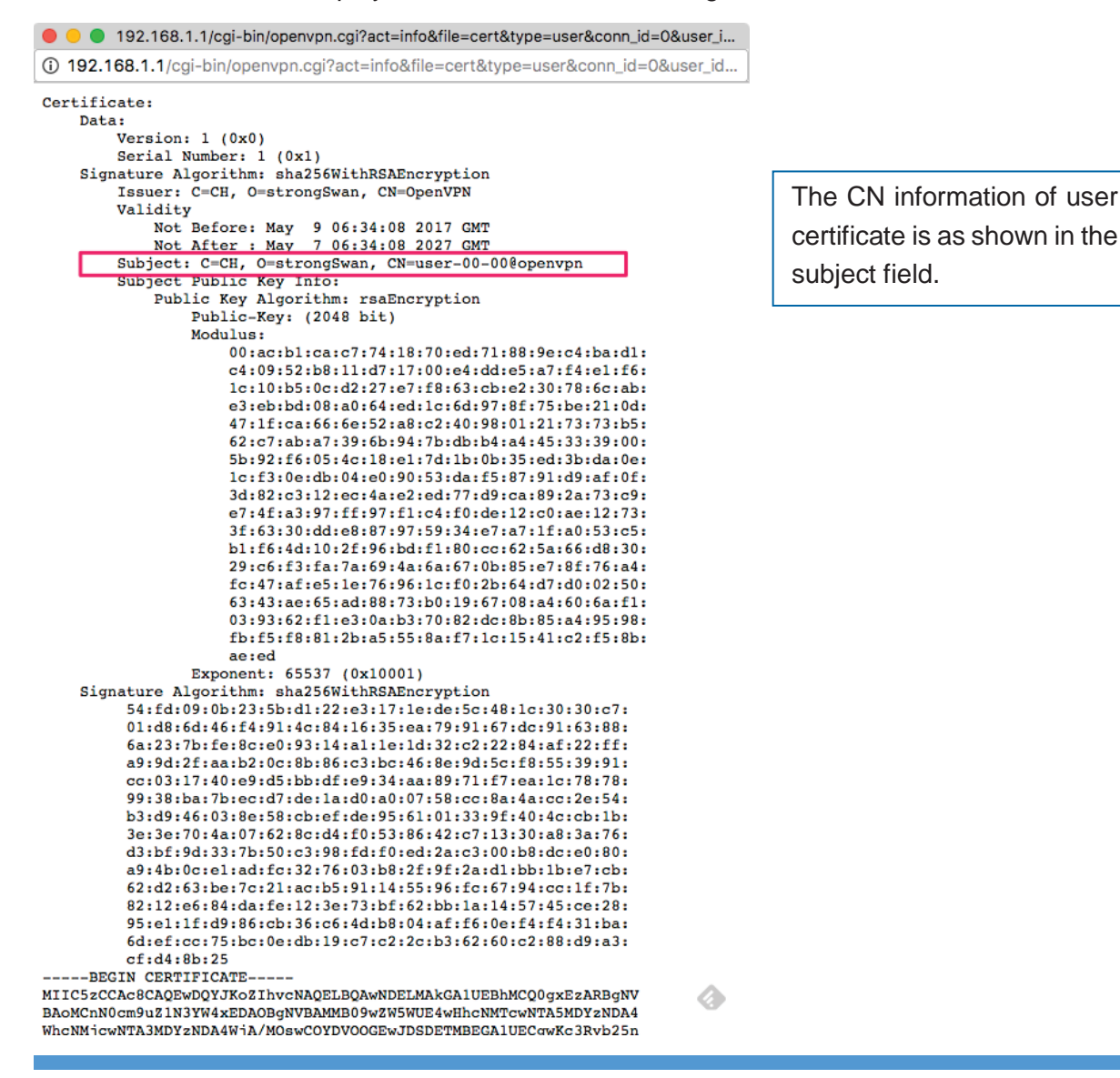

#### (2) Open VPN client configuration

For the Open VPN client side, the basic setting is as below figure.

| Edit Open VPN Connection #1 |                                  |
|-----------------------------|----------------------------------|
| Mode                        | O Disable S Enable               |
| VPN Mode                    | Server S Client Custom           |
| TLS Mode                    | S Disable C Enable               |
| TLS minimal version         | o none ○ 1.0 ○ 1.1 ○ 1.2         |
| Cipher                      | BF-CBC \$                        |
| Status                      | Connected                        |
|                             | IP Connected since               |
|                             | 192.168.30.6 2017-06-21 10:38:15 |
| Device                      | O TUN O TAP                      |
| Protocol                    |                                  |
| Port                        | 1701                             |
| VPN Compression             | O Disable O Enable               |
| Authentication              | pkcs #12 Certificate \$          |
| Client                      |                                  |
| Client Mode                 | Roadwarrior                      |
| Server Address              | 172.168.1.1                      |
| PKCS12 Password             | 1234567                          |
| Route Client Networks       | Off On                           |

The **Server Address** is required field, which indicate the Open VPN server address which Open VPN client try to connect. And the **PKCS12 Password** only works when selected the **pkcs #12 Certificate** authentication option.

This option requires the P12 file which generated from Generic Setup Open VPN server part.

The password also be set on the Generic Setup Open VPN server part.

If you use the Certificate authentication option, the Open VPN client will require the **Root CA**, **User cert** and **User key** files.

Same as the Open VPN server configuration part, Open VPN client web UI also provides the status information. When all settings set up properly, the status will change from **Idle** to **Running**. When Open VPN tunnel is created, the status shows **Connected** and the information for IP address and the time.

4G LTE COMPACT INDUSTRIAL CELLULAR ROUTER\_M330/M330-W - UM V1.1.8

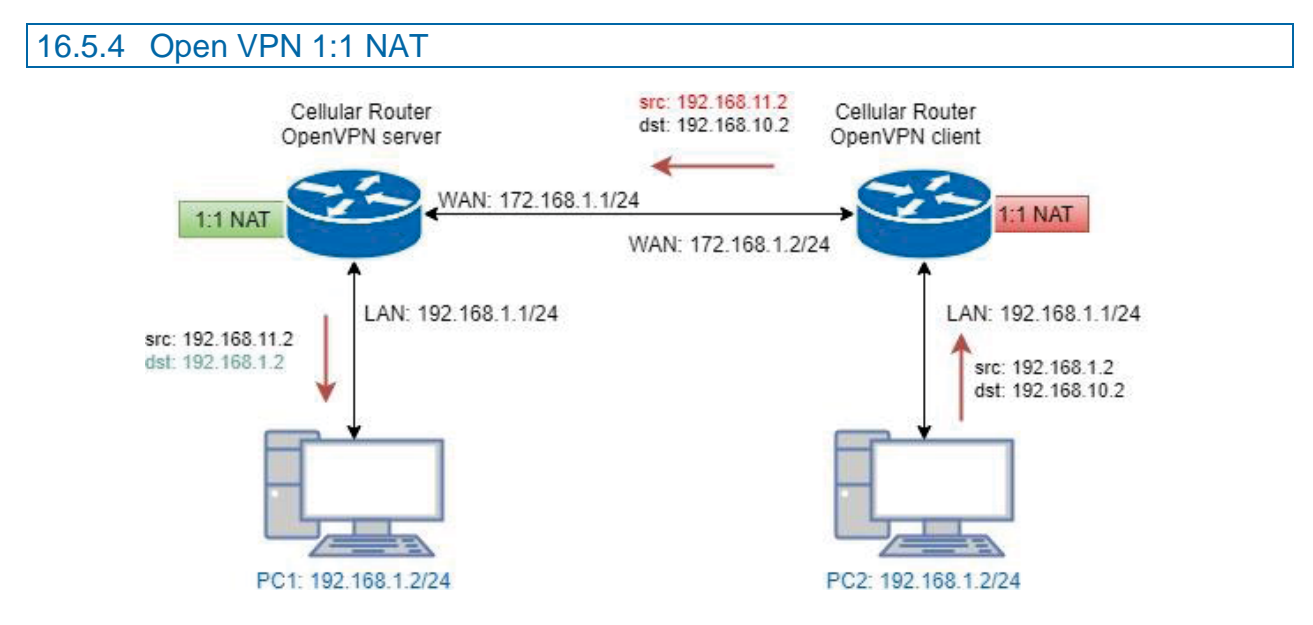

For the net-to-net part, the Open VPN server LAN network and the Open VPN client LAN network are different. But some time, the LAN network will be same for both sides.

When this situation occurred, the routing rules will be ambiguous that will result in the PC1 and the PC2 can't communicate each other. Thus, the router Open VPN provides the 1:1 NAT feature. The feature will convert the conflict subnet to different subnet. In this case, you can use 1:1 NAT feature to convert the Open VPN server and client side LAN network.

For the Open VPN server side, we fill up the Network be **192.168.10.0** and Netmask **255.255.255.0**. The setting will make the router convert the Open VPN server side LAN network from **192.168.1.0/24** to **192.168.10.0/24** when the VPN traffic is coming.

| Roadwarrior           |                       |      |               |  |
|-----------------------|-----------------------|------|---------------|--|
| Route Client Networks | 🔿 Off 💿 On            |      |               |  |
|                       | Connections - Net / N | lask |               |  |
| #1                    | 192.168.11.0          | /    | 255.255.255.0 |  |
| #2                    | 0.0.0.0               | /    | 0.0.0.0       |  |
| #3                    | 0.0.0.0               | /    | 0.0.0.0       |  |
| #4                    | 0.0.0.0               | /    | 0.0.0.0       |  |
| #5                    | 0.0.0.0               | /    | 0.0.0.0       |  |
| #6                    | 0.0.0.0               | /    | 0.0.0.0       |  |
| #7                    | 0.0.0.0               | /    | 0.0.0.0       |  |
| #8                    | 0.0.0.0               | /    | 0.0.0.0       |  |
| NAT                   |                       |      |               |  |
| 1:1 NAT               | 🔿 Off 💿 On            |      |               |  |
| Network               | 192.168.10.0          |      |               |  |
| Netmask               | 255.255.255.0         |      |               |  |

For the Open VPN client side, same as server side but we fill up the Network as **192.168.11.0**.

The setting will make router convert the Open VPN client side LAN network from **192.168.1.0/24** to **192.168.11.0/24** when the VPN traffic is coming.

| Client                |                                 |          |
|-----------------------|---------------------------------|----------|
| Client Mode           | <ul> <li>Roadwarrior</li> </ul> |          |
| Server Address        | 172.168.1.1                     | <u>*</u> |
| PKCS12 Password       | proscend                        |          |
| Route Client Networks | ◯ Off <b>o</b> On               |          |
| NAT                   |                                 |          |
| 1:1 NAT               | ◯ Off <b>o</b> On               |          |
| Network               | 192.168.11.0                    |          |
| Netmask               | 255.255.255.0                   |          |
|                       |                                 |          |

### 16.5.5 Open VPN with third-party server

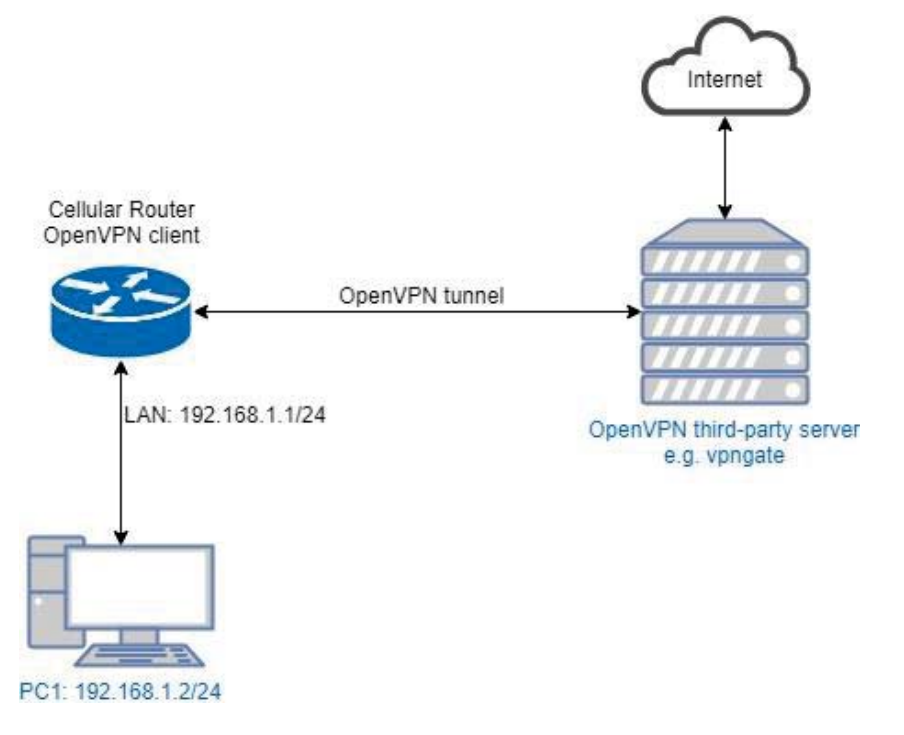

A VPN enables you to send and receive data across shared networks.

For some users, they will use the VPN to access the limited network service from the different country. But normally, the third-party Open VPN server will provide the **.ovpn** configuration files for the Open VPN client. The **.ovpn** is hard to convert to the cellular router Open VPN client configuration. So, we provide the **Custom** mode to make the user can easy use the **.ovpn** to set up the cellular router Open VPN client. The **Custom** mode provide the import button to allow user import the third-party Open VPN server **.ovpn** configurations file.

For example, use the Japan Open VPN server which provided by http://www.vpngate.net/en/.

Firstly, download the ovpn configuration files from vpngate.net.

Additionally, use the Open VPN custom import button to import it. The result is as the below figure. If the **.ovpn** configuration file is correct, the web UI will show **Apply OK**.

| Edit Open VPN Connection #1 |                                                                        |               |
|-----------------------------|------------------------------------------------------------------------|---------------|
| Mode<br>VPN Mode            | <ul> <li>Disable • Enable</li> <li>Server • Client • Custom</li> </ul> |               |
| Custom Config<br>Status     | Connected<br>IP Connected since                                        |               |
|                             | 10.211.1.5 2017-06-21 11:30:40                                         |               |
| Back                        |                                                                        | Refresh Apply |

If the third-party Open VPN server is reachable, the VPN tunnel will be established.

When the Open VPN VPN tunnel is established, the status shows **Connected** and the information for IP address and the time. In this moment, the PC1 can visit the http://www.vpngate.net and the web UI should indicate the PC1 in the Japan at now as the below figure.

|                                                                                                    |                                                                                                    | <b>B</b>                                                                                                    | Firewall<br>Out of earder<br>by unicorum                                                                                                    | VPN Gate<br>codemic experiment<br>VPN relay servers<br>Hosted In                                      | An acad<br>@ Gr<br>University<br>                        | lemic experime<br>aduate School of<br>y of Tsukuba, Jape<br>skuba acjp/englith | nt j                                                                                                    |                                                                                                    | Follow @vp                                                                                                    |
|----------------------------------------------------------------------------------------------------|----------------------------------------------------------------------------------------------------|----------------------------------------------------------------------------------------------------|----------------------------------------------------------------------------------------------------|----------------------------------------------------------------------------------------------------|----------------------------------------------------------|--------------------------------------------------------------------------------|----------------------------------------------------------------------------------------------------|----------------------------------------------------------------------------------------------------|----------------------------------------------------------------------------------------------------|
|                                                                                                    |                                                                                                    | VPN Gate<br>Domestic                                                                                                    | Client<br>Internet                                                                                                    |                                                                                                    | y!!<br>Tary<br>Ove                                       | You Tube<br>twitter >><br>get server                                           | S                                                                                                    |                                                                                                    |                                                                                                    |
|                                                                                                    |                                                                                                    | Free                                                                                                    | Access to World Knowle                                                                                                    | dge Beyond Gov                                                                                        | ernment's Fi                                             | rewall.                                                                        |                                                                                                    |                                                                                                    |                                                                                                    |
|                                                                                                    |                                                                                                    |                                                                                                    | Your IP: FL1-119-240-145                                                                                                    | -93.stm.mesh.ad.jp (11                                                                                | 19.240.145.93)                                           |                                                                                |                                                                                                    |                                                                                                    |                                                                                                    |
|                                                                                                    |                                                                                                    |                                                                                                    |                                                                                                    | •                                                                                                    |                                                          |                                                                                |                                                                                                    |                                                                                                    |                                                                                                    |
|                                                                                                    |                                                                                                    |                                                                                                    | Your<br>Let's change your IF                                                                                                    | country: Japan<br>Paddress by using VPN                                                               | N Gatel                                                  |                                                                                |                                                                                                    |                                                                                                    |                                                                                                    |
| Welcome to<br>- You can get                                                                                                    | VPN Gate. (Launched on Mar<br>through your government's firewa                                                                                                    | ch 8, 2013.)<br>Il to browse restricte                                                                                                    | d websites. (e.g. YouTube.)                                                                                                    |                                                                                                    |                                                          | 0                                                                              | CaftEthar                                                                                                    |                                                                                                    |                                                                                                    |
| Welcome tr<br>- You can get<br>- You can disp<br>- You can pro-<br>Supports Wind<br>Toda                                                                                                    | b VPN Gate. (Launched on Mar<br>through your government's firewa<br>juise your IP address to hide your<br>tect yourself by utilizing the stron<br>lows, Mac, iPhone, iPad and Andro<br>ay: 1,403,922 connections,<br>Start time (UTC)                                                                                                    | ch 8, 2013.)<br>Il to browse restricte<br>identity while surfing<br>g encryption while us<br>id.<br>Cumulative: 3,8<br>VPN source country                                                             | d websites. (e.g. YouTube.)<br>the Internet.<br>ing public Wi-Fi. More Details<br>97,814,392 connections, T<br>VPM destination country                                                                      | raffic: 104,975.51                                                                                    | TB.                                                      | S<br>An op<br>VPN C<br>3,897,8<br>Rank                                         | SoftEther<br>Supports OpenVPN, L2T<br>en-source VPN softw<br>ate is based on Soft<br>14,392 VPN conr<br>Country                                                             | VPN<br>P/IPaec and SSL-VPN<br>re development pr<br>Ether VPN, a multi<br>nections from 1<br>Traffic                                           | Connections                                                                                                    |
| Welcome tr<br>- You can get<br>- You can dis;<br>- You can pro:<br>Supports Wind<br>Toda<br>VPN Session ID<br>VPN-3897814392                                                                                                    | b VPN Gate. (Launched on Mar<br>through your government's firewa<br>juise your IP address to hide your<br>tect yourself by utilizing the stron-<br>lows, Mac, IPhone, IPad and Andro<br>ay: 1,403,922 connections,<br>Start time (UTC)<br>2018/03/07 1:31:13 (0 mins ago)                                                                       | ch 8, 2013.)<br>Il to browse restricte<br>identity while surfing<br>g encryption while us<br>id.<br>Cumulative: 3,8<br>VPN source country<br>Ukraine                                                  | d websites. (e.g. YouTube.)<br>the Internet.<br>ing public Wi-Fi. More Details<br>97,814,392 connections, T<br>VPM destination country<br>IPI Canada                                                        | raffic: 104,975.51<br>Destination VPN server<br>184.146.x.x                                           | TB.<br>VPN protocol<br>OpenVPN                           | S<br>An op<br>VPN C<br>3,897,8<br>Rank<br>1                                    | SoftEther<br>Supports OpenVPN, L21<br>source VPN softwi<br>ate is based on Soft<br>14,392 VPN conr<br>Country<br>X Korea Republic of                                        | VPN<br>P/IPsec and SSL-VPN,<br>rer development pi<br>Ether VPN, a multi-<br>nections from :<br>Traffic<br>23,065,257.5 GB                     | theorem<br>transfer<br>transfer<br>transfe |
| Welcome tr<br>- You can get<br>- You can dist<br>- You can pro<br>Supports Wind<br>Tod:<br>VPN Session ID<br>VPN-3897814392<br>VPN-3897814391                                                                                                    | b VPN Gate. (Launched on Mar<br>through your government's firewa<br>juise your IP address to hide your<br>tect yourself by utilizing the stron-<br>lows, Mac, IPhone, IPad and Andro<br>ay: 1,403,922 connections,<br>Start time (UTC)<br>2018/03/07 1:31:13 (0 mins ago)<br>2018/03/07 1:30:31 (0 mins ago)                                    | ch 8, 2013.)<br>Il to browse restricte<br>identity while suffing<br>g encryption while us<br>id.<br>Cumulative: 3,8<br>VPN source country<br>Ukraine<br>Ukraine                                       | d websites. (e.g. YouTube.)<br>the Internet.<br>ing public Wi-Fi. More Details<br>97,814,392 connections, T<br>VPM destination country<br>HI Canada<br>Croatia (LOCAL Name: Hrvatska)                       | raffic: 104,975.51<br>Destination VPN server<br>184.146.x.x<br>93.143.x.x                             | TB.<br>VPN protocol<br>OpenVPN<br>OpenVPN                | S<br>An op<br>VPN C<br>3,897,8<br>Rank<br>1<br>2                               | SoftEther<br>Supports OpenVPN, L21<br>en-source VPN softwi<br>ate is based on Soft<br>14,392 VPN conr<br>Country<br>% Korea Republic of<br>China                            | VPN<br>P/IPsec and SSL-VPN,<br>rere development pi<br>Ether VPN, a multi-<br>mections from :<br>Traffic<br>23,065,257.5 GB<br>10,001,271.4 GB | Connections<br>118,005,960<br>539,459,030                                                                                                    |
| Welcome tr           - You can get           - You can get           - You can pro           Supports Wind           Tod:           VPM Session ID           VPN-3897814392           VPN-3897814391           VPN-3897814391                           | b VPN Gate. (Launched on Mar<br>through your government's firewa<br>juise your IP address to hide your<br>tect yourself by utilizing the stron-<br>lows, Mac, IPhone, IPad and Andro<br>ay: 1,403,922 connections,<br>Start time (UTC)<br>2018/03/07 1:31:13 (0 mins ago)<br>2018/03/07 1:29:53 (1 mins ago)                                    | ch 8, 2013.)<br>Il to browse restricte<br>identity while surfing<br>g encryption while us<br>id.<br>Cumulative: 3,8<br>VPN source country<br>Ukraine<br>Ukraine<br>Ukraine<br>Ukraine<br>Ukraine      | d websites. (e.g. YouTube.)<br>the Internet.<br>ing public Wi-Fi. More Details<br>97,814,392 connections, T<br>VPM destination country<br>EI Canada<br>Croatia (LOCAL Name: Hrvatska)<br>Japan              | raffic: 104,975.51<br>Destination VPN server<br>184.146.x.x<br>93.143.x.x<br>56.183.x.x               | TB.<br>VPN protocol<br>OpenVPN<br>OpenVPN<br>OpenVPN     | S<br>An op<br>VPN C<br>3,897,8<br>Rank<br>1<br>2<br>3                          | SoftEther<br>Supports OpenVPN, L21<br>en-source VPN softwi<br>ate is based on Soft<br>14,392 VPN conr<br>Country<br>X Korea Republic of<br>China                            | VPN<br>P/IPsec and SSL-VPN,<br>rere development pi<br>Ether VPN, a multi<br>Traffic<br>23,065,257.5 GB<br>10,001,271.4 GB<br>9,442,248.6 GB   | Connections<br>118.005,960<br>539,459,030<br>230,129,948                                                                                                    |
| Welcome tr           - You can get           - You can dist           - You can pro           Supports Wind           Tod:           VPM-Session ID           VPN-3897814392           VPN-3897814391           VPN-3897814392           VPN-3897814395 | b VPN Gate. (Launched on Mar<br>through your government's firewa<br>juise your IP address to hide your<br>tect yourself by utilizing the stron-<br>lows, Mac, IPhone, IPad and Andro<br>ay: 1,403,922 connections,<br>Start time (UTC)<br>2018/03/07 1:31:13 (0 mins ago)<br>2018/03/07 1:29:53 (1 mins ago)<br>2018/03/07 1:29:54 (1 mins ago) | ch 8, 2013.)<br>Il to browse restricte<br>identity while surfing<br>g encryption while us<br>id.<br>Cumulative: 3,8<br>VPN source country<br>Ukraine<br>Ukraine<br>Ukraine<br>Uhred Kingdom<br>France | d websites. (e.g. YouTube.)<br>the Internet.<br>ing public Wi-Fi. More Details<br>97,814,392 connections, T<br>VPN destination country<br>EI Canada<br>Croatia (LOCAL Name: Hrvatska)<br>Japan<br>Venezuela | raffic: 104,975.51<br>Destination VPN server<br>184.146.x.x<br>93.143.x.x<br>56.183.x.x<br>190.75.x.x | VPN protocol<br>OpenVPN<br>OpenVPN<br>OpenVPN<br>OpenVPN | S<br>An op<br>VPN C<br>3,897,8<br>I<br>2<br>3<br>4                             | SoftEther<br>Supports OpenVPN, L21<br>en-source VPN softwi<br>ate is based on Soft<br>14,392 VPN conr<br>Country<br>X Korea Republic of<br>China<br>Luited States<br>Taiwan | Transc         Transc           23,065,257.5 GB         10,001,271.4 GB         9,442,248.6 GB                                                | Connections<br>118.005,960<br>539,459,030<br>230,129,948<br>306,587,109                                                                                                    |

#### 16.5.6 Install Open VPN Access Server on Docker

#### **Open VPN Access Server on Docker installation**

Open VPN Access Server is a full featured secure network tunneling VPN software solution that integrates Open VPN server capabilities, enterprise management capabilities, simplified Open VPN Connect UI, and Open VPN Client software packages that accommodate Windows, MAC, Linux, Android, and iOS environments. Open VPN Access Server supports a wide range of configurations, including secure and granular remote access to internal network and/ or private cloud network resources and applications with fine-grained access control.

All Open VPN Access Server downloads come with 2 free client connections for testing purposes.

\$15.00 License Fee Per Client Connection Per Year. Support & Updates included. 10 Client minimum purchase.

The detail please look https://Open VPN.net/index.php/access-server/pricing.html

#### **Quick Installation**

- Prerequisites
- Ubuntu 16.04
- curl or wget should be installed

#### Install via curl

sh -c "\$(curl -fsSL https://bit.ly/2GrzYyS)"

#### Install via wget

sh -c "\$(wget https://bit.ly/2GrzYyS -O -)"

#### Install Docker on Ubuntu 16.04 64bit

Reference: https://docs.docker.com/engine/installation/linux/docker-ce/ubuntu/

Set up the repository

sudo apt-get remove docker docker-engine docker.io

sudo apt-get update

sudo apt-get install \

apt-transport-https \

ca-certificates \

curl \

software-properties-common

curl -fsSL https://download.docker.com/linux/ubuntu/gpg | sudo apt-key add -

```
sudo add-apt-repository \
```

"deb [arch=amd64] https://download.docker.com/linux/ubuntu \

\$(lsb\_release -cs) \

stable"

#### Install Docker CE

sudo apt-get update sudo apt-get install docker-ce Install Open VPN Access Server by docker image Reference: https://hub.docker.com/r/linuxserver/Open VPN-as/ sudo mkdir -p /Open VPN-as sudo docker create --name=Open VPN-as \ -v /Open VPN-as:/config \ -e TZ="Asia/Taipei" \ -e INTERFACE=enp3s0 \ --net=host --privileged linuxserver/Open VPN-as

sudo docker start Open VPN-as

Check the Open VPN Access Server by visiting https://<server\_ip\_or\_domain>:943

#### Setup Open VPN Access Server for Cellular Router

The admin page is https://<server\_ip\_or\_domain>:943/admin

The default administrator username and password is admin/password.

Login page:

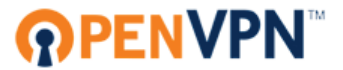

**OpenVPN Technologies, Inc.** 

| Admin Login |         |  |  |  |
|-------------|---------|--|--|--|
| Username    |         |  |  |  |
| Password    |         |  |  |  |
|             | Sign In |  |  |  |

After logged, please change the user authentication type to Local like the following figure.

#### 

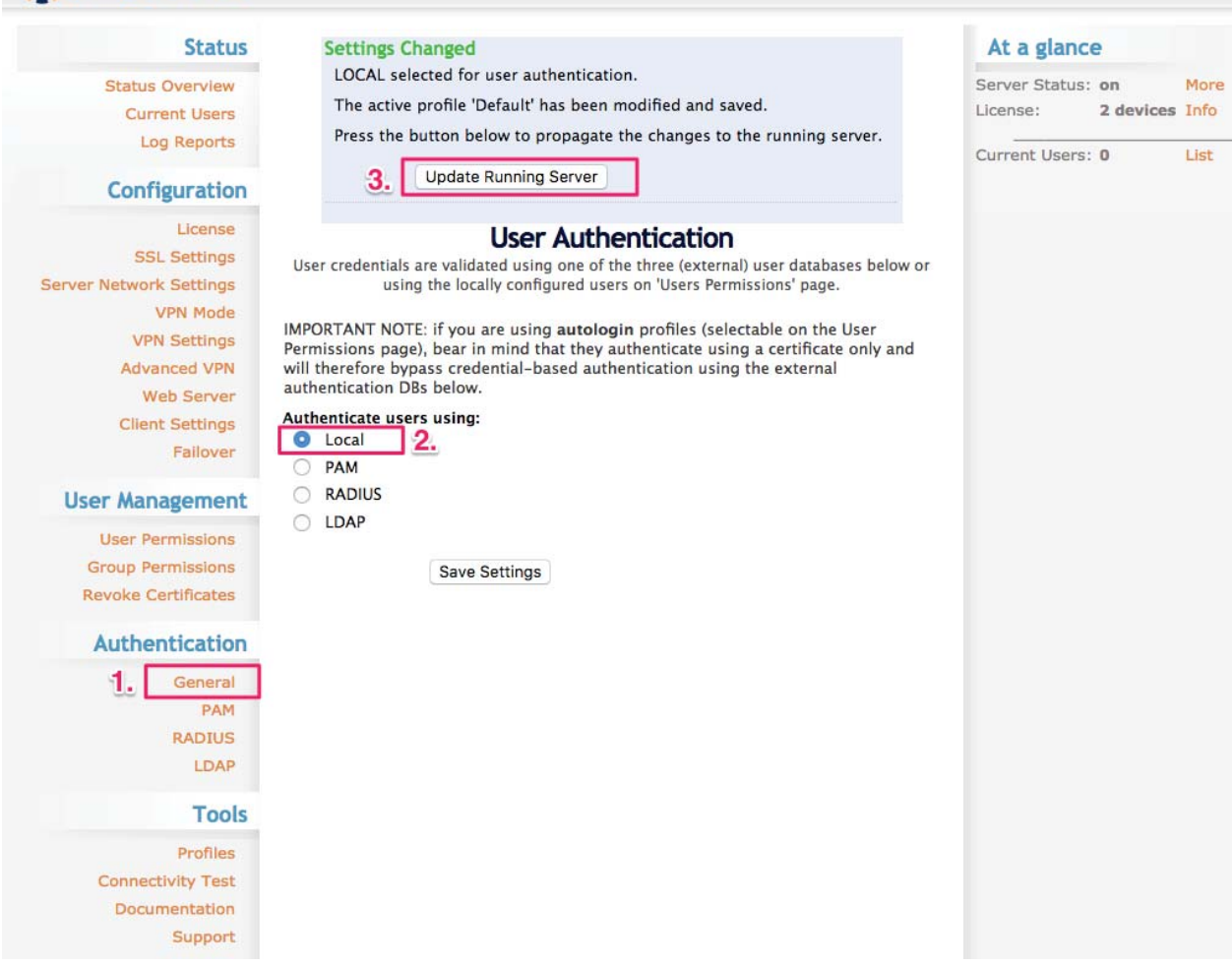

And switch to the User Permission page to create the user for Cellular Router.

(In this case, we use the test/test to be the example.)

| Status                                                        |                        | User Pe                  | rmissio          | ons   |                         |                |        |
|---------------------------------------------------------------|------------------------|--------------------------|------------------|-------|-------------------------|----------------|--------|
| Status Overview                                               | Search By Username     | /Group (use 1%' as wilde | card)            |       |                         |                |        |
| Current Users<br>Log Reports                                  |                        | No Default Group 💠 Se    | earch/Refres     | h     |                         |                |        |
| Configuration                                                 | Username               | Group                    | More<br>Settings | Admin | Allow<br>Auto-<br>login | Deny<br>Access | Delete |
| SSL Settings                                                  | admin                  | No Default Group         | Show             |       |                         |                |        |
| Server Network Settings<br>VPN Mode 2                         | New Username:<br>test  | No Default Group         | 3. Show          |       |                         |                |        |
| Advanced VPN<br>Advanced VPN<br>Web Server<br>Client Settings | Require user<br>access | permissions record for   | VPN              |       |                         |                |        |
| Fallover                                                      |                        | Save Settings            |                  |       |                         |                |        |
| User Management                                               |                        |                          |                  |       |                         |                |        |
| 1. User Permissions<br>Group Permissions                      |                        |                          |                  |       |                         |                |        |

Logout Help

Also check the Access from all other VPN clients to make the Cellular Router could be reachable.

| Search By Username/Gr      | oup (use '%' as wildo | ard)             |                   |                         |                  |         |
|----------------------------|-----------------------|------------------|-------------------|-------------------------|------------------|---------|
| N                          | o Default Group 💠 Sea | arch/Refres      | h                 |                         |                  |         |
|                            |                       |                  |                   |                         |                  |         |
| Username                   | Group                 | More<br>Settings | Admin             | Allow<br>Auto-<br>login | Deny<br>Access   | Delete  |
| admin                      | No Default Group 🛊    | Show             | 1                 |                         |                  |         |
| New Username:<br>test      | No Default Group 💠    | Hide             |                   |                         |                  |         |
| Local Password:            | 4.                    |                  | ( )               | lo Passw                | ord Set )        |         |
| Select IP Addressing :     |                       | 💽 Use            | Dynamic           | 🔿 Use St                | atic             | -       |
| Access Control             |                       |                  |                   |                         |                  |         |
| Allow Access To these      | ba:                   | <b>O</b> U:      | se NAT            | Us                      | e routing        |         |
| Allow Access To these      | Networks.             |                  |                   |                         |                  |         |
|                            |                       |                  |                   |                         | 4                |         |
|                            |                       | List su          | bnets in <i>r</i> | etwork/r                | <i>bits</i> form |         |
| Allow Access From:         |                       | 🗌 all s          | erver–sid         | e private               | subnets          |         |
| Allow Access From:         | 5.                    | 🗹 all o          | ther VPN          | clients                 |                  |         |
| VPN Gateway                |                       |                  |                   |                         |                  |         |
| Configure VPN Gateway      | :                     | O No (           | Yes               |                         |                  |         |
| DMZ settings               |                       |                  |                   |                         |                  |         |
| Configure DMZ IP addre     | 55.                   | O NO (           | res               |                         |                  |         |
| Require user per<br>access | missions record for V | VPN              |                   |                         |                  |         |
| <b>6.</b> s                | ave Settings          |                  |                   |                         |                  |         |
| User Permissions           | Changed               |                  |                   |                         |                  |         |
| User 'test' added.         |                       |                  |                   |                         |                  |         |
| Press the button b         | elow to propagat      | e the ch         | anges t           | o the r                 | unning s         | server. |
| 7. Updat                   | e Running Server      |                  |                   |                         |                  |         |

### **User Permissions**

### Setup Cellular Router Open VPN client

|          | <b>₽</b> | EN | <b>/PN</b> <sup>®</sup> | м     |
|----------|----------|----|-------------------------|-------|
| Username |          |    |                         |       |
| test     |          |    |                         |       |
| Password |          |    |                         |       |
| ••••     |          |    |                         |       |
|          |          |    | Login                   | \$ Go |
|          |          |    |                         |       |

Use the user test/test to login https://<server\_ip\_or\_domain>:943

Please make sure to change the type from Connect to Login.

| Connect                                     | Logout              |
|---------------------------------------------|---------------------|
| To download the OpenVPN                     | Connect app, please |
| choose a platform below:                    | oonnoor app; picaco |
|                                             |                     |
| OpenVPN Connect for                         | Windows             |
| <ul> <li>OpenVPN Connect for</li> </ul>     | Mac OS X            |
| · openvi la connection                      |                     |
| OpenVPN Connect for                         | Android             |
| OpenVPN Connect for     OpenVPN Connect for | Android<br>iOS      |

After logged, please download the .ovpn configuration by click the user-locked profile.

| Edit Open V | PN Connection #1 |                |                     |         |      |
|-------------|------------------|----------------|---------------------|---------|------|
| Setting     | Log              |                |                     |         |      |
|             | Mode             | ) Disable 🧿 En | able                |         |      |
|             | VPN Mode         | Server O Clie  | nt 🧿 Custom         |         |      |
|             | Custom Config    | lmport *.ovpr  | i ≛                 |         |      |
|             | Username         | test           |                     |         |      |
|             | Password         | test           |                     |         |      |
|             | Status           | Connected      |                     |         |      |
|             |                  | IP             | Connected since     |         |      |
|             |                  | 172.27.232.2   | 2017-07-26 14:01:39 |         |      |
|             |                  |                |                     | 4       |      |
| Back        |                  |                |                     | Refresh | pply |

Upload the .ovpn configuration to Cellular Router Open VPN custom mode, and input the username and password.

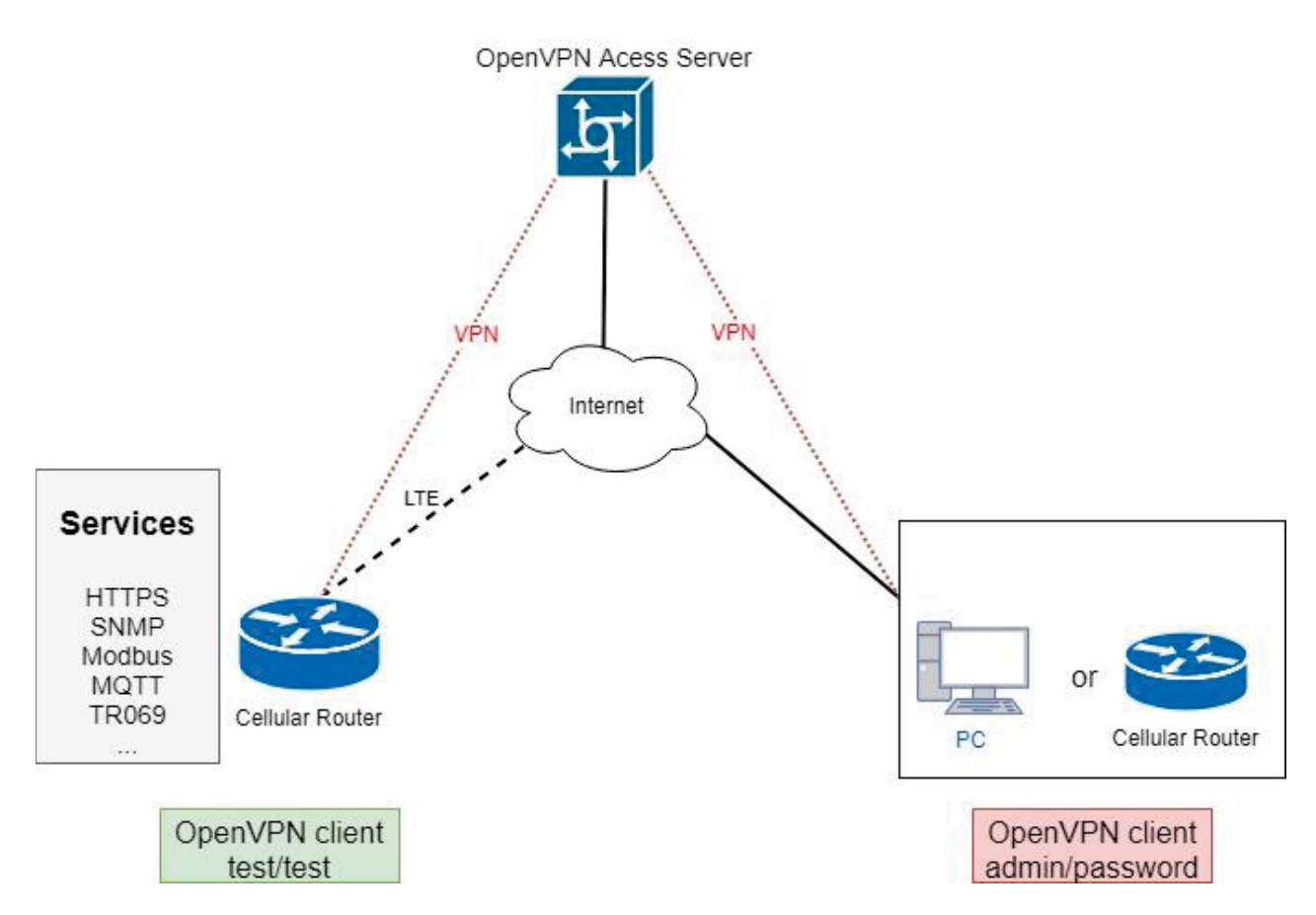

When the VPN tunnel established, the Cellular Router can be managed/accessed by the other VPN clients.

#### 16.5.7 Install Pritunl Open VPN server on Docker

#### Pritunl Open VPN server on Docker installation

Pritunl is a distributed enterprise vpn server built using the Open VPN protocol.

#### **Quick Installation**

- Prerequisites
- Ubuntu 16.04
- curl or wget should be installed

#### Install via curl

- sh -c "\$(curl -fsSL https://bit.ly/2lpJN1X)"
- Install via wget
- sh -c "\$(wget https://bit.ly/2lpJN1X -O -)"

#### Install Docker on Ubuntu 16.04 64bit

Reference: https://docs.docker.com/engine/installation/linux/docker-ce/ubuntu/

#### Set up the repository

sudo apt-get remove docker docker-engine docker.io

sudo apt-get update

sudo apt-get install \

apt-transport-https \

ca-certificates \

curl \

software-properties-common

curl -fsSL https://download.docker.com/linux/ubuntu/gpg | sudo apt-key add -

sudo add-apt-repository \

"deb [arch=amd64] https://download.docker.com/linux/ubuntu \

\$(lsb\_release -cs) \

stable"

#### Install Docker CE

sudo apt-get update

sudo apt-get install docker-ce

#### Install Docker compose

sudo apt-get install docker-compose

#### Install Pritunl Open VPN Server by docker compose

(1) Set up the basic environment by the following commands.

mkdir ~/pritunl

cd ~/pritunl

touch docker-compose.yml

(2) Copy and paste the following content to docker-compose.yml.

version: '2'

services:

pritunl:

image: jippi/pritunl

volumes:

- pritunl:/var/lib/pritunl
- mongo:/var/lib/mongodb

privileged: true

network\_mode: "host"

ports:

- "1194:1194/tcp"
- "1194:1194/udp"
- "80:80/tcp"

- "443:443/tcp"

volumes:

mongo:

pritunl:

- (3) Run the command docker-compose up -d to start the server
- (4) Check the Pritunl Open VPN Server by visiting https://<server\_ip\_or\_domain>

#### Setup Pritunl Open VPN Server for Cellular Router

The server will running on https://<server\_ip\_or\_domain>.

The default username/password is pritunl/pritunl.

Login Page:

| P | ritunl   |         |   |  |
|---|----------|---------|---|--|
|   | Username |         |   |  |
|   | Password |         | ] |  |
|   |          | Sign in |   |  |

After logged, the server will ask you to do the initial setup. You can change the username and the password setting in this page.

#### Initial Setup:

| Username         | New Password         |
|------------------|----------------------|
| pritunl          | Enter password       |
| Public Address   | Public IPv6 Address  |
| 60.250.198.239   | Enter public address |
| Web Console Port | Lets Encrypt Domain  |
| 443              | mrdrd.ddns.net       |

#### **Open VPN user setup**

Please navigate to the User page to setup the Open VPN user account.

| pritunl Dashboard Users Servers |                      | Upgrade to E | interprise! | Logs    | Settings | Logout   |
|---------------------------------|----------------------|--------------|-------------|---------|----------|----------|
| Users and Organizations         | Add Organization     | Add User     | Bulk Ad     | d Users | Delete   | Selected |
| There a                         | re no organizations. |              |             |         |          |          |

Add the organization by click the Add Organization button.

| Name Name of organization |
|---------------------------|
| Enter name                |
|                           |

(In this document, we use the MR to be the organization example.)

When the organization be created, the Users page should be like the following figure.

| sers and Organizations          | Add Organization Add User Bulk Add Users Delete Selecte |
|---------------------------------|---------------------------------------------------------|
| uccessfully added organization. | د                                                       |
| Organization MR                 | 0 users Search for user Delete Organization             |

Then add the Open VPN user by click the Add User button.

| Name<br>Enter name     |  |
|------------------------|--|
| Enter name             |  |
|                        |  |
| Select an organization |  |
| MR                     |  |
| Email (optional)       |  |
| Enter email address    |  |
| Pin                    |  |
| Enter user pin         |  |

*Note:* In this Open VPN server, the PIN must contain only digits.

*Note:* In this document, we use the test/123456 Open VPN user to be the example.

| Add Organization Add User Bulk | Add Users                      | Delete Selected                                                                                      |
|--------------------------------|--------------------------------|----------------------------------------------------------------------------------------------------|
|                                |                                | ×                                                                                                    |
|                                |                                | ×                                                                                                    |
| 1 users Search                 | for user                       | Delete Organization                                                                                  |
|                                | Offline                        | 800*                                                                                                 |
|                                | Add Organization Add User Bulk | Add Organization Add User Bulk Add Users           1 users         Search for user           Offline |

#### **Open VPN server setup**

Please navigate to the Server page to setup the Open VPN server.

| pritunl | Dashboard | Users Servers |                                  | Upgrade to En | terprise! Log | gs Settings Log  |
|---------|-----------|---------------|----------------------------------|---------------|---------------|------------------|
| Servers |           |               |                                  | Add Server    | Add Route     | Attach Organizat |
|         |           |               | There are no servers on this hos | t.            |               |                  |

And click the Add Server button to create the Open VPN server.

| Add Serv  | er              | Advanced                       |
|-----------|-----------------|--------------------------------|
| Name Nam  | e of VPN server | DNS Server                     |
| Enter nan | ne              | 8.8.8.8                        |
| Port      | Protocol        | Virtual Network                |
| 10149     | udp             | 192.168.231.0/24 253 Users     |
| Enable    | PV6             | Enable Two-Step Authentication |
|           |                 | Cancel Add                     |

Note: Please click the Advanced tab and make sure the Inter-Client Communication be checked

When the Open VPN server created, the Servers page should like the following figure.

| ervers                                                                                                    |                                | Add Server Add Route               | Attach Organizatio     |
|----------------------------------------------------------------------------------------------------|--------------------------------|------------------------------------|------------------------|
| Successfully added server.                                                                                                    |                                |                                    | \$                     |
| Server router                                                                                                    | Server must l                  | have an organization attached Star | t Server Delete Server |
| Status Offline                                                                                                    | Server Output Bandwidth Graphs |                                    | ី                      |
| 🕑 Uptime -                                                                                                    |                                |                                    |                        |
| Users -/- users online                                                                                                    |                                |                                    |                        |
| Devices 0 devices online                                                                                                    |                                |                                    |                        |
| II Network 192.168.234.0/24                                                                                                    |                                |                                    |                        |
| <b>Port</b> 17470/udp                                                                                                    |                                |                                    |                        |
| Contraction Contraction Contra |                                |                                    |                        |
| O.0.0.0/0                                                                                                    |                                |                                    | Remove Route           |
| (a) 192.168.234.0/24                                                                                                    |                                | Virtual Ne                         | twork Remove Route     |

And click Attach Organization button to setup the Open VPN server.

## Attach Organization

| MR              |             |
|-----------------|-------------|
| Select a server |             |
| router          |             |
|                 | Cancel Atta |

Start the Open VPN server by click Start Server button.

×

| pritunl Dashboard Users                                                                                                    | Servers                        | Upgrade to Enterprise! Logs Settings Logout |
|----------------------------------------------------------------------------------------------------|--------------------------------|---------------------------------------------|
| Servers                                                                                                    |                                | Add Server Add Route Attach Organization    |
| Successfully added server.                                                                                                    |                                | ×                                           |
| Successfully attached organization.                                                                                                    |                                | ×                                           |
| Server router                                                                                                    |                                | Start Server Delete Server                  |
| O Status Offline                                                                                                    | Server Output Bandwidth Graphs | â                                           |
| O Uptime -                                                                                                    | *                              |                                             |
| LUSERS 0/1 users online                                                                                                    |                                |                                             |
| Contraction Devices online                                                                                                    |                                |                                             |
| Il Network 192.168.234.0/24                                                                                                    |                                |                                             |
| <b>Port</b> 17470/udp                                                                                                    |                                |                                             |
| Contraction Contraction Contra |                                |                                             |
| 0.0.0/0                                                                                                    |                                | Remove Route                                |
| I92.168.234.0/24                                                                                                    |                                | Virtual Network Remove Route                |
| MR                                                                                                    |                                | Detach Organization                         |

### **Cellular Router setup**

First, please navigate to the Users page and download the user configuration file and extract it.

| pritunl Dashboard Users Servers | Upgrade to Enterprisel Logs Settings Logout                                                                                                    |
|---------------------------------|----------------------------------------------------------------------------------------------------|
| Users and Organizations         | Add Organization Add User Bulk Add Users Delete Selected                                                                                                    |
| Organization MR                 | 1 users Search for user Delete Organization                                                                                                    |
| L test                          | Interview of the other of the other of the other other |

*Note:* In this document, you should get the MR\_test\_router.ovpn file.

And visit the Cellular Router Open VPN custom page then import the .ovpn file.

Fill up the username/password which be setup in Open VPN user setup part.

| Edit Open VPN Connectio | n #1                                                                           |
|-------------------------|--------------------------------------------------------------------------------|
| Setting Log             |                                                                                |
| Mode                    | O Disable O Enable                                                             |
| Custom Config           | Server Client Custom                                                           |
| Username                | test                                                                           |
| Password                | 123456                                                                         |
| Status                  | IP         Connected since           192.168.235.2         2017-08-16 16:04:16 |
| Back                    | Refresh Apply                                                                  |

When the Cellular Router Open VPN connected, the Pritunl Open VPN server also update the user status.

| pritunl Dashboard Users Servers | Upgrade to EnterpriseI Logs Settings Logout              |
|---------------------------------|----------------------------------------------------------|
| Users and Organizations         | Add Organization Add User Bulk Add Users Delete Selected |
| Organization MR                 | 1 users Search for user Delete Organization              |
| L test                          | <ul> <li>Online 🔗 3 🖉 </li> </ul>                        |
| ⊙ router ∆ calm-plateau-9655    | A 192.168.235.2 🔇 60.250.198.235 🕐 4:04 pm 🕚 Online      |

### 16.6 VRRP Topology

#### Basic VRRP Topology

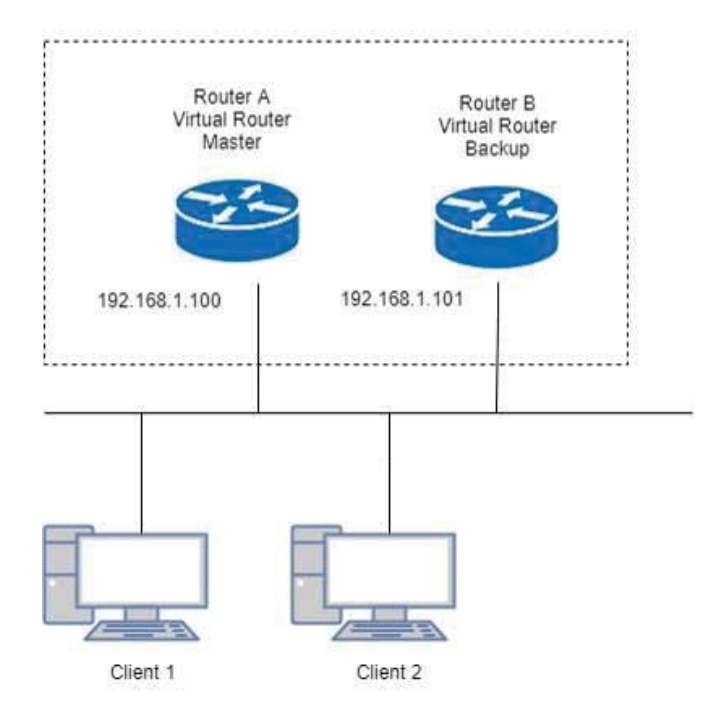

Base on this topology and VRRP Parameter settings, Router A and Router B will offer a virtual router service with virtual IP = 192.168.1.200 for the client.

### 16.7 TR069 Server (GenieACS Installation)

Server OS: Ubuntu 14.04 on Virtualbox

#### Installation:

- 1) Login ubuntu
- 2) Change to root by 'su -' and enter your root password.
- 3) Install required package as below command:
  - >apt install gcc openssl-devel zlib-devel readline-devel sqlite-devel
- 4) Make a directory for application installation

```
>mkdir /opt
5) Install yaml
cd /opt
wget http://pyyaml.org/download/libyaml/yaml-0.1.7.tar.gz
tar xvzf yaml-0.1.7.tar.gz
cd yaml-0.1.7
./configure
make && make install
6) Install ruby
cd /opt
wget http://cache.ruby-lang.org/pub/ruby/2.4/ruby-2.4.1.tar.gz
tar xvzf uby-2.4.1.tar.gz
cd ruby-2.4.1
```

./configure make && make install ruby -v ruby 2.4.1p111 (2017-03-22 revision 58053) [i686-linux] cd /opt gem install rails --no-ri --no-rdoc gem install bundle --no-ri --no-rdoc 7) Install node.js cd /opt wget http://nodejs.org/dist/v8.2.1/node-v8.2.1.tar.gz tar zxvf node-v8.2.1.tar.gz cd node-v8.2.1 ./configure make && make install node -v v8.2.1 8) Install redis cd /opt wget http://download.redis.io/releases/redis-4.0.1.tar.gz tar zxvf redis-4.0.1.tar.gz cd redis-4.0.1 make make test All tests passed without errors! make install #Start redis server redis-server 9) Install mongodb cd /opt wget https://fastdl.mongodb.org/linux/mongodb-linux-i686-3.3.3.tgz tar zxvf mongodb-linux-i686-3.3.3.tgz cd mongodb-linux-i686-3.3.3 mkdir -p /data/db 10) Install genieACS cd /opt git clone https://github.com/zaidka/genieacs.git cd genieacs npm install npm run configure npm run compile

#### Modify FS\_HOSTNAME field in genieacs/config/config.json for device retrieve firmware file

Original configuration: "FS\_HOSTNAME" : "acs.example.com"

New configuration example.: "FS\_HOSTNAME" : "192.168.0.199"

*Note:* It is the place where the device firmware file stored. Generally, it is the IP address on where your GenieACS server installed.

#### Modify connect request username/password in genieacs/config/auth.js to stimulate connection

Original configuration:

function connectionRequest(deviceId, url, username, password, callback) {
 return callback(username || deviceId, password || "");

}

New configuration example:

function connectionRequest(deviceId, url, username, password, callback) {

```
return callback('tr069','tr069');
```

}

*Note:* The hard code username/password MUST same with device's connection request username/password, otherwise the ACS stimulate connection will fail.

```
    Install genieACS-Gui
git clone https://github.com/zaidka/genieacs-gui
cd genieacs-gui
bundle
```

gem install json bundle update

rm -f db/\*.sqlite3 rake db:create RAILS\_ENV=development rake db:migrate

cd /opt cd genieacs-gui/config cp index\_parameters-sample.yml index\_parameters.yml cp parameter\_renderers-sample.yml parameters\_renderers.yml cp parameters\_edit-sample.yml parameters\_edit.yml cp roles-sample.yml roles.yml cp summary\_parameters-sample.yml summary\_parameters.yml cp users-sample.yml users.yml cp graphs-sample.json.erb graphs.json.erb

#### GenieACS startup script:

#### #!/bin/sh

GENIE\_PATH=/opt/genieacs/bin GENIE\_GUI\_PATH=/opt/genieacs-gui

echo "start mongod." pidof mongod if [ \$? != 0 ]; then /opt/mongodb-linux-i686-3.3.3/bin/mongod --dbpath /data/db --journal --storageEngine=mmapv1 --fork --syslog fi

echo "start North Bound/RESTful Interface service." \$GENIE\_PATH/genieacs-nbi &

echo "start ACS/CWMP service." \$GENIE\_PATH/genieacs-cwmp &

echo "start HTTP/File streaming service." \$GENIE\_PATH/genieacs-fs &

echo "start GenieACS/WebUI." cd \$GENIE\_GUI\_PATH rails server -b 0.0.0.0

#### GenieACS stop:

Ctrl-C

#### Usage:

1) Device Configuration

Fill in the ACS URL field as http://GenieACS server IP:7547 Fill in the Connection Request Username and Connection Request Password fields to same with the configuration in genieacs/config/auth.js.

#### 2) GenieACS Operation

Input http://GenieACS server IP:3000 on browser url bar and Enter. Press Home tab to refresh Online devices status.

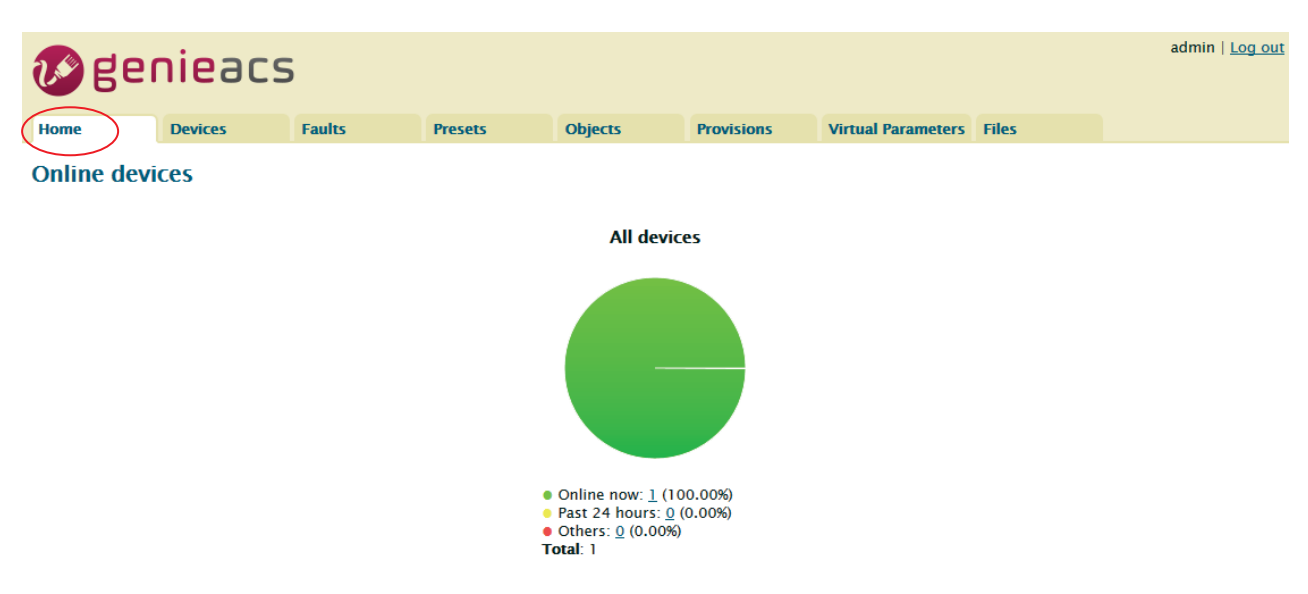

### 2.1) Login

Username and Password are admin/admin.

| We genieacs                                                               | <u>Log in</u>          |
|---------------------------------------------------------------------------|------------------------|
| Log in<br>Username admin<br>Password •••••                                |                        |
| 3) Device information                                                     |                        |
| Press Devices tab                                                         |                        |
| W genieacs                                                                | admin   <u>Log out</u> |
| Home Devices Faults Presets Objects Provisions Virtual Parameters Files   |                        |
| Listing devices<br>Filters<br>+<br>Filter <u>Clear</u>                    |                        |
| Showing 1 devices                                                         |                        |
| Serial number Product class Software version MAC IP WLAN SSID Last inform |                        |
| 999999999999 blank 0136000215129837 192.168.0.89 8 minutes ago Download   |                        |

Move mouse to line end of your device, the <u>Show</u> link show up.

#### Showing 1 devices

| Serial number  | Product class | Software version | MAC | IP           | WLAN SSID | Last inform        |
|----------------|---------------|------------------|-----|--------------|-----------|--------------------|
| 99999999999999 | blank         | 0136000215129B37 |     | 192.168.0.89 |           | 8 minutes ago Show |
| Download       |               |                  |     |              |           |                    |

 $\label{eq:press_bow} \text{Press} \ \underline{\text{Show}} \ \text{link}, \ \text{the device information shows up}.$ 

| 🔊 gei                                                                                                    | nieacs                                                                                                    | 5                                                                                                    |                                                                                                    |            |            |                    |       | admin   <u>Log out</u> |
|----------------------------------------------------------------------------------------------------|----------------------------------------------------------------------------------------------------|----------------------------------------------------------------------------------------------------|----------------------------------------------------------------------------------------------------|------------|------------|--------------------|-------|------------------------|
| Home                                                                                                    | Devices                                                                                                    | Faults                                                                                                    | Presets                                                                                            | Objects    | Provisions | Virtual Parameters | Files |                        |
| Device: 003<br>Tags: +<br>Last inform: 12 n<br>Serial number: 99<br>Product class: bia<br>OUI: 00304F<br>Manufacturer: Ge<br>Hardware version<br>DF: 192.168.0.89                                                                            | A04F-99999<br>aninutes ago — Refi<br>999999999999<br>ank<br>eneric<br>t: 0136000200000<br>t: 0136000215129<br>— Edit                                                                                                    | 999999999999999999<br>resh, Ping<br>00000<br>837                                                                                                    |                                                                                                    |            |            |                    |       |                        |
| Task Time F<br>Empty<br>Device parame                                                                                                    | ault code Fault m                                                                                                    | essage Fault detai                                                                                                    | I Retries                                                                                          |            |            |                    |       |                        |
| InternetGatewayD<br>InternetGatewayD<br>InternetGatewayD<br>InternetGatewayD<br>InternetGatewayD<br>InternetGatewayD<br>InternetGatewayD<br>InternetGatewayD<br>InternetGatewayD<br>InternetGatewayD<br>InternetGatewayD<br>InternetGatewayD | Device<br>Device. DeviceSumm<br>Device. DeviceInfo. S<br>Device. DeviceInfo. S<br>Device. DeviceInfo. S<br>Device. DeviceInfo. S<br>Device. DeviceInfo. A<br>Device. DeviceInfo. A<br>Device. DeviceInfo. A<br>Device. DeviceInfo. D<br>Device. DeviceInfo. D | ary InternetGatew<br>pecVersion 1.0<br>iardwareVersion 01<br>rovisioningCode b<br>udditionalSoftwareV<br>AanufacturerOUI 00<br>kodelName <unkn<br>Description Generic<br/>roductClass blank</unkn<br> | ayDevice:1.4[](Bas<br>136000200000000<br>36000215129B37<br>Jank<br>Version V1.51<br>3004F<br>IOWN> | line:1,Eth |            |                    |       | *<br>•<br>•            |
| Reboot<br>Factory reset<br>Push file »<br>Add Firmware<br>Delete                                                                                                    |                                                                                                    |                                                                                                    |                                                                                                    |            |            |                    |       |                        |

#### 4) Access parameters

Scroll up/down on Device parameters list, the Refresh and Edit link show up at line end of

parameter.

#### For Readable parameter

| Device parameters                                                              |                  |
|--------------------------------------------------------------------------------|------------------|
| Type to search                                                                 |                  |
| InternetGatewayDevice                                                          |                  |
| InternetGatewayDevice.DeviceSummary InternetGatewayDevice:1.4[](Baseline:1,Eth |                  |
| InternetGatewayDevice.DeviceInfo                                               |                  |
| InternetGatewayDevice.DeviceInfo.SpecVersion 1.0                               | $\sim$           |
| InternetGatewayDevice.DeviceInfo.HardwareVersion 0136000200000000              | ( <u>Refresh</u> |
| InternetGatewayDevice.DeviceInfo.SoftwareVersion 0136000215129B37              | $\smile$         |
| InternetGatewayDevice.DeviceInfo.ProvisioningCode blank                        |                  |

#### For Readable and Writable parameter

| InternetoatewayDeviceA_noorlek_DNA Lienti y. Esidest O.O.O.    |               |
|----------------------------------------------------------------|---------------|
| InternetGatewayDevice.X_ROUTER_DNAT.entry.15.dport_begin 0     |               |
| InternetGatewayDevice.X_ROUTER_DNAT.entry.15.dport_end 0       |               |
| InternetGatewayDevice.X_ROUTER_DNAT.entry.16                   | $\sim$        |
| InternetGatewayDevice.X_ROUTER_DNAT.entry.16.mode off          | (Edit Refresh |
| InternetGatewayDevice.X_ROUTER_DNAT.entry.16.description blank | $\sim$        |
| InternetGatewayDevice.X_ROUTER_DNAT.entry.16.protocol tcp      |               |
| InternetGatewayDevice X ROLITER DNAT entry 16 sport begin 0    |               |

#### 4.1) Get parameter value

Press on the <u>Refresh</u> link, the Pending tasks window will pop up on right top to ask you to allow or Cancel this action.

|                                                                                                    |                                                                                           |                 |                     |         |            |    |               |        |        | admin   Log out |
|----------------------------------------------------------------------------------------------------|-------------------------------------------------------------------------------------------|-----------------|---------------------|---------|------------|----|---------------|--------|--------|-----------------|
| 🕼 ge                                                                                                    | nieacs                                                                                    | 5               |                     |         |            |    | Pending tasks |        |        |                 |
| -                                                                                                    |                                                                                           |                 |                     |         |            |    | - Kenesh mode | Commit | Cancel |                 |
| Home                                                                                                    | Devices                                                                                   | Faults          | Presets             | Objects | Provisions | Vi |               | Commit |        |                 |
| Device: 00                                                                                                    |                                                                                           | 0000000         |                     |         |            |    |               |        |        |                 |
| T                                                                                                    |                                                                                           |                 |                     |         |            |    |               |        |        |                 |
| Tags: +                                                                                                    |                                                                                           |                 |                     |         |            |    |               |        |        |                 |
| Last inform: 12                                                                                                    | ninutes ago — Ref                                                                         | resh, Ping      |                     |         |            |    |               |        |        |                 |
| Serial number: 9<br>Product class: bl<br>OUI: 00304F<br>Manufacturer: G<br>Hardware versio<br>Software version<br>IP: 192.168.0.89 | 9999999999999999<br>ank<br>eneric<br>n: 0136000200000<br>: 0136000215129<br>— <u>Edit</u> | 0000<br>B37     |                     |         |            |    |               |        |        |                 |
| Task queue                                                                                                    |                                                                                           |                 |                     |         |            |    |               |        |        |                 |
| Task Time                                                                                                    | ault code Fault m                                                                         | essage Fault de | etail Retries       |         |            |    |               |        |        |                 |
| Empty                                                                                                    |                                                                                           | <b>_</b>        |                     |         |            |    |               |        |        |                 |
| Empty                                                                                                    |                                                                                           |                 |                     |         |            |    |               |        |        |                 |
|                                                                                                    |                                                                                           |                 |                     |         |            |    |               |        |        |                 |
| Device parame                                                                                                    | eters                                                                                     |                 |                     |         |            |    |               |        |        |                 |
| Type to search                                                                                                    |                                                                                           |                 |                     |         | J          |    |               |        |        |                 |
| InternetGateway                                                                                                    | Device.X_ROUTER_E                                                                         | ONAT.entry.15.  | protocol <b>tcp</b> |         |            |    |               |        |        | <u>^</u>        |
| InternetGateway                                                                                                    | Device.X_ROUTER_L                                                                         | DNAT.entry.15.  | sport_begin 0       |         |            |    |               |        |        |                 |
| InternetGateway                                                                                                    | Device.X_ROUTER_L                                                                         | DNAT.entry.15.  | sport_end U         |         |            |    |               |        |        |                 |
| InternetCateway                                                                                                    | Device X ROUTER                                                                           | NAT entry 15    | dport begin 0       |         |            |    |               |        |        |                 |
| InternetGateway                                                                                                    | Device X ROUTER                                                                           | NAT entry 15    | dport_begin 0       |         |            |    |               |        |        |                 |
| InternetGateway                                                                                                    | Device X ROUTER                                                                           | DNAT.entry.16   | aport_cria o        |         |            |    |               |        |        |                 |
| InternetGateway                                                                                                    | Device X ROUTER                                                                           | DNAT.entry.16.  | mode off            |         |            |    |               |        |        |                 |
| InternetGateway                                                                                                    | Device.X ROUTER                                                                           | NAT.entry.16.   | description blank   |         |            |    |               |        |        |                 |
| InternetGatewayl                                                                                                    | Device.X_ROUTER_E                                                                         | ONAT.entry.16.  | protocol tcp        |         |            |    |               |        |        |                 |
| InternetGatewayl                                                                                                    | Device.X_ROUTER_E                                                                         | ONAT.entry.16.  | sport_begin 0       |         |            |    |               |        |        |                 |
| InternetGatewavi                                                                                                    | Device.X ROUTER F                                                                         | ONAT.entrv.16.  | sport end <b>0</b>  |         |            |    |               |        |        |                 |
| Reboot                                                                                                    |                                                                                           |                 |                     |         |            |    |               |        |        |                 |
| Factory reset                                                                                                    |                                                                                           |                 |                     |         |            |    |               |        |        |                 |
| Push file »                                                                                                    |                                                                                           |                 |                     |         |            |    |               |        |        |                 |
| Add Firmware                                                                                                    |                                                                                           |                 |                     |         |            |    |               |        |        |                 |
| Delete                                                                                                    |                                                                                           |                 |                     |         |            |    |               |        |        |                 |

Press Commit to get this parameter value.
**Note:** If the GenieACS can reach the device, the parameter value will be updated immediately. Otherwise, this request will be queued on Task queue list until next time device connect to GenieACS.

*Note:* To update the whole tree, refresh the root parameter (InternetGatewayDevice.).

*Note:* To update partial tree, refresh the parent node of the partial tree.

4.2) Set parameter value

Press on the <u>Edit</u> link, editing window will pop up to ask you to change the value of this parameter.

| 🔊 ge                                                                                                    | nieac                                                                                                    | S                                                                                                    |                                                                                                    |                   |                    |                    |       | admin   <u>Log out</u> |
|----------------------------------------------------------------------------------------------------|----------------------------------------------------------------------------------------------------|----------------------------------------------------------------------------------------------------|----------------------------------------------------------------------------------------------------|-------------------|--------------------|--------------------|-------|------------------------|
| Home                                                                                                    | Devices                                                                                                    | Faults                                                                                                    | Presets                                                                                                    | Objects           | Provisions         | Virtual Parameters | Files |                        |
| Device is offlin                                                                                                    | e                                                                                                    |                                                                                                    |                                                                                                    |                   |                    |                    |       |                        |
| Device: 00                                                                                                    | 304F-999                                                                                                    | 9999999999                                                                                                    |                                                                                                    |                   |                    |                    |       |                        |
| Tags: +                                                                                                    |                                                                                                    |                                                                                                    |                                                                                                    |                   |                    |                    |       |                        |
| Last inform: •                                                                                                    | ess than 5 secon                                                                                                    | ds ago — Refresh,                                                                                                    | Ping                                                                                                    |                   |                    |                    |       |                        |
| Serial number:<br>Product class:<br>OUI: 00304F<br>Manufacturer:<br>Hardware versio<br>Software versio<br>IP: 192.168.0.8                                                                                                    | 999999999999999999<br>blank<br>Generic<br>on: 0136000200<br>n: 01360002151<br>9 — <u>Edit</u>                                                                                                    | 000000<br>29B37                                                                                                    |                                                                                                    |                   |                    |                    |       |                        |
| Techennes                                                                                                    |                                                                                                    |                                                                                                    | Editing                                                                                                    | awayDavica X ROUT | ER DNAT entry 16   | node               |       |                        |
| Task queue                                                                                                    | Carlo and a Card                                                                                                    |                                                                                                    | off                                                                                                    | ewayDevice.x_KOUT | ER_DNAT.Entry.10.1 | noue               |       |                        |
| Empty                                                                                                    | rault code raul                                                                                                    | t message rault de                                                                                                    | etan paul                                                                                                    |                   | Control            |                    |       |                        |
| Linpty                                                                                                    |                                                                                                    |                                                                                                    |                                                                                                    | UK                | Caricel            |                    |       |                        |
| Device param                                                                                                    | eters                                                                                                    |                                                                                                    |                                                                                                    |                   |                    |                    |       |                        |
| Type to search.                                                                                                    |                                                                                                    |                                                                                                    |                                                                                                    |                   |                    |                    |       |                        |
| InternetGateway<br>InternetGateway<br>Beboot<br>Factory reset<br>Push file >><br>Add Firmware<br>Delete | /Device.X_ROUTE<br>/Device.X_ROUTE<br>/Device.X_ROUTE<br>/Device.X_ROUTE<br>/Device.X_ROUTE<br>/Device.X_ROUTE<br>/Device.X_ROUTE<br>/Device.X_ROUTE<br>/Device.X_ROUTE<br>/Device.X_ROUTE<br>/Device.X_ROUTE<br>/Device.X_ROUTE | R_DNAT.entry.15.<br>R_DNAT.entry.15.<br>R_DNAT.entry.15.<br>R_DNAT.entry.15.<br>R_DNAT.entry.15.<br>R_DNAT.entry.15.<br>R_DNAT.entry.16.<br>R_DNAT.entry.16.<br>R_DNAT.entry.16.<br>R_DNAT.entry.16.<br>R_DNAT.entry.16. | protocol tcp<br>sport_begin 0<br>sport_end 0<br>dest 0.0.0.0<br>dport_begin 0<br>dport_end 0<br>mode off<br>description blank<br>protocol tcp<br>sport_begin 0<br>sport_end 0 |                   |                    |                    |       | •<br>•<br>•            |

Input new value and press OK.

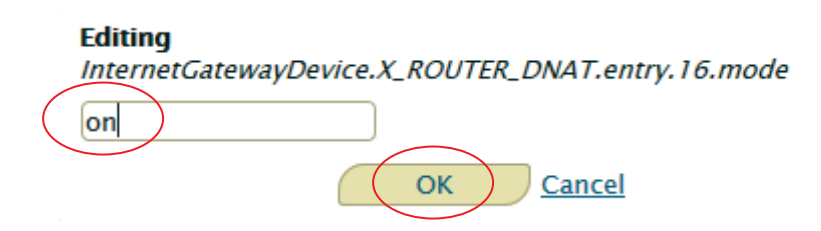

The Pending tasks window will pop up to ask you to allow or Cancel this action.

| <b>R</b> ee                                                                                                    | nieacs                                                                                                    | 5                                                                                                    |                                                                                                    |         |            | Pending | tasks |                   | admin   Log out |
|----------------------------------------------------------------------------------------------------|----------------------------------------------------------------------------------------------------|----------------------------------------------------------------------------------------------------|----------------------------------------------------------------------------------------------------|---------|------------|---------|-------|-------------------|-----------------|
|                                                                                                    |                                                                                                    |                                                                                                    |                                                                                                    |         |            | Edit m  | ode   |                   |                 |
| Home                                                                                                    | Devices                                                                                                    | Faults                                                                                                    | Presets                                                                                                    | Objects | Provisions | - v     | Com   | mit <u>Cancel</u> |                 |
| Device is offlir                                                                                                    | ie                                                                                                    |                                                                                                    |                                                                                                    |         |            |         |       |                   |                 |
| Device: 00                                                                                                    | )304F-99999                                                                                                    | 999999999                                                                                                    |                                                                                                    |         |            |         |       |                   |                 |
| Tags: +                                                                                                    |                                                                                                    |                                                                                                    |                                                                                                    |         |            |         |       |                   |                 |
| Last inform                                                                                                    | ess than 5 seconds                                                                                                    | ago — Refresh, I                                                                                                    | Pina                                                                                                    |         |            |         |       |                   |                 |
| Product class:<br>OUI: 00304F<br>Manufacturer: H<br>Hardware versis<br>Software versis<br>IP: 192.168.0.8<br>Task queue<br>Task Time<br>Empty                                                                 | Jank<br>Generic<br>on: 013600021001<br>n: 0136000215129<br>9 — <u>Edit</u><br>Fault code Fault m                                                                                                    | 10000<br>19837<br>Hessage Fault det                                                                                                    | tail Retries                                                                                                    |         |            |         |       |                   |                 |
| Device paran                                                                                                    | ieters                                                                                                    |                                                                                                    |                                                                                                    |         |            |         |       |                   |                 |
| Type to search                                                                                                    |                                                                                                    |                                                                                                    |                                                                                                    |         |            |         |       |                   |                 |
| InternetGatewar<br>InternetGatewar<br>InternetGatewar<br>InternetGatewar<br>InternetGatewar<br>InternetGatewar<br>InternetGatewar<br>InternetGatewar<br>InternetGatewar<br>InternetGatewar<br>InternetGatewar | Device.X_ROUTER_<br>Device.X_ROUTER_<br>Device.X_ROUTER_<br>Device.X_ROUTER_<br>Device.X_ROUTER_<br>Device.X_ROUTER_<br>Device.X_ROUTER_<br>Device.X_ROUTER_<br>Device.X_ROUTER_<br>Device.X_ROUTER_<br>Device.X_ROUTER_<br>Device.X_ROUTER_<br>Device.X_ROUTER_ | DNAT.entry.15.p<br>DNAT.entry.15.s<br>DNAT.entry.15.d<br>DNAT.entry.15.d<br>DNAT.entry.15.d<br>DNAT.entry.15.d<br>DNAT.entry.16.d<br>DNAT.entry.16.m<br>DNAT.entry.16.sp<br>DNAT.entry.16.sp | rotocol tcp<br>port_begin 0<br>est 0.0.0.0<br>port_end 0<br>est 0.0.0.0<br>port_end 0<br>node off<br>escription blank<br>rotocol tcp<br>port_begin 0<br>nort end 0 |         |            |         |       |                   | •<br>•          |
| Reboot<br>Factory reset                                                                                                    |                                                                                                    |                                                                                                    |                                                                                                    |         |            |         |       |                   |                 |

Factory reset Push file » Add Firmware Delete

Press Commit to set this parameter value.

**Note:** If the GenieACS can reach the device, the parameter value will be set immediately. Otherwise, this request will be queued on Task queue list until next time device connect to GenieACS.

5) Reboot device

Press on <u>Reboot</u> link.

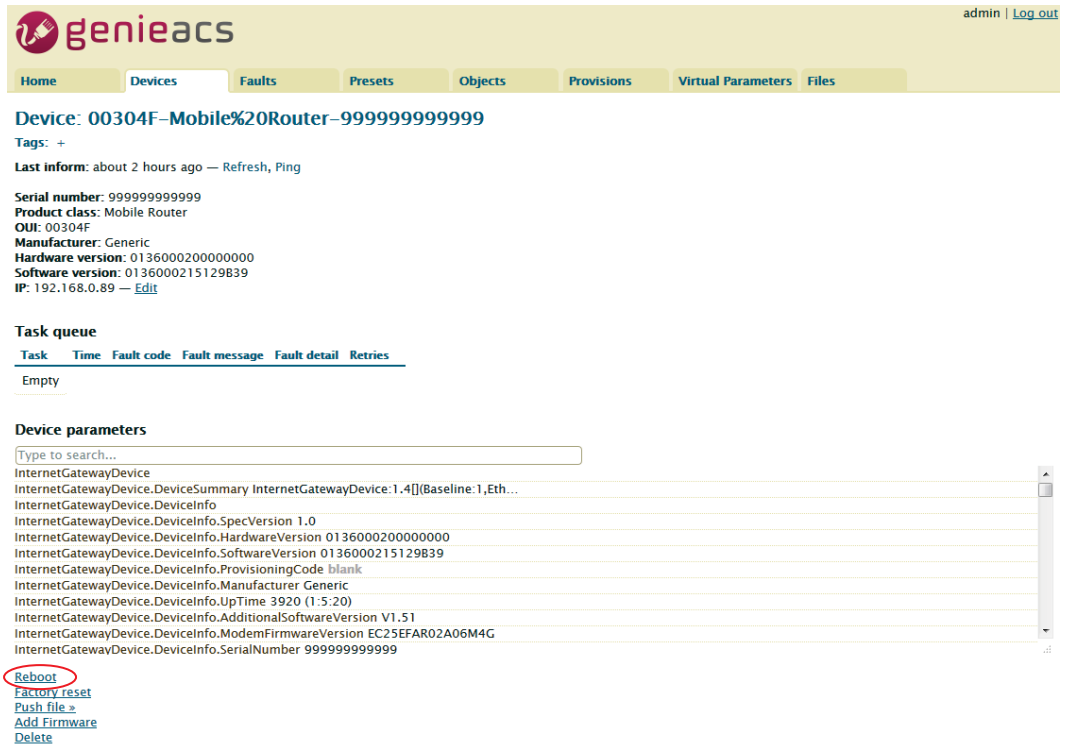

The Pending tasks window will pop up to ask you to allow or Cancel this action.

|               |                                |               | admin   Log out |
|---------------|--------------------------------|---------------|-----------------|
|               | Pending tasks<br><i>Reboot</i> |               |                 |
| Provisions Vi |                                | Commit Cancel |                 |

Press Commit to reboot device.

**Note:** If the GenieACS can reach the device, the device will reboot immediately. Otherwise, this request will be queued on Task queue list until next time device connect to GenieACS.

6) Reset to default

Similar to Reboot device except pressing on Factory reset link.

- 7) Firmware Upgrade
- 7.1) Upload Firmware

Press Add Firmware link

| w genieacs                                                                                                    |                                                                                                    |                     |                    |             |            |                    |       |  | <u>Log out</u> |
|----------------------------------------------------------------------------------------------------|----------------------------------------------------------------------------------------------------|---------------------|--------------------|-------------|------------|--------------------|-------|--|----------------|
| Home                                                                                                    | Devices                                                                                                    | Faults              | Presets            | Objects     | Provisions | Virtual Parameters | Files |  |                |
| Device: 00304F-Mobile%20Router-9999999999                                                                                          |                                                                                                    |                     |                    |             |            |                    |       |  |                |
| Last inform: abo                                                                                                    | ut 2 hours ago — F                                                                                                    | Refresh, Ping       |                    |             |            |                    |       |  |                |
| Serial number: 9<br>Product class: M<br>OUI: 00304F<br>Manufacturer: G<br>Hardware version<br>Software version<br>IP: 192.168.0.89 | Last inform: about 2 hours ago — Refresh, Ping         Serial number: 99999999999         Product class: Mobile Router         OUI: 00304F         Manufacturer: Generic         Hardware version: 013600020000000         Software version: 0136000215129839         IP: 192.168.0.89 — Edit |                     |                    |             |            |                    |       |  |                |
| Task gueue                                                                                                    |                                                                                                    |                     |                    |             |            |                    |       |  |                |
| Task Time I                                                                                                    | ault code Fault me                                                                                                    | essage Fault detail | Retries            |             |            |                    |       |  |                |
| Empty                                                                                                    |                                                                                                    |                     |                    |             |            |                    |       |  |                |
| Device parame                                                                                                    | eters                                                                                                    |                     |                    |             |            |                    |       |  |                |
| Type to search                                                                                                    |                                                                                                    |                     |                    |             |            |                    |       |  |                |
| InternetGateway                                                                                                    | Device                                                                                                    |                     |                    |             |            |                    |       |  |                |
| InternetGateway                                                                                                    | Device.DeviceSumm                                                                                                    | nary InternetGatewa | ayDevice:1.4[](Bas | eline:1,Eth |            |                    |       |  |                |
| InternetGateway                                                                                                    | Device.DeviceInfo                                                                                                    |                     |                    |             |            |                    |       |  |                |
| InternetGateway                                                                                                    | Device.DeviceInfo.S                                                                                                    | pecVersion 1.0      |                    |             |            |                    |       |  |                |
| InternetGateway                                                                                                    | Device.DeviceInfo.H                                                                                                    | lardwareVersion 01  | 3600020000000      | 0           |            |                    |       |  |                |
| InternetGatewayL                                                                                                    | Device.DeviceInfo.S                                                                                                    | ontwareversion 01   | 30000215129B39     |             |            |                    |       |  |                |
| InternetGateway                                                                                                    | Device DeviceInfo.P                                                                                                    | lanufacturer Gener  | ic                 |             |            |                    |       |  |                |
| InternetGateway                                                                                                    | Device.DeviceInfo.U                                                                                                    | pTime 3920 (1:5:2   | 0)                 |             |            |                    |       |  |                |
| InternetGateway                                                                                                    | Device.DeviceInfo.A                                                                                                    | dditionalSoftware\  | ersion V1.51       |             |            |                    |       |  |                |
| InternetGateway                                                                                                    | Device.DeviceInfo.N                                                                                                    | 1odemFirmwareVer    | sion EC25EFAR02    | A06M4G      |            |                    |       |  | *              |
| InternetGateway                                                                                                    | Device.DeviceInfo.S                                                                                                    | erialNumber 99999   | 99999999           |             |            |                    |       |  |                |
| Reboot<br>Factory reset<br>Push file *<br>Add Firmware                                                                             |                                                                                                    |                     |                    |             |            |                    |       |  |                |

The link will redirect to Files tab

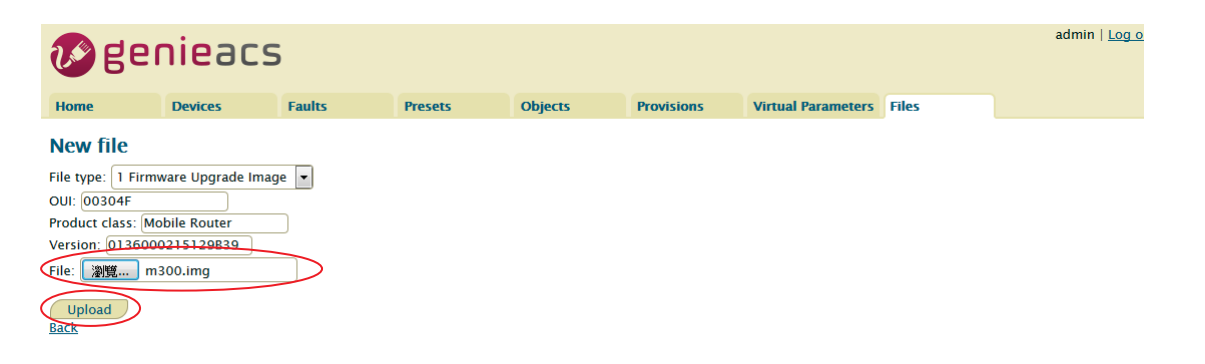

Press File: browse button, select the firmware, and then press Upload button.

The firmware will be added to listing files as below.

| 🐼 genieacs      |                       |             |               |                  |            |                    |       |  |
|-----------------|-----------------------|-------------|---------------|------------------|------------|--------------------|-------|--|
| Home            | Devices               | Faults      | Presets       | Objects          | Provisions | Virtual Parameters | Files |  |
| Listing f       | files                 |             |               |                  |            |                    |       |  |
| Name            | Туре                  | OUI         | Product class | Version          |            |                    |       |  |
| m300.img        | 1 Firmware Upgrade Im | nage 00304F | Mobile Router | 0136000215129B39 |            |                    |       |  |
| <u>New File</u> |                       |             |               |                  |            |                    |       |  |

# 7.2) Upgrade

Move mouse to the <u>Push file>></u> link, the upgrade firmware name will pop up as below picture.

| Device parameters                                                              |  |
|--------------------------------------------------------------------------------|--|
| Type to search                                                                 |  |
| InternetGatewayDevice                                                          |  |
| InternetGatewayDevice.DeviceSummary InternetGatewayDevice:1.4[](Baseline:1,Eth |  |
| InternetGatewayDevice.DeviceInfo                                               |  |
| InternetGatewayDevice.DeviceInfo.SpecVersion 1.0                               |  |
| InternetGatewayDevice.DeviceInfo.HardwareVersion 0136000200000000              |  |
| InternetGatewayDevice.DeviceInfo.SoftwareVersion 0136000215129B39              |  |
| InternetGatewayDevice.DeviceInfo.ProvisioningCode blank                        |  |
| InternetGatewayDevice.DeviceInfo.Manufacturer Generic                          |  |
| InternetGatewayDevice.DeviceInfo.UpTime 1020 (0:17:0)                          |  |
| InternetGatewayDevice.DeviceInfo.AdditionalSoftwareVersion V1.51               |  |
| InternetGatewayDevice.DeviceInfo.ModemFirmwareVersion EC25EFAR02A06M4G         |  |
| InternetGatewayDevice.DeviceInfo.SerialNumber 99999999999999                   |  |
| Reboot                                                                         |  |
| Factory res manage /1 Firmware Ungrade Image)                                  |  |
| Push file »                                                                    |  |
| Add Firmware                                                                   |  |
| Delete                                                                         |  |

Move mouse to the upgrade firmware name and press it. The Pending tasks window will pop up to ask you to allow or Cancel this action.

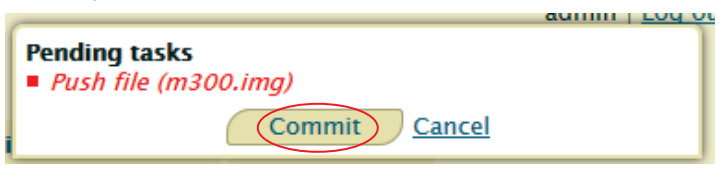

Press Commit, then firmware upgrade started.

**Note:** If the GenieACS can reach the device, the firmware upgrade will be started immediately. Otherwise, this request will be queued on Task queue list until next time device connect to GenieACS.

# 17 Test Case Example

# 17.1 VLAN Topology

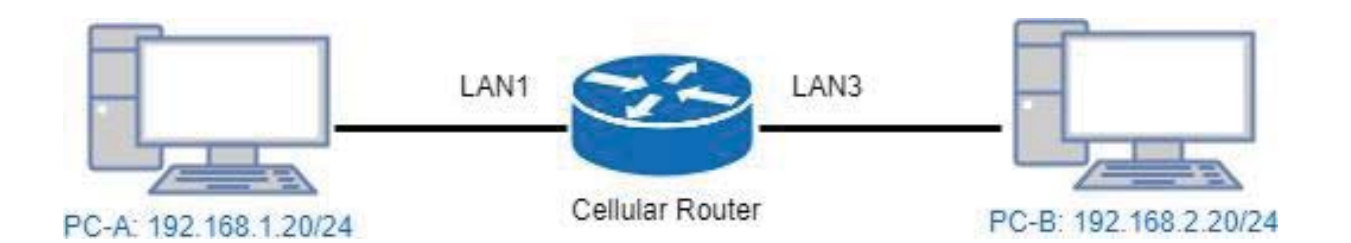

This VLAN Topology for **3-port LANs** shows different PCs how to configure VLAN settings with different LAN ports and has two results for this configuration.

- PC-A sends ICMP packet to PC-B IP (192.168.2.20) and captures traffic on PC-B. Thus, PC-B will receive Tag20 traffic.
- (2) PC-B sends ICMP packet to PC-A IP (192.168.1.20) and captures traffic on PC-A. Thus, PC-A will receive untag traffic.

#### Note:

- PC-A and PC-B are on Ubuntu OS.
- PC-A and PC-B should install vlan on Ubuntu.
- PC-A and PC-B should command this order "sudo apt-get install vlan".

The following interface shows VLAN settings for the cellular router.

|          | VLAN Isolation | ۲ | Off 🔘 On |        |        |       |        |
|----------|----------------|---|----------|--------|--------|-------|--------|
| Port     |                |   |          |        |        |       |        |
| Enable   | Subnet         |   | VID      | LAN1   | LAN2   | LAN3  | Router |
| •        | NET1           | Ŧ | 10       |        |        |       |        |
| •        | NET2           | ¥ | 20       |        |        | Ø     |        |
|          | NET3           | ¥ | 3        |        |        |       |        |
|          | NET4           | ¥ | 4        |        |        |       |        |
|          | NET5           | ¥ | 5        | Ø      |        |       | •      |
|          | NET6           | • | 6        |        |        |       |        |
|          | NET7           | ¥ | 7        |        |        |       |        |
|          | NET8           | • | 8        |        |        |       | V      |
| PVID     |                |   |          | 10     | 10     | 20    | ] -    |
| Tag Mode |                |   |          | Access | Access | Trunk | ]      |

#### Note:

- Different PCs have different interface of network cards, like PC-A network card is eth1.10 for example 1 and PC-B network card is eth1.20 for example 2.
- How to find out the terminal and the interface of network cards based on different PCs.
  - From the following picture, you can click *the finding your computer icon* and input the terminal letters. Then, the interface will show *the terminal icon* and click to open it.

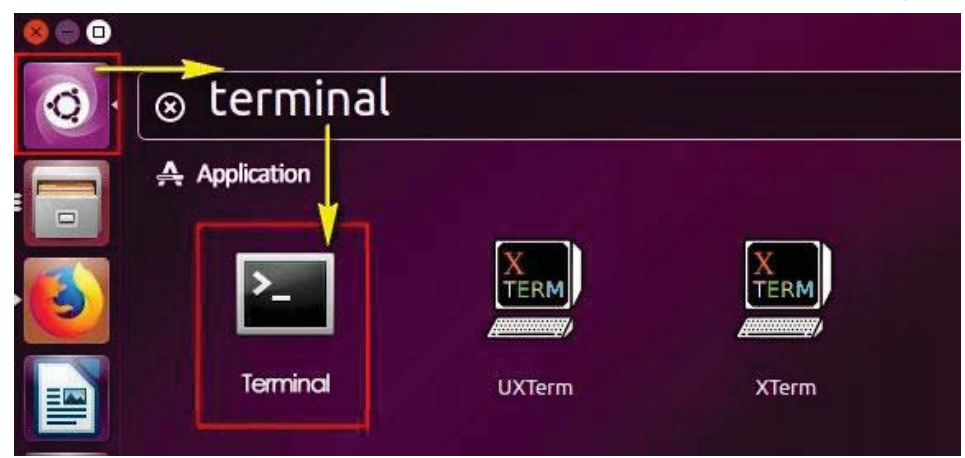

Next, it shows the information when you click the terminal icon.

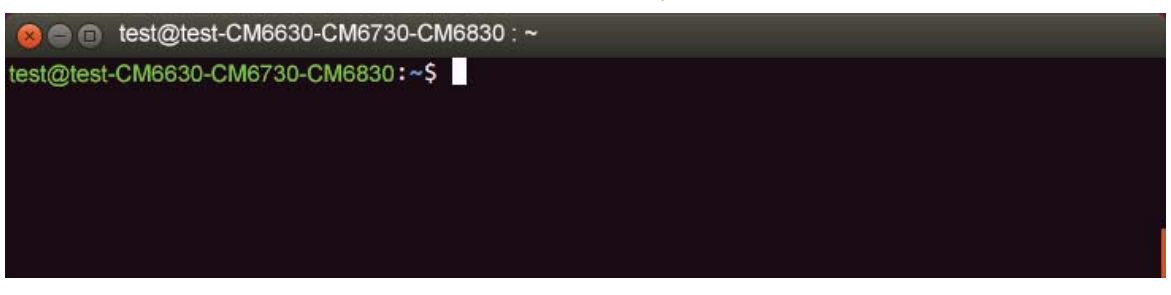

From the following picture, it shows the interface of network card, enp7s0.

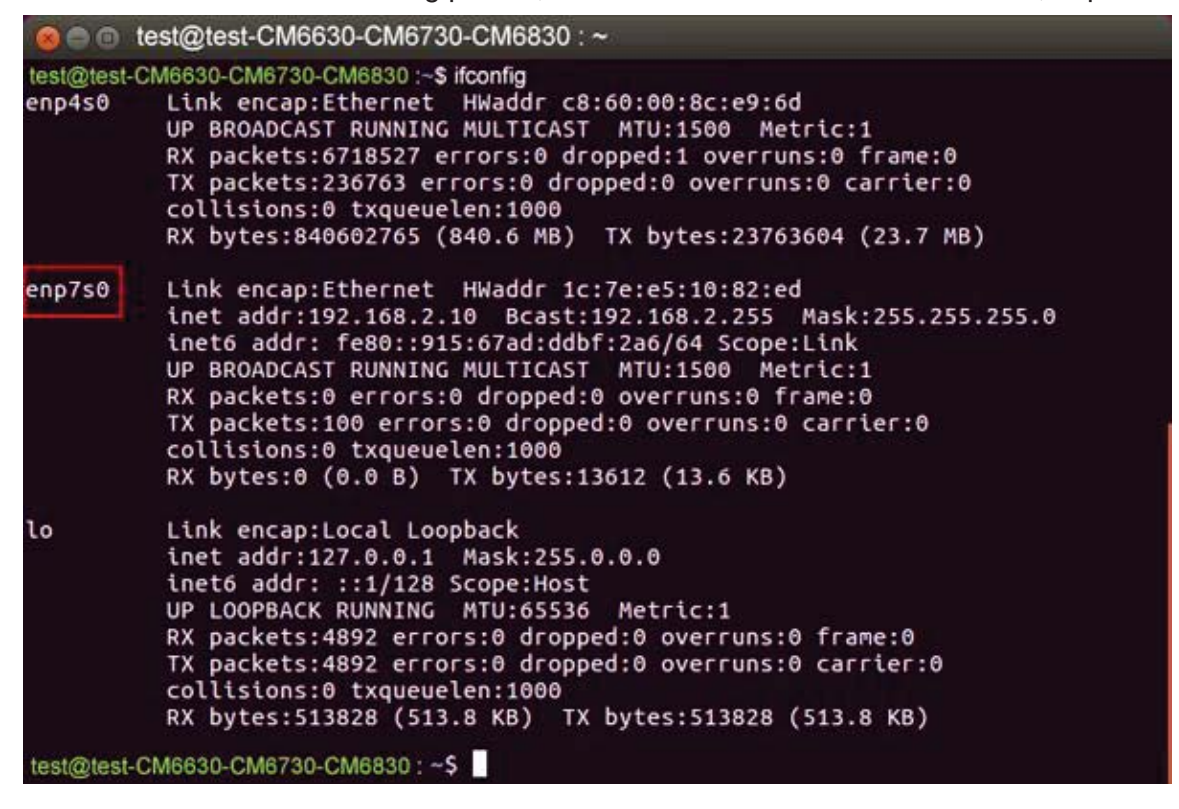

There are two examples to explain how configure VLAN settings.

### Example 1: PC-A pings PC-B (Access to Trunk)

For PC-A, add default gateway and LAN's MAC to ARP.

- Load VLAN and create VLAN interface, command as below:
  - sudo modprobe 8021q
  - sudo vconfig rem eth1.20
  - sudo vconfig add eth1.10
- Configure VLAN interface as below:
  - sudo ifconfig eth1.10 192.168.1.20 netmask 255.255.255.0 up
  - sudo if config eth1 0.0.0.0
- sudo route add default gw 192.168.1.1 eth1.10
- sudo arp -s 192.168.1.1 LAN's MAC
- eth1 is network interface on PC-A

Therefore, PC-B will receive Tag20 traffic when PC-A sends ICMP packet to PC-B IP (192.168.2.20) and captures traffic on PC-B.

## Example 2: PC-A ping PC-B (Trunk to Access)

For PC-B, add default gateway and LAN's MAC to ARP

- Load VLAN and create VLAN interface, command as below:
  - sudo modprobe 8021q
  - sudo vconfig rem eth1.10
  - sudo vconfig add eth1.20
- Configure VLAN interface as below:
  - sudo ifconfig eth1.20 192.168.2.20 netmask 255.255.255.0 up
  - sudo ifconfig eth1 0.0.0.0
- sudo route add default gw 192.168.2.1 eth1.20
- sudo arp -s 192.168.2.1 LAN's MAC
- eth1 is network interface on PC-B

Therefore, PC-A will receive untag traffic when PC-B sends ICMP packet to PC-A IP (192.168.1.20) and captures traffic on PC-A.

# 17.2 MQTT Topology

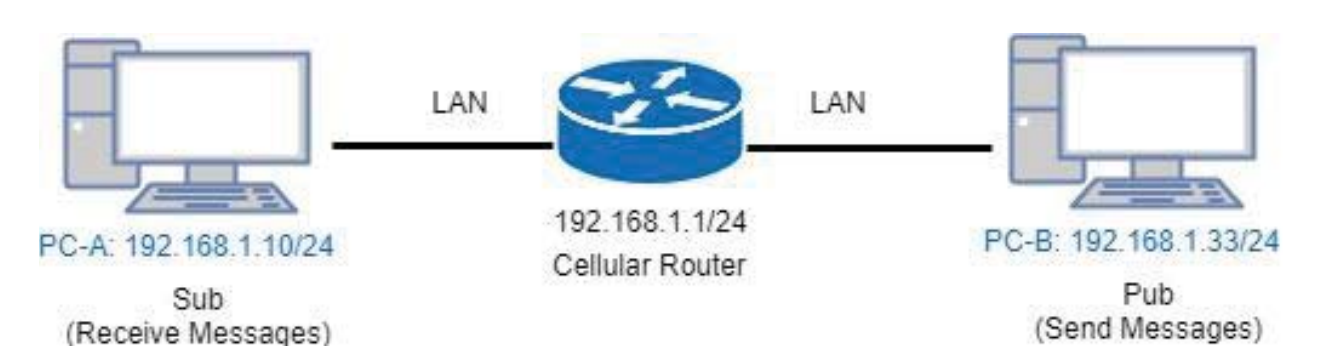

This MQTT Topology shows the cellular router to connect PC-A and PC-B's LANs and have two results are as below.

Expect Result:

- (1) PC-A sends message to PC-B and PC-B should not receive any message.
- (2) PC-B sends message to PC-A and PC-A should receive message.

*Note:* PC-A and PC-B should install MQTT Client software.

There is a process to explain the steps and result.

• Step1: Install mosquitto-clients on ubuntu or windows.

If your OS system is Ubuntu, you should install as below steps:

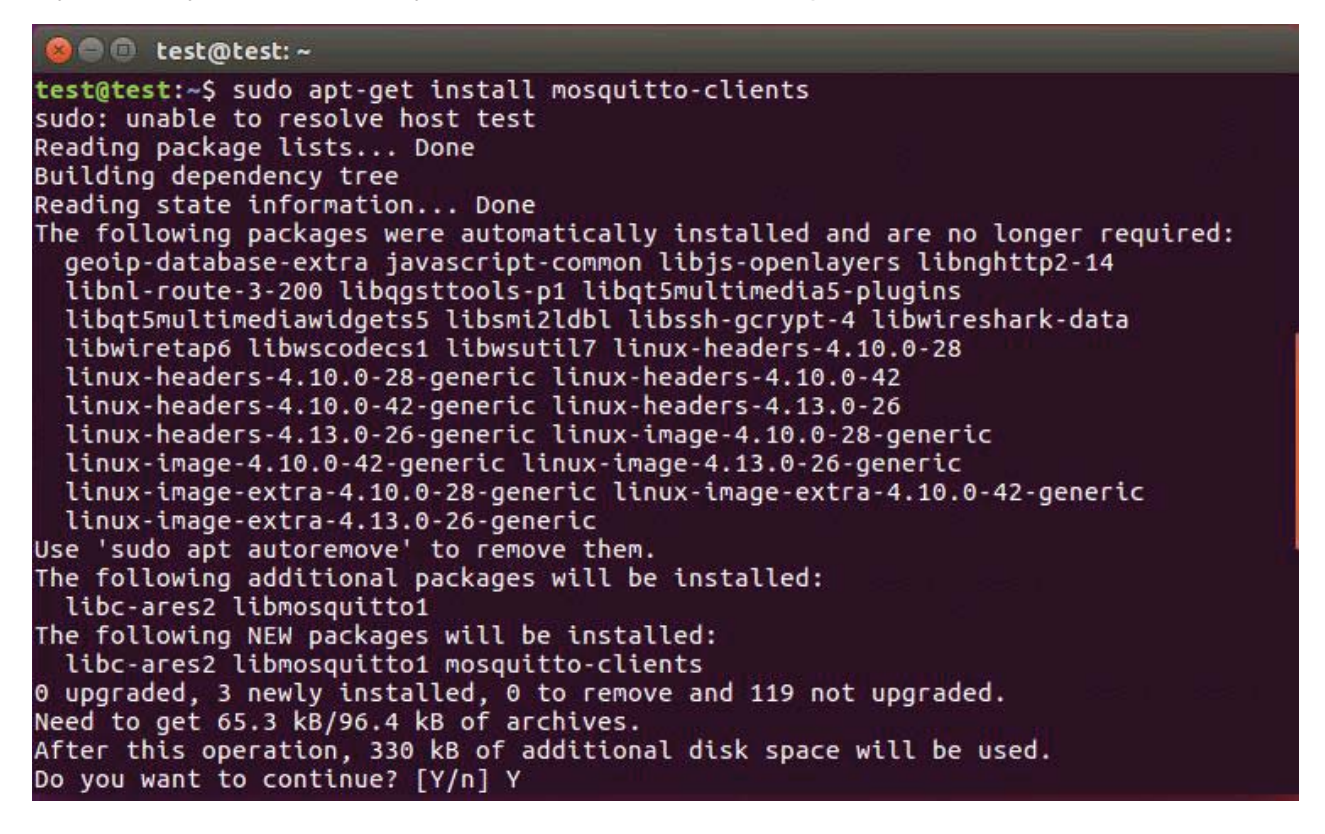

```
😑 🗉 test@test: ~
After this operation, 330 kB of additional disk space will be used.
Do you want to continue? [Y/n] Y
Get:1 http://tw.archive.ubuntu.com/ubuntu xenial-updates/main amd64 libc-ares2 amd
64 1.10.0-3ubuntu0.2 [34.1 kB]
Get:2 http://tw.archive.ubuntu.com/ubuntu xenial-updates/universe amd64 libmosquit
to1 amd64 1.4.8-1ubuntu0.16.04.2 [31.3 kB]
Fetched 65.3 kB in 0s (201 kB/s)
Selecting previously unselected package libc-ares2:amd64.
(Reading database ... 319360 files and directories currently installed.)
Preparing to unpack .../libc-ares2_1.10.0-3ubuntu0.2_amd64.deb ...
Unpacking libc-ares2:amd64 (1.10.0-3ubuntu0.2) ...
Selecting previously unselected package libmosquitto1:amd64.
Preparing to unpack .../libmosquitto1_1.4.8-1ubuntu0.16.04.2_amd64.deb ...
Unpacking libmosquitto1:amd64 (1.4.8-1ubuntu0.16.04.2) ...
Selecting previously unselected package mosquitto-clients.
Preparing to unpack .../mosquitto-clients_1.4.8-1ubuntu0.16.04.2_amd64.deb ...
Unpacking mosquitto-clients (1.4.8-1ubuntu0.16.04.2) ...
Processing triggers for libc-bin (2.23-Oubuntu10) ...
Processing triggers for man-db (2.7.5-1) ..
Setting up libc-ares2:amd64 (1.10.0-3ubuntu0.2) ...
Setting up libmosquitto1:amd64 (1.4.8-1ubuntu0.16.04.2) ...
Setting up mosquitto-clients (1.4.8-1ubuntu0.16.04.2) ...
Processing triggers for libc-bin (2.23-0ubuntu10) ...
test@test:~$
```

• Step2: Configure MQTT for the Cellular Router

You need to add two users. For example, we create the users for test and test2.

| MQTT        |              |                                                                         |          |        |  |
|-------------|--------------|-------------------------------------------------------------------------|----------|--------|--|
|             | Mode<br>Port | <ul><li>Disable  <ul><li>El</li><li>El</li><li>1883</li></ul></li></ul> | nable    |        |  |
| Manage User | S            |                                                                         |          |        |  |
|             | Usernam      | test                                                                    | Password | Delete |  |
|             |              | Add                                                                     |          |        |  |

|               |                   |          | 2<br>2 |
|---------------|-------------------|----------|--------|
| Mode          | Disable    Enable |          |        |
| Port          | 1883              |          |        |
| Manage Users  |                   |          |        |
|               |                   |          |        |
| Usernam       | ne                | Password | Delete |
| test          |                   |          | ×      |
|               |                   |          |        |
| Username      | test2             |          |        |
| Password      | •••••             |          |        |
|               | Add               |          |        |
|               |                   |          |        |
| MQTT          |                   |          | 4<br>  |
| Mode          | Disable    Enable |          |        |
| Port          | 1883              |          |        |
| Managa Llagra |                   |          |        |
| Manage Osers  |                   |          |        |
| Usernam       | 1e                | Password | Delete |
| test          |                   |          | ×      |
| test2         |                   |          | ×      |
|               |                   |          |        |
| Username      |                   |          |        |
| Password      |                   |          |        |
| 1 0350010     |                   |          |        |
|               | Add               |          |        |

You need to add two ACLs based on the users you created. For instance, we create two ACLs for test user and test2 user.

# ACLs

| UserTopicSubscribePublishDeleteUsertest•Topicacb•Subscribe••PublishAdd |       |           |           |         |        |
|------------------------------------------------------------------------|-------|-----------|-----------|---------|--------|
| User test  Topic acb Subscribe Publish Add                             | User  | Торіс     | Subscribe | Publish | Delete |
| Topic acb  Subscribe  Publish Add                                      | User  | test      | Ŧ         |         |        |
| <ul> <li>Subscribe</li> <li>Publish</li> <li>Add</li> </ul>            | Торіс | acb       |           |         |        |
| Publish Add                                                            |       | Subscribe | <u>,</u>  |         |        |
| Add                                                                    |       | Publish   |           |         |        |
|                                                                        |       | Add       |           |         |        |

| ACLs |         |       |           |         |        |  |
|------|---------|-------|-----------|---------|--------|--|
|      | User    | Торіс | Subscribe | Publish | Delete |  |
|      | test    | acb   |           |         | ×      |  |
|      | test2   | abc   |           | •       | ×      |  |
|      |         |       |           |         |        |  |
|      | User    | •     |           |         |        |  |
|      | Торіс   |       |           |         |        |  |
|      | Subs    | cribe |           |         |        |  |
|      | 🗌 Publi | sh    |           |         |        |  |
|      | Add     |       |           |         |        |  |

### Note:

- For Receive message command format: Mosquitto\_sub -h <M300 IP> -t <Topic> -u <username> -P <password>
- For Send message command format: Mosquitto\_pub -h <M300 IP> -t <Topic> -u <username> -P <password> -m <message>

• Step3: There are two test MQTT examples.

Example 1: PC-A sends message to PC-B and PC-B should not receive any message.

For PC-B, command "mosquitto\_sub -h 192.168.1.1 -t abc -u test2 -P test2".

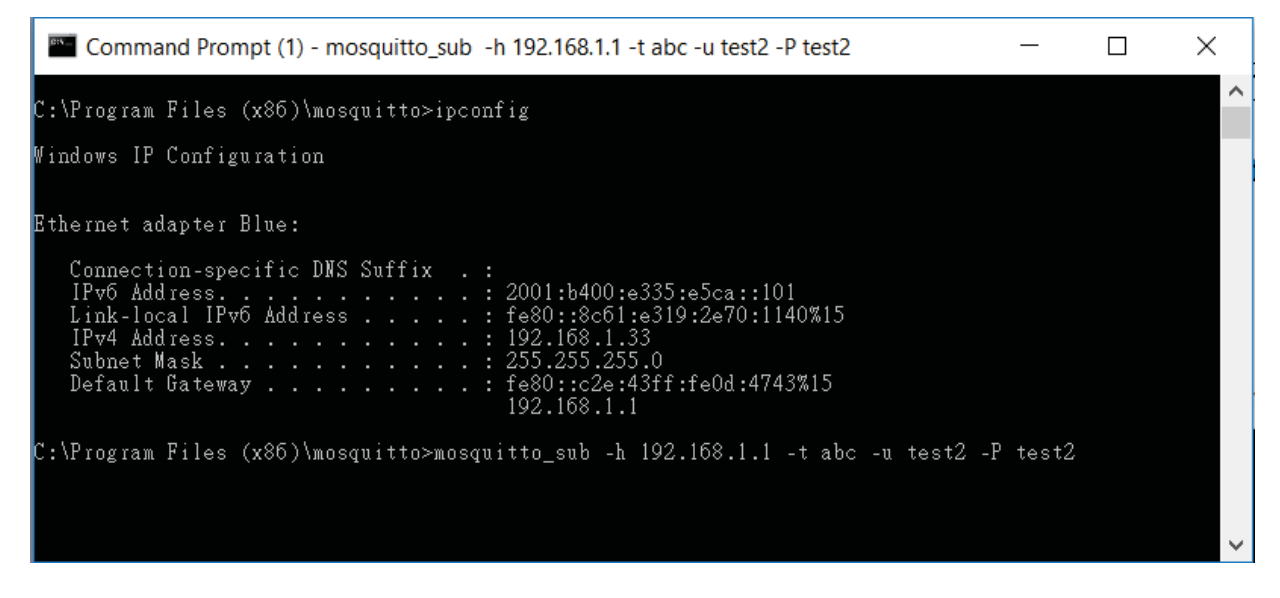

For PC-A, command "mosquitto\_pub -h 192.168.1.1 -t abc -u test -P test -m test" and confirm the message on PC-B. It won't receive any message on PC-B.

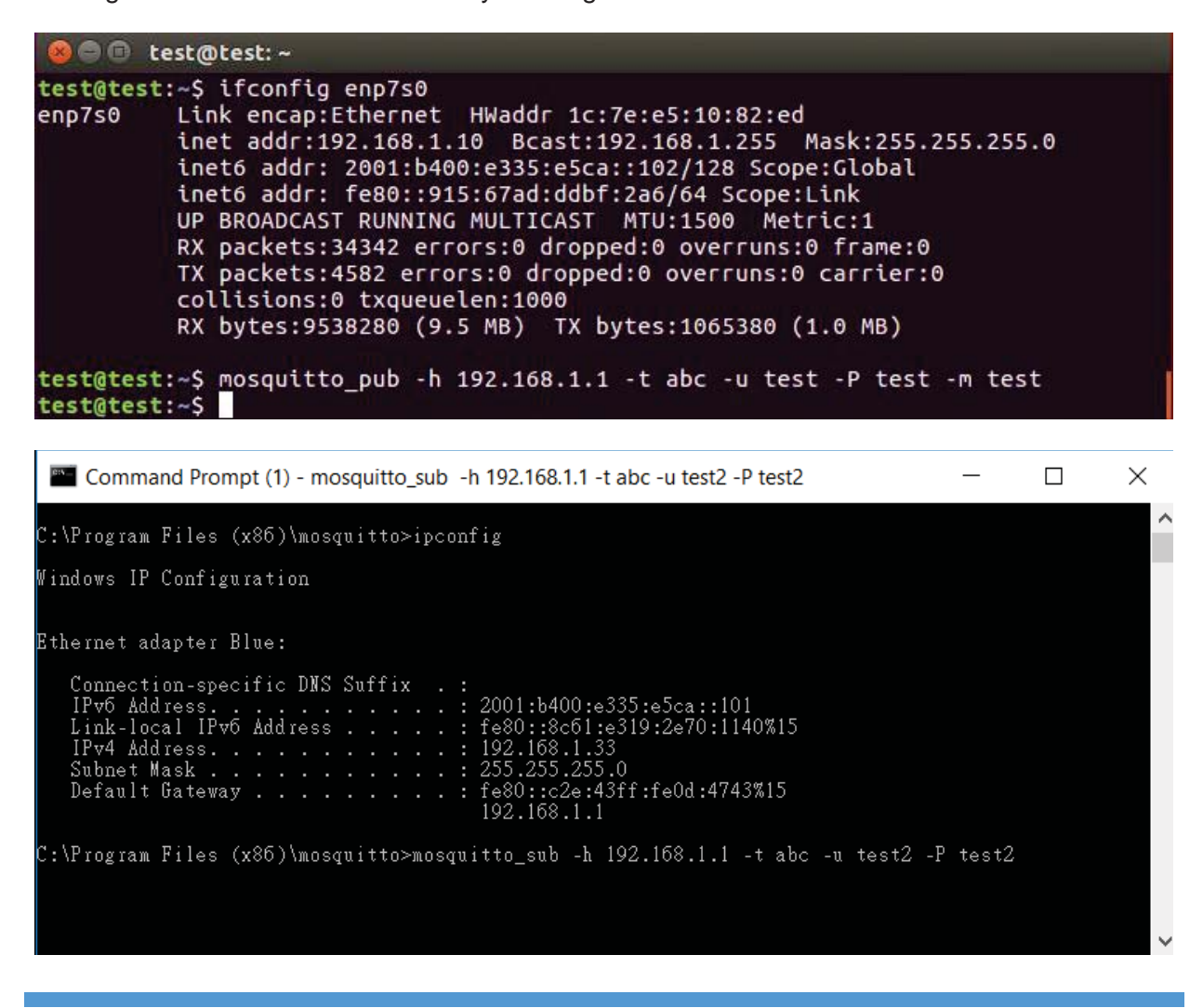

#### Example 2: PC-B sends message to PC-A and PC-A should receive message.

For PC-A, command "mosquitto\_sub -h 192.168.1.1 -t abc -u test -P test"

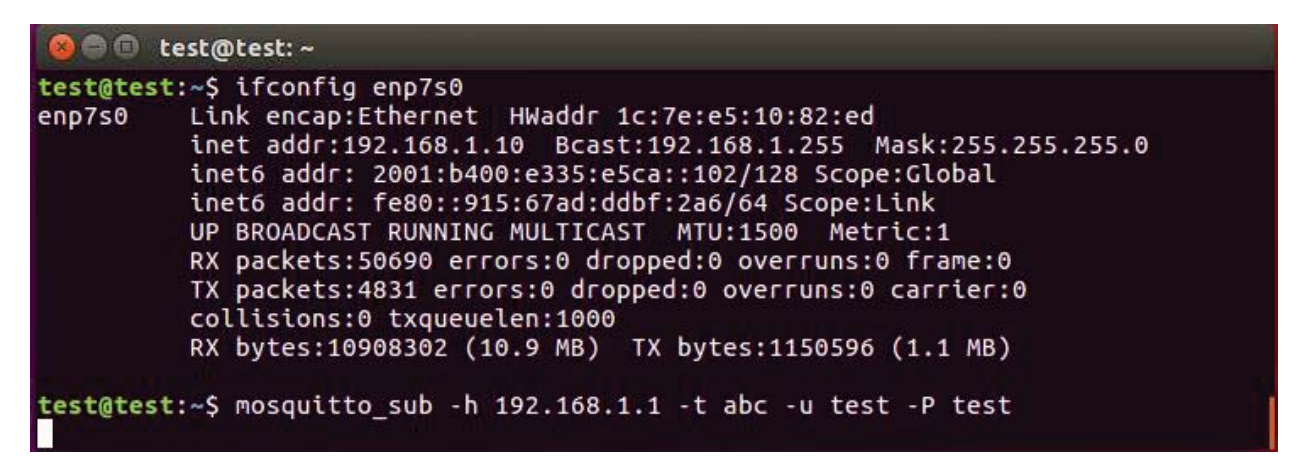

For PC-B, command "mosquitto\_pub -h 192.168.1.1 -t abc -u test2 -P test2 -m test" and confirm the message on PC-A. It will receive test message on PC-A.

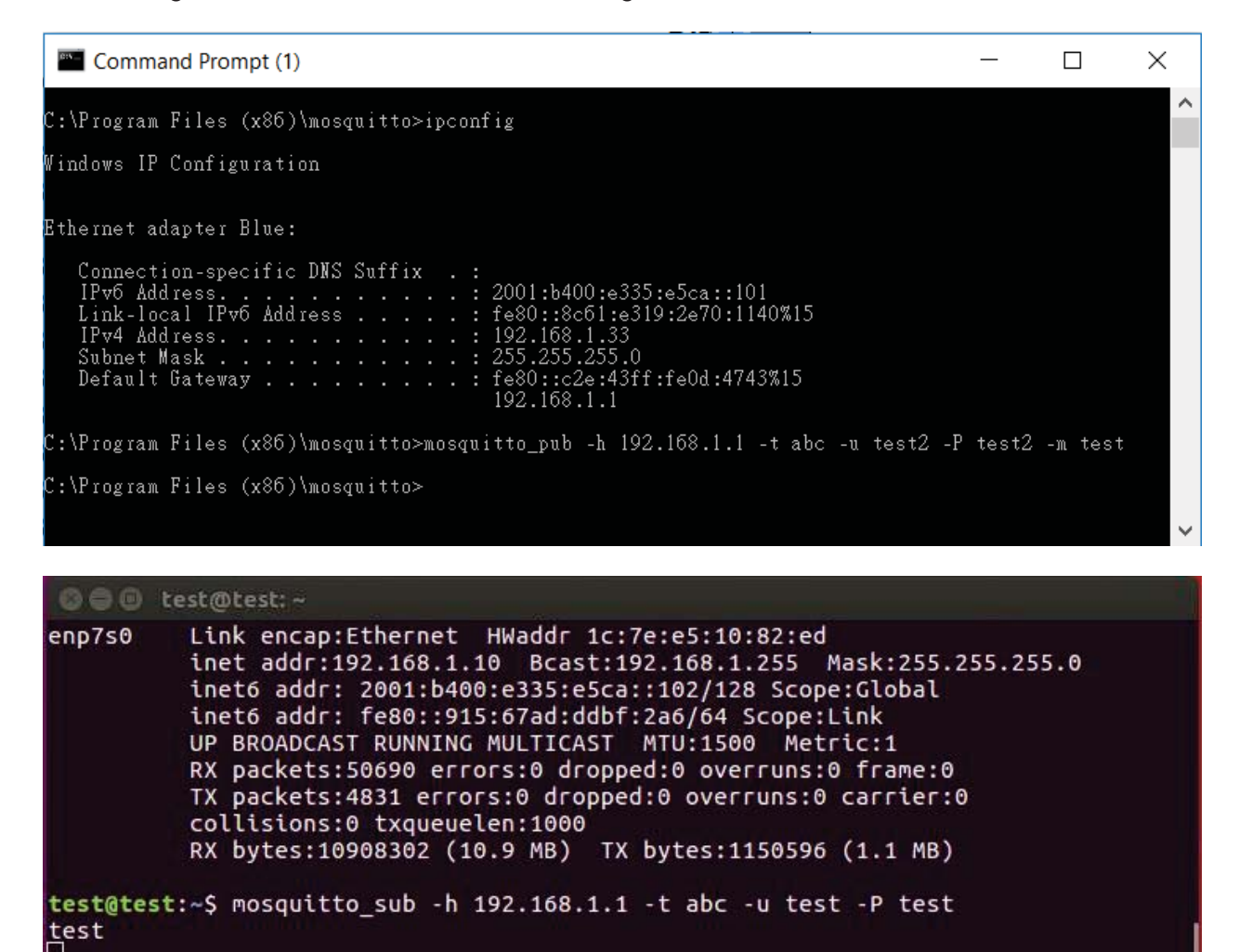

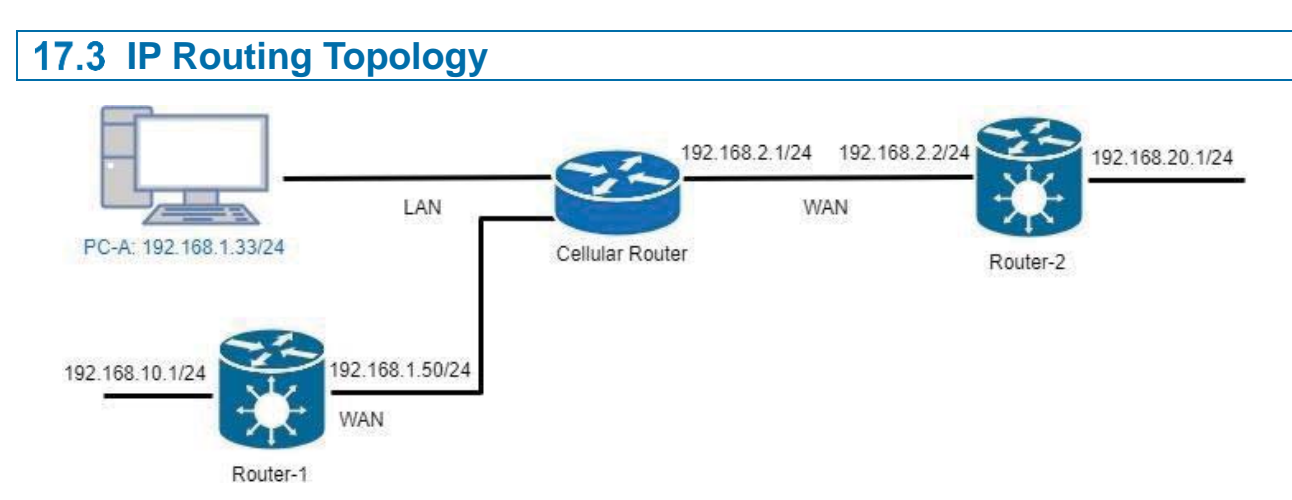

This IP Routing topology that the cellular router connects Router-1 and Router-2 will have two results.

- (1) PC-A sends ICMP packet to Router-1 LAN and WAN IP and they should have response.
- (2) PC-A sends ICMP packet to Router-2 LAN and WAN IP and they should have response.

*Note:* Router-1 and Router-2 are pure routers and should be supported "NAT enable / disable".

• LAN configuration:

| ≓ LAN IPv4            |                                   |
|-----------------------|-----------------------------------|
| IP Address            | 192.168.1.1                       |
| IP Mask               | 255.255.255.0                     |
| DHCP Server Configura | tion                              |
|                       | DHCP Server Configuration         |
| IP Address Pool       | From 192.168.1.2 To 192.168.1.254 |
|                       |                                   |
|                       | Apply                             |

• WAN configuration:

| Wo                                 | rk As O DHCP Client O PPPoE Client O Static IPv4 |  |  |  |
|------------------------------------|--------------------------------------------------|--|--|--|
| Configuration Ethernet Ping Health |                                                  |  |  |  |
|                                    |                                                  |  |  |  |
|                                    |                                                  |  |  |  |
| tic IPv4 Config                    | uration                                          |  |  |  |
| tic IPv4 Configu                   | dress 0.0.0.0                                    |  |  |  |
| tic IPv4 Configu<br>IP Ad<br>IP    | uration<br>dress 0.0.0.0<br>Mask 255.255.255.0   |  |  |  |

There are two examples to introduce how to work for routing.

# Example 1: Add IP Routing on LAN interface

- Step 1: The cellular router for Static Route configuration The Mode is on at the settings section and add the routing.
- Step 2: Router-1 configuration is as below.
- (1) Login to the Router-1 web site, and then "NAT disable".
- (2) Configure LAN IP: 192.168.10.1
- (3) Configure WAN IP: 192.168.1.50

| 🗙 Static Rou | ıte         |                 |              |              |           |        |
|--------------|-------------|-----------------|--------------|--------------|-----------|--------|
|              | Mode        | ◯ Off ● On      |              |              |           |        |
| Settings     | Status      |                 |              |              |           |        |
| Mode         | Name        | Destination     | Gateway      | Interface    | Dele      | ete    |
|              | Mode        | ◯ Off ● On      |              |              |           |        |
|              | Name        | lan side        |              |              |           |        |
|              | Destination | 192.168.10.1    |              |              |           |        |
|              | Gateway     | 192.168.1.50    |              |              |           |        |
|              | Interface   | <empty></empty> | •            |              |           |        |
|              |             | Add             |              |              |           |        |
|              |             |                 |              |              |           | Apply  |
| ≭ Static Rou | ıte         |                 |              |              |           |        |
|              | Mode        | ◯ Off ● On      |              |              |           |        |
| Settings     | Status      |                 |              |              |           |        |
| Mode         | Name        |                 | Destination  | Gateway      | Interface | Delete |
| © Off ⊛ On   | lan side    |                 | 192.168.10.1 | 192.168.1.50 |           | ×      |

• Result: PC-A sends ICMP packet to Router-1 LAN and WAN IP and they should have response.

| Command Prompt (1)                                                                                                    | _                  |              | × |
|----------------------------------------------------------------------------------------------------|--------------------|--------------|---|
| Ethernet adapter Blue:                                                                                                    |                    |              | ^ |
| Connection-specific DNS Suffix .:<br>IPv6 Address 2001:b400:e335:<br>Link-local IPv6 Address                                                                                                    | e5ca::1<br>:2e70:1 | 01<br>140%15 |   |
| Subnet Mask 255.255.                                                                                                    | feOd:47            | 43%15        |   |
| C:\tools>ping 192.168.1.50                                                                                                    |                    |              |   |
| Pinging 192.168.1.50 with 32 bytes of data:<br>Reply from 192.168.1.50: bytes=32 time=1ms TTL=64<br>Reply from 192.168.1.50: bytes=32 time=1ms TTL=64<br>Reply from 192.168.1.50: bytes=32 time=2ms TTL=64<br>Reply from 192.168.1.50: bytes=32 time=2ms TTL=64 |                    |              |   |
| Ping statistics for 192.168.1.50:<br>Packets: Sent = 4, Received = 4, Lost = 0 (0% loss<br>Approximate round trip times in milli-seconds:<br>Minimum = 1ms, Maximum = 2ms, Average = 1ms                                                                        | ),                 |              |   |
| C:\tools>ping 192.168.10.1                                                                                                    |                    |              |   |
| Pinging 192.168.10.1 with 32 bytes of data:<br>Reply from 192.168.10.1: bytes=32 time=2ms TTL=64<br>Reply from 192.168.10.1: bytes=32 time=2ms TTL=64<br>Reply from 192.168.10.1: bytes=32 time=1ms TTL=64<br>Reply from 192.168.10.1: bytes=32 time=1ms TTL=64 |                    |              |   |
| Ping statistics for 192.168.10.1:<br>Packets: Sent = 4, Received = 4, Lost = 0 (0% loss<br>Approximate round trip times in milli-seconds:<br>Minimum = 1ms, Maximum = 2ms, Average = 1ms                                                                        | ),                 |              |   |
| C:\tools>                                                                                                    |                    |              | ~ |

Example 2: Add IP Routing on WAN interface

- Step1: The cellular router for Static Route configuration The Mode is on at the settings section and add the routing.
- Step2: Router-2 configuration is as below.
- (1) Login to the Router-2 web site, and then "NAT disable".
- (2) Configure LAN IP: 192.168.20.1
- (3) Configure WAN IP: 192.168.2.2

|          | Mode        | ◎ Off ● On   |         |           |        |
|----------|-------------|--------------|---------|-----------|--------|
| Settings | Status      |              |         |           |        |
| Mode     | Name        | Destination  | Gateway | Interface | Delete |
|          | Mode        | ◯ Off 	● On  |         |           |        |
|          | Name        | wan side     |         |           |        |
|          | Destination | 192.168.20.1 |         |           |        |
|          | Gateway     | 192.168.2.2  |         |           |        |
|          | Interface   | WAN Ethernet | v       |           |        |
|          |             | Add          |         |           |        |
|          |             |              |         |           |        |

| X Static Route |                 |              |             |              |        |  |
|----------------|-----------------|--------------|-------------|--------------|--------|--|
|                | Mode 💿 Off 🖲 On |              |             |              |        |  |
| Settings       | Status          |              |             |              |        |  |
| Mode           | Name            | Destination  | Gateway     | Interface    | Delete |  |
| ⊙ Off ● On     | wan side        | 192.168.20.1 | 192.168.2.2 | WAN Ethernet | ×      |  |

• Result: PC-A sends ICMP packet to Router-2 LAN and WAN IP and they should have response.

```
Command Prompt (1)
                                                                                                                                      \Box
                                                                                                                                                      \times
Ethernet adapter Blue:
      Connection-specific DNS Suffix
      : 2001:b400:e335:e5ca::101
                                                                          . : fe80::8cб1:e319:2e70:1140%15
                                                                      . : 192.168.1.33
. : 255.255.255.0
. : fe80::c2e:43ff:fe0d:4743%15
      IPv4 Address. . . . . . . . .
      Subnet Mask . . . .
      Default Gateway . .
                                                                                    192.168.1.1
C:\tools>ping 192.168.2.2
Pinging 192.168.2.2 with 32 bytes of data:
Reply from 192.168.2.2: bytes=32 time=6ms TTL=63
Reply from 192.168.2.2: bytes=32 time=2ms TTL=63
Reply from 192.168.2.2: bytes=32 time=2ms TTL=63
Reply from 192.168.2.2: bytes=32 time=2ms TTL=63
Ping statistics for 192.168.2.2:
Packets: Sent = 4, Received = 4, Lost = 0 (0% loss),
Approximate round trip times in milli-seconds:
Minimum = 2ms, Maximum = 6ms, Average = 3ms
C:\tools>ping 192.168.20.1
Pinging 192.168.20.1 with 32 bytes of data:
Reply from 192.168.20.1: bytes=32 time=3ms TTL=63
Reply from 192.168.20.1: bytes=32 time=2ms TTL=63
Reply from 192.168.20.1: bytes=32 time=2ms TTL=63
Reply from 192.168.20.1: bytes=32 time=2ms TTL=63
Ping statistics for 192.168.20.1:
Packets: Sent = 4, Received = 4, Lost = 0 (0% loss),
Approximate round trip times in milli-seconds:
Minimum = 2ms, Maximum = 3ms, Average = 2ms
   :\tools>
```

# Warning:

conditions: (1) this device may not cause harmful interference, and (2) this device must accept This device complies with Part 15 of the FCC Rules. Operation is subject to the following two any interference received, including interference that may cause undesired operation.

changes or modifications not expressly approved by the party responsible for compliance If this equipment does cause harmful interference to radio or television reception, NOTE: This equipment has been tested and found to comply with the limits for a instructions, may cause harmful interference to radio communications. However, there is no guarantee that interference will not occur in a particular installation. Class B digital device, pursuant to Part 15 of the FCC Rules. These limits are residential installation. This equipment generates, uses and can radiate radio encouraged to try to correct the interference by one or more of the following designed to provide reasonable protection against harmful interference in a which can be determined by turning the equipment off and on, the user is frequency energy and, if not installed and used in accordance with the could void the user's authority to operate the equipment. -- Reorient or relocate the receiving antenna. measures:

-- Increase the separation between the equipment and receiver.

-- Connect the equipment into an outlet on a circuit different

from that to which the receiver is connected.

NOTE: This device and its antenna(s) must not be co-located or operation in conjunction with -- Consult the dealer or an experienced radio/TV technician for help.

any other antenna or transmitter

# RF Exposure Statement

To maintain compliance with FCC's RF Exposure guidelines, This equipment should be installed and operated with minimum distance of 200m the radiator your body. This device and its antenna(s) must not be co-located or operation in conjunction with any other antenna or transmitter